ООО «ПРОМОБОТ»

# ОБРАЗОВАТЕЛЬНАЯ РОБОТОТЕХНИЧЕСКАЯ ПЛАТФОРМА PROMOBOT M EDU

# (M Edu)

Руководство по эксплуатации

ред. 01.04.2025

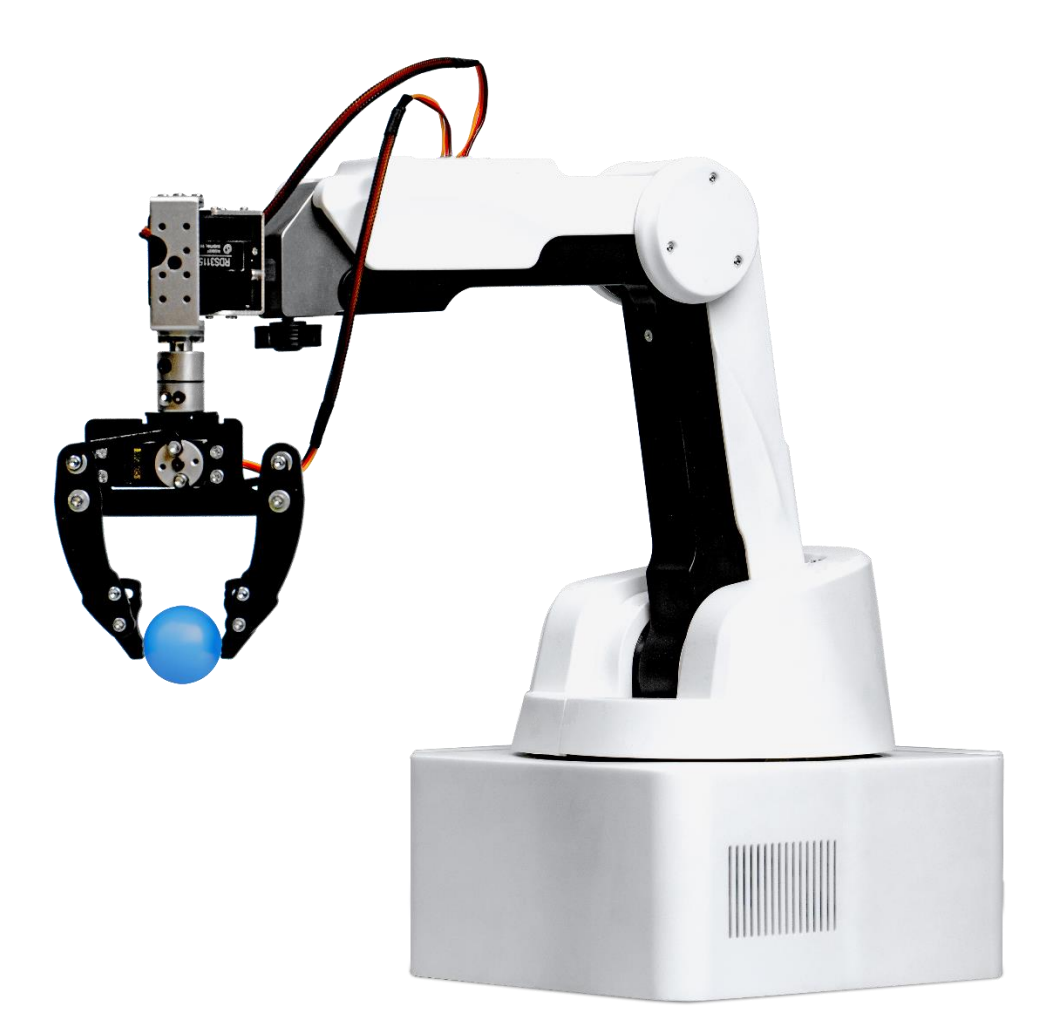

## ООО «ПРОМОБОТ»

#### Информация для пользователя

Внешний вид изделия и пользовательского интерфейса может отличаться от изображений, представленных в данном документе. Компания постоянно улучшает продукт в связи с чем данное руководство периодически пересматривается и изменяется.

# Содержание

| 1 | ОПІ        | ИСАНИЕ И РАБОТА PROMOBOT M EDU                                          | 6        |
|---|------------|-------------------------------------------------------------------------|----------|
| 2 | Mep        | ы безопасности при использовании                                        | 7        |
|   | 2.1        | Общие меры безопасности                                                 | 7        |
|   | 2.2        | Меры безопасности при работе с модулем 3D-печати                        | 8        |
|   | 2.3        | Меры безопасности при работе с модулем лазерной гравировки <sup>1</sup> | 8        |
|   | 2.4        | Меры безопасности при работе с модулем захвата вакуумного и механ       | ического |
|   |            |                                                                         | 8        |
| 3 | Оби        | цая информация                                                          | 9        |
|   | 3.1        | Эксплуатационные ограничения                                            | 9        |
|   | 3.2        | Упаковка                                                                | 10       |
|   | 3.3        | Маркировка                                                              | 10       |
|   | 3.4        | Гарантийные обязательства                                               | 11       |
|   | 3.5        | Хранение                                                                | 13       |
|   | 3.6        | Транспортирование                                                       | 14       |
|   | 3.7        | Утилизация                                                              | 15       |
| 4 | Опи        | сание устройства                                                        | 16       |
|   | 4.1        | Технические характеристики                                              | 16       |
|   | 4.1        | Состав                                                                  | 20       |
|   | 4.2        | Манипулятор                                                             | 23       |
|   |            | 4.2.1 Основание                                                         | 24       |
|   |            | 4.2.2 Башня                                                             | 27       |
|   |            | 4.2.3 Порядок расположения контактов («распиновка разъемов»)            | 30       |
|   | 4.1        | Блок питания                                                            | 36       |
|   | 4.2        | Внешний блок коммутации инструмента                                     | 37       |
|   | 4.3        | Поворотный модуль инструмента                                           |          |
|   | 4.4        | Модуль захвата вакуумного                                               | 40       |
|   | 4.5        | Модуль захвата механического                                            | 42       |
|   | 4.6        | Модуль захвата пишущих инструментов                                     | 43       |
|   | 4.7        | Модуль 3D-печати                                                        | 45       |
|   | <b>4.8</b> | Модуль лазерной гравировки                                              | 49       |
|   | 4.9        | Пульт управления                                                        | 50       |
| 5 | Вкл        | ючение M Edu и запуск приложения                                        | 52       |
|   | 5.1        | Подключение к манипулятору монитора и элементов управления              | 52       |
|   | 5.2        | Подключение к манипулятору ПК через шнур сетевого интерфейса ЕТІ        | HERNET   |
|   |            |                                                                         | 54       |
| 6 | Вык        | слючение M Edu                                                          | 57       |

| 7 | Приложение Promobot M Control |          |                                                        | 59  |  |  |
|---|-------------------------------|----------|--------------------------------------------------------|-----|--|--|
|   | 7.1                           | Работа   | «Без насадки» в приложении                             | 60  |  |  |
|   |                               | 7.1.1    | Свободная настройка в режиме «Без насадки»             | 61  |  |  |
|   |                               | 7.1.2    | C++ / Python в режиме «Без насадки»                    | 63  |  |  |
|   | 7.2                           | Работа   | с Захватом пишущих инструментов в приложении           | 65  |  |  |
|   |                               | 7.2.1    | Свободная настройка в режиме «Рисование»               | 66  |  |  |
|   |                               | 7.2.2    | Blockly в режиме «Рисование»                           | 68  |  |  |
|   |                               | 7.2.3    | Рисование в режиме «Рисование»                         | 73  |  |  |
|   | 7.3                           | Работа   | с Вакуумным захватом в приложении                      | 75  |  |  |
|   |                               | 7.3.1    | Свободная настройка в режиме «Вакуумный захват»        | 75  |  |  |
|   |                               | 7.3.2    | Blockly в режиме «Вакуумный захват»                    | 77  |  |  |
|   |                               | 7.3.3    | C++ / Python в режиме «Вакуумный захват»               | 82  |  |  |
|   | 7.4                           | Работа   | с Механическим захватом в приложении                   | 82  |  |  |
|   |                               | 7.4.1    | Свободная настройка в режиме «Механический захват»     | 83  |  |  |
|   |                               | 7.4.2    | C++ / Python в режиме «Механический захват»            | 85  |  |  |
|   |                               | 7.4.3    | Blockly в режиме «Вакуумный захват»                    | 85  |  |  |
|   | 7.5                           | Работа   | с Модулем лазерной гравировки в приложении             | 90  |  |  |
|   |                               | 7.5.1    | Свободная настройка в режиме «Гравировка» <sup>1</sup> | 92  |  |  |
|   |                               | 7.5.2    | Blockly в режиме «Гравировка»                          | 94  |  |  |
|   |                               | 7.5.3    | C++ / Python в режиме «Гравировка»                     | 97  |  |  |
|   |                               | 7.5.4    | Рисование в режиме «Гравировка»                        | 98  |  |  |
|   | 7.6                           | Работа   | с модулем 3D-печати в приложении                       | 99  |  |  |
|   |                               | 7.6.1    | Печать в режиме «Печать»                               | 100 |  |  |
| 8 | Обн                           | овление  | Promobot M Control                                     | 103 |  |  |
| 9 | Texr                          | ническое | е обслуживание М EDU                                   | 104 |  |  |
|   | 9.1                           | Общие    | указания                                               | 104 |  |  |
|   | 9.2                           | Меры (   | безопасности                                           | 104 |  |  |
|   | 9.3                           | Порядо   | ок технического обслуживания изделия                   | 104 |  |  |
|   |                               |          |                                                        |     |  |  |

# Определения, обозначения и сокращения

В настоящем документе применяют следующие термины с соответствующими определениями, сокращения и обозначения:

| M Edu             | _ | Образовательная робототехническая платформа        |
|-------------------|---|----------------------------------------------------|
|                   |   | Promobot M Edu                                     |
| Манипулятор,      | _ | Многофункциональный настольный четырехосевой       |
| манипулятор M Edu |   | робот-манипулятор с плоскопараллельной кинематикой |
|                   |   | и обратной связью, входящий в состав М Edu         |
| OC                | _ | Операционная система                               |
| ПК                | _ | Персональный компьютер                             |
| ПО                | _ | Программное обеспечение                            |
| Приложение M Edu  | _ | Веб-интерфейс для настройки и управления           |
|                   |   | манипулятором                                      |
| ШИМ               | _ | Широтно-импульсная модуляция                       |

#### 1 ОПИСАНИЕ И РАБОТА РВОМОВОТ М ЕДИ

Образовательная робототехническая платформа Promobot M Edu представляет собой программно-аппаратный комплекс, состоящий из многофункционального настольного четырехосевого робот-манипулятора с плоскопараллельной кинематикой и обратной связью, набора сменных рабочих инструментов и методических указаний, предназначенный для использования в образовательных целях.

М Edu обеспечивает пользователю возможность освоения навыков программирования, основ управления роботизированными системами и принципов работы производственных линий.

## 2 Меры безопасности при использовании

#### 2.1 Общие меры безопасности

К работе с M Edu допускаются только лица, изучившие эксплуатационную документацию на M Edu, прошедшие инструктаж по технике безопасности с обязательной соответствующей отметкой в журнале инструктажа по технике безопасности.

Работающие с М Еdu обязаны:

- выполнять требования эксплуатационной документации, правил электро- и пожарной безопасности;
- не допускать, чтобы сетевые и интерфейсные кабели были скручены или передавлены, а также располагать их там, где их могут легко повредить;
- контролировать все процессы во время работы;
- после завершения процессов немедленно выключить оборудование;
- избегать попадание рук и других частей тела в рабочую зону манипулятора
  M Edu во включенном состоянии;
- при появлении посторонних шумов прекратить работу и обесточить оборудование;
- соблюдать в чистоте рабочую поверхность манипулятора M Edu от загрязнений и посторонних предметов;
- при появлении неисправности сообщить об этом в сервисную службу компании-изготовителя.

Запрещается:

- производить действия, противоречащие эксплуатационной документации на M Edu;
- оставлять работающий манипулятор М Edu без присмотра;
- позволять лицам младше 18 лет использовать М Edu в одиночку;
- работать во взрывоопасной среде, рядом с легковоспламеняющимися предметами;
- подключать дополнительное оборудование без выключения манипулятора;
- перемещать манипулятор во включенном состоянии;

- открывать и разбирать корпус манипулятора и сменных модулей;
- модифицировать (изменять или удалять элементы конструкции) манипулятор;
- производить ремонт М Edu самостоятельно;
- использовать M Edu не по назначению.

## 2.2 Меры безопасности при работе с модулем 3D-печати

При работе с модулем 3D-печати не допускается расположение рабочего места в помещениях без наличия естественной или искусственной вентиляции.

Запрещается трогать нагретый экструдер и столик для печати. Запрещается располагать предметы в рабочей зоне модуля 3D-печати.

## 2.3 Меры безопасности при работе с модулем лазерной гравировки<sup>1</sup>

При работе с модулем лазерной гравировки допускается работать только в защитных очках.

Запрещается:

- смотреть на луч лазера;
- использовать модуль лазерной гравировки с материалами, выделяющие едкие вещества, а также отражающими металлами;
- направлять модуль лазерной гравировки на живых существ даже в случае, если он обесточен.

# 2.4 Меры безопасности при работе с модулем захвата вакуумного и механического

Запрещается:

- поднимать груз, масса которого превышает значение грузоподъемности, указанного в технических характеристиках;
- выключать манипулятор M Edu, если груз находится в подвешенном положении;
- приступать к работе, если есть механические повреждения у присоски или механического захвата;
- поднимать мокрый или влажный груз;
- поднимать острые предметы.
- <sup>1</sup> При наличии в комплектации M Edu сменного модуля лазерной гравировки.

# 3 Общая информация

#### 3.1 Эксплуатационные ограничения

Правила работы с M Edu:

- 1. Сборка, подготовка, включение, остановка и обслуживание устройства должны выполняться строго в соответствии с данным руководством.
- 2. Кто может работать с М Edu:
  - Самостоятельно работать с устройством могут только люди старше 18 лет.
  - Школьники и подростки могут использовать M Edu только под присмотром взрослых.
- 3. Безопасность при работе:
  - Всегда учитывайте ограничения, указанные в технических характеристиках устройства.
  - Не используйте M Edu, если температура, влажность или другие условия окружающей среды выходят за пределы, указанные в инструкции. Это может привести к поломке.
- 4. Пространство для работы:
  - Убедитесь, что вокруг M Edu достаточно свободного места. Минимальное расстояние до стен или других предметов должно быть не меньше 1 метра.
- 5. Защита от воды и повреждений:
  - Не работайте с устройством рядом с водой, чтобы избежать его повреждения.
  - Берегите M Edu от ударов, падений и других механических воздействий.
    Это может привести к попаданию внутрь пыли, жидкости или посторонних предметов.
- 6. Чистка устройства:
  - Не используйте абразивные или химически активные средства для очистки.
    Это может повредить поверхность.
- 7. Питание и аксессуары:
  - Используйте только оригинальный блок питания и аксессуары, которые идут в комплекте с устройством.

- Не подключайте M Edu к источникам питания с нестабильным напряжением.
- 8. Электромагнитные поля:
  - Не работайте с устройством рядом с источниками сильных электромагнитных полей (например, мощные магниты или генераторы).
     Это может нарушить работу электроники.

# 3.2 Упаковка

Упаковка M Edu (Рисунок 1) – это коробка из белого гофрокартона, с ручкой и ложементами внутри для защиты содержимого. При распаковке сохраняйте ее целостность для дальнейшего хранения и перевозки M Edu.

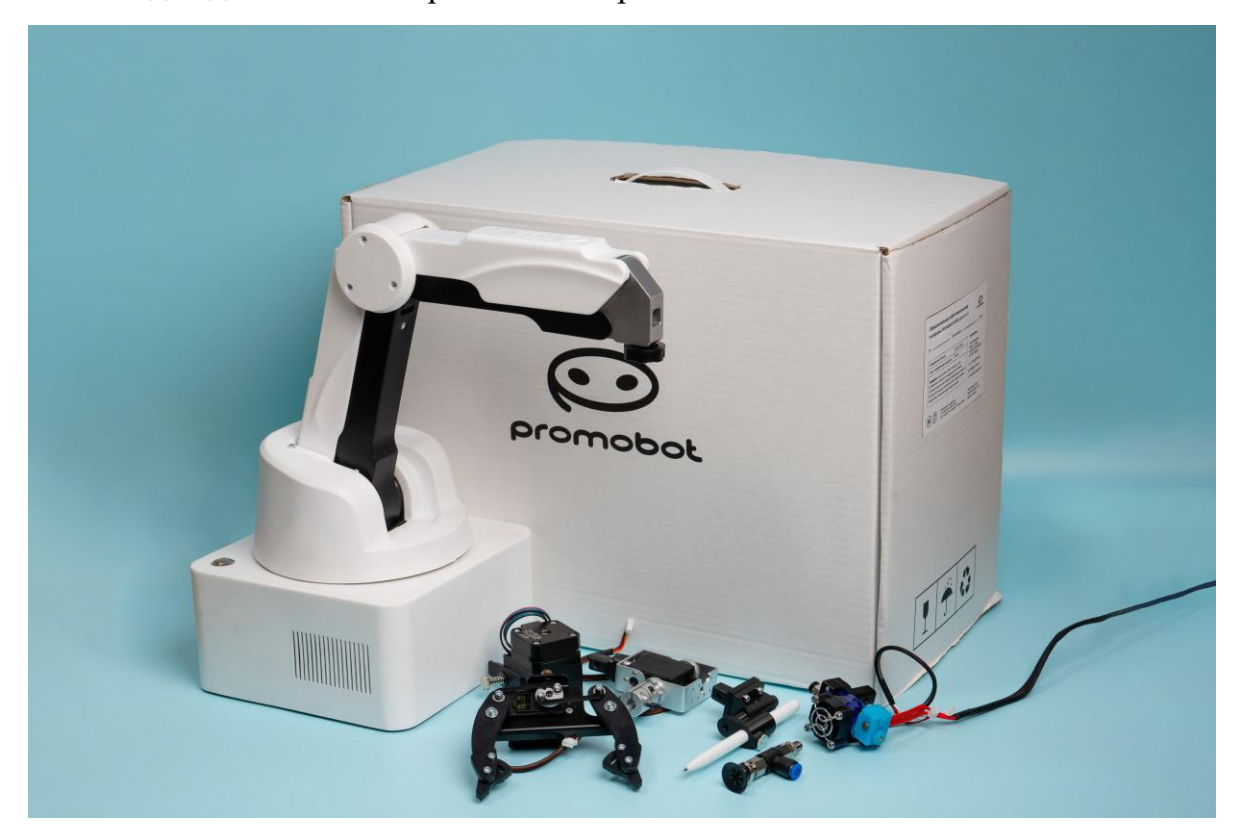

Рисунок 1 – Упаковка

# 3.3 Маркировка

Маркировка изделия (M Edu) есть как на упаковке, так и на самом устройстве.

На упаковке маркировка находится на боковых сторонах. Там указана следующая информация:

- наименование изделия;
- напряжение питания;
- максимальную потребляемую мощность;
- дата производства;
- информация о документах, в соответствии с которым произведена М Edu.
- комплект поставки;
- срок службы;
- гарантийный срок;
- информацию об изготовителе;
- информацию о сертификации;
- параметры упаковки;
- информация о грузополучателе;
- информация о пункте назначения.

Маркировка на манипуляторе расположена на дне основания манипулятора и содержит следующую информацию:

- наименование изделия;
- массу;
- габаритные размеры;
- напряжение питания;
- максимальную потребляемую мощность;
- дату производства;
- информацию об изготовителе;
- информацию о документах, в соответствии с которым произведена М Edu;
- информацию о сертификации.

#### 3.4 Гарантийные обязательства

Гарантийный срок производителя составляет 12 (двенадцать) месяцев. Гарантийный срок исчисляется по общему правилу с даты приобретения M Edu у компании-производителя. Гарантийный срок на M Edu, приобретенный розничным потребителем (гражданином, приобретающим M Edu исключительно для личных, семейных, домашних и иных нужд, не связанных с осуществлением предпринимательской деятельности) исчисляется с даты приобретения M Edu розничным потребителем.

При обнаружении в M Edu недостатков в период гарантийного срока владелец обязуется незамедлительно письменно сообщить об этом компании-производителю, описав подробно признаки выявленного недостатка, и в течение одного рабочего дня обеспечить по требованию компании-производителя дистанционный доступ к M Edu для дистанционной диагностики.

В период гарантийного срока компания-производитель обязуется при получении претензии обеспечить безвозмездное устранение недостатков М Edu в срок не более 60 рабочих дней с момента получения компанией-производителем претензии и, в случае необходимости, предоставления дистанционного доступа к M Edu. Компания-производитель вправе по своему выбору осуществить замену M Edu ненадлежащего качества.

В случае существенного нарушения требований к качеству М Edu (обнаружения неустранимых недостатков, которые не могут быть устранены без несоразмерных расходов или затрат времени, или выявляются неоднократно, либо неоднократно проявляются вновь после их устранения) владелец вправе потребовать замены M Edu ненадлежащего качества.

Гарантийный срок продлевается на время, в течение которого M Edu не мог использоваться из-за обнаруженных в нем недостатков, а именно на период времени, равный периоду с момента получения уполномоченным лицом претензии о недостатках M Edu до момента устранения недостатков.

Гарантийное обслуживание осуществляется по выбору компании-производителя по месту ее нахождения или по месту нахождения М Edu. Гарантийному ремонту (замене) не подлежит M Edu:

- эксплуатировавшийся образом, не соответствующим требованиям руководства пользователя;
- имеющий по вине пользователей механические повреждения, явившиеся причиной обращения за гарантийным ремонтом;

- эксплуатировавшийся или хранившийся в условиях (среде), не соответствующей требованиям, установленным документацией на M Edu;
- прошедший модификацию (изменения) или ремонт без участия компаниипроизводителя.

Гарантийные обязательства распространяются на M Edu в той комплектации, в которой он находился на момент поставки компанией- производителем и не распространяются на недостатки, возникшие в результате неверной работы ПО Promobot M Control, разработанного (доработанного) пользователем самостоятельно без согласования с компанией-производителем.

Порядок осуществления гарантийного обслуживания/ремонта M Edu установлен Положением о гарантийном ремонте и проведении сервисного обслуживания оборудования ООО «ПРОМОБОТ», размещенного по ссылке: <u>https://promobot.ru/warranty-repair-and-service-provision/</u>.

В гарантийное обслуживание (ремонт) не включены дополнительные услуги, в том числе, загрузка информации на M Edu, доработка ПО Promobot M Control, функционала, мониторинг состояния M Edu, не связанный с исправлением недостатков. Дополнительные услуги оказываются на основании отдельно заключенного возмездного соглашения, в частности соглашения об уровне сервиса (SLA).

#### 3.5 Хранение

- 1. Упаковка:
  - Сохраняйте коробку и упаковочные материалы в сухом месте. Они могут понадобиться для перевозки или хранения устройства в будущем.
- 2. Место хранения:
  - Убедитесь, что в помещении нет сырости, испарений воды, горючих жидкостей или газов.
  - М Edu должен храниться в отапливаемом и проветриваемом помещении.
  - Избегайте попадания прямых солнечных лучей.
  - Температура должна быть от  $+5^{\circ}$ C до  $+40^{\circ}$ C (лучше всего  $+25^{\circ}$ C).
  - Влажность воздуха не должна превышать 65%.
- 3. Подготовка к хранению:

- Перед тем как убрать устройство на хранение, протрите его корпус сухой мягкой тканью.
- Проверьте, чтобы на рабочих поверхностях манипулятора и сменных модулей не осталось посторонних материалов.
- 4. Что нельзя делать:
  - Не кладите тяжелые предметы на коробку с М Edu.
  - Не допускайте посторонних людей к месту хранения устройства.

# 3.6 Транспортирование

- 1. Используйте оригинальную упаковку:
  - Перевозите M Edu только в коробке, в которой он был изначально упакован.
- 2. Условия перевозки:
  - Перевозить устройство можно любым крытым транспортом.
  - Рекомендуемая температура: от +10°С до +35°С.
  - Влажность воздуха не должна превышать 70%.
- 3. Если перевозили на холоде:
  - Если М Edu перевозили при минусовой температуре, перед включением оставьте его в теплом помещении на 2–3 часа, чтобы он прогрелся до температуры не ниже +10°C.
- 4. Как упаковать:
  - Убедитесь, что манипулятор, сменные модули и другие детали лежат на своих местах внутри коробки.
  - Не ставьте коробку вертикально она должна лежать ровно.
  - Перед транспортировкой проверьте, чтобы внутри коробки не было посторонних предметов.
- 5. Бережная перевозка:
  - Избегайте ударов и резких движений коробки во время перевозки.
  - Помните, что упаковка с М Edu это хрупкий груз, поэтому обращайтесь с ней аккуратно.

# 3.7 Утилизация

Срок эксплуатации М Edu – 3 года.

Если M Edu повреждена так, что ее больше нельзя использовать, утилизируйте ее.

Для предотвращения загрязнения окружающей среды все отходы, образующиеся при утилизации M Edu и ее частей, подлежат обязательному сбору с последующей утилизацией в установленном порядке и в соответствии с действующими требованиями и нормами отраслевой нормативной документации, в том числе в соответствии с СанПиНом 2.1.7.1322-03 «Гигиенические требования к размещению и обезвреживанию отходов производства и потребления».

Если это необходимо для налогового учета, операция по утилизации должна быть отражена в бухгалтерских документах в соответствии с законодательством той страны, в которой установлено оборудование.

# 4 Описание устройства

# 4.1 Технические характеристики

| Nº | Параметр                                                                | Единица<br>измерения | Значение                                                       |
|----|-------------------------------------------------------------------------|----------------------|----------------------------------------------------------------|
| 1  | Грузоподъемность манипулятора, не<br>более                              | Г                    | 500                                                            |
| 2  | Количество степеней свободы манипулятора                                | ШТ.                  | 4                                                              |
| 3  | Радиус рабочей зоны манипулятора,<br>не более                           | ММ                   | 385                                                            |
| 4  | Повторяемость, не хуже                                                  | ММ                   | 0,2                                                            |
| 5  | Линейная скорость точки фиксатора<br>инструмента манипулятора, не более | мм/с                 | 100                                                            |
| 6  | Количество выходных портов общего назначения манипулятора               | ШТ.                  | 5                                                              |
| 7  | Типы проводных интерфейсов манипулятора                                 | _                    | Ethernet, HDMI, USB,<br>UART, RS-485, SPI, I2C,<br>TTL, 1-Wire |
| 8  | Типы беспроводных интерфейсов манипулятора                              | -                    | Wi-Fi, Bluetooth                                               |
| 9  | Поддерживаемый стандарт Wi-Fi                                           | _                    | IEEE 802.11ac                                                  |
| 10 | Поддерживаемый стандарт Bluetooth                                       | -                    | Bluetooth 5.0 / Bluetooth<br>Low Energy (BLE)                  |

| Nº | Параметр                                                                                | Единица<br>измерения | Значение                                     |
|----|-----------------------------------------------------------------------------------------|----------------------|----------------------------------------------|
| 11 | Тип вычислительного модуля<br>манипулятора                                              | -                    | Raspberry Pi 5                               |
| 12 | Тип процессора вычислительного модуля манипулятора                                      | -                    | Четырехядерный процессор<br>Broadcom BCM2712 |
| 13 | Частота процессора вычислительного модуля манипулятора                                  | ГГц                  | 2,4                                          |
| 14 | Архитектура процессора<br>вычислительного модуля<br>манипулятора                        | -                    | 64-бит Arm Cortex-A76                        |
| 15 | Объем памяти программ<br>вычислительного модуля<br>манипулятора                         | Гб                   | 64                                           |
| 16 | Объем оперативной памяти<br>вычислительного модуля<br>манипулятора                      | Гб                   | 4                                            |
| 17 | Количество сменных модулей инструмента в комплекте поставки                             | шт.                  | 41                                           |
| 18 | Максимальный диаметр пишущего<br>инструмента для модуля захвата<br>пишущих инструментов | ММ                   | 10                                           |
| 19 | Максимальный размер изображения<br>для рисования                                        | ММ                   | 90x135                                       |
| 20 | Тип расходных материалов для модуля 3D-печати                                           | -                    | PLA-филамент                                 |

| Nº | Параметр                                                                                     | Единица<br>измерения | Значение |
|----|----------------------------------------------------------------------------------------------|----------------------|----------|
| 21 | Диаметр PLA-филамента для модуля<br>3D-печати                                                | ММ                   | 1,75     |
| 22 | Температура печатающей головки модуля 3D-печати, не более                                    | °C                   | 220      |
| 23 | Длина тефлоновой трубки модуля 3D-<br>печати                                                 | М                    | 1        |
| 24 | Максимальный размер объектов для<br>3D-печати                                                | ММ                   | 50x50x50 |
| 25 | Диаметр присоски модуля захвата<br>вакуумного                                                | ММ                   | 23       |
| 26 | Мощность насоса модуля захвата<br>вакуумного, не более                                       | Вт                   | 6        |
| 27 | Минимальный раствор когтей модуля<br>захвата механического                                   | ММ                   | 0        |
| 28 | Максимальный раствор когтей модуля<br>захвата механического                                  | ММ                   | 80       |
| 29 | Углы поворота узла поворота башни<br>(относительно положения по<br>умолчанию)                | градус               | ±168     |
| 30 | Углы поворота узла поворота нижнего<br>плеча (относительно вертикальной оси<br>манипулятора) | градус               | 288      |
| 31 | Углы поворота узла поворота верхнего<br>плеча (относительно нижнего плеча)                   | градус               | 55144    |

| N⁰ | Параметр                                                                            | Единица<br>измерения | Значение         |
|----|-------------------------------------------------------------------------------------|----------------------|------------------|
| 32 | Углы поворота узла поворота<br>инструмента (относительно<br>положения по умолчанию) | градус               | $\pm 88$         |
| 33 | Входное напряжение блока питания                                                    | В                    | 230              |
| 34 | Частота входного напряжения блока питания                                           | Гц                   | 50               |
| 35 | Выходное напряжение блока питания                                                   | В                    | 12               |
| 36 | Потребляемая мощность M Edu, не<br>более                                            | Вт                   | 180              |
| 37 | Ток выхода манипулятор (разъем 12V<br>OUT), не более                                | А                    | 4                |
| 38 | Степень защиты корпуса                                                              | -                    | IP20             |
| 39 | Диапазон рабочих температур                                                         | °C                   | +5+40            |
| 40 | Допустимая относительная влажность<br>воздуха, не более                             | %                    | 70               |
| 41 | Масса манипулятора, (±15%)                                                          | КГ                   | 6                |
| 42 | Macca M Edu в упаковке, (±15%)                                                      | КГ                   | 10               |
| 43 | Габаритные размеры манипулятора,<br>ДхШхВ, не более                                 | ММ                   | 288x200x371      |
| 44 | Габаритные размеры M Edu в<br>упаковке, ДхШхВ, не более                             | ММ                   | 480x350x250      |
|    | Сменный модуль лаз                                                                  | зерной гравиров      | зки <sup>2</sup> |

| N⁰                                                                                                    | Параметр                                                   | Единица<br>измерения | Значение |  |
|----------------------------------------------------------------------------------------------------|------------------------------------------------------------|----------------------|----------|--|
| 45                                                                                                    | Мощность лазера модуля лазерной гравировки, не более       | мВт                  | 500      |  |
| 46                                                                                                    | Длина волны лазера модуля лазерной<br>гравировки           | НМ                   | 650      |  |
| 47                                                                                                    | Максимальный размер изображения<br>для лазерной гравировки | ММ                   | 90x135   |  |
| <sup>1</sup> – При наличии в комплектации M Edu модуля лазерной гравировки количество сменных модулей инструмента в комплекте поставки увеличится до 5. |                                                            |                      |          |  |

<sup>2</sup> – При наличии в комплектации М Edu сменного модуля лазерной гравировки.

# 4.1 Состав

| N⁰ | Наименование        | Краткое описание                                                                                                    | Количество |
|----|---------------------|----------------------------------------------------------------------------------------------------|------------|
| 1  | Информационный лист | Ссылка и QR-код для получения<br>пользовательской документации и<br>методических пособий                                      | 1 шт.      |
| 2  | Манипулятор         | Многофункциональный настольный<br>четырехосевой робот-манипулятор с<br>плоскопараллельной кинематикой и<br>обратной связью    | 1 шт.      |
| 3  | Блок питания        | Импульсный блок питания с кабелем для<br>питания от сети переменного тока 230 В<br>50 Гц, вилка стандарта СЕЕ 4/7 (тип F) или | 1 шт.      |

| N⁰ | Наименование                            | Краткое описание                                                                                         | Количество |
|----|-----------------------------------------|----------------------------------------------------------------------------------------------------|------------|
|    |                                         | 7/7 (тип E/F) с заземлением и выходным постоянным напряжением 12 В                                       |            |
| 4  | Пульт управления                        | Проводной USB-геймпад для ручного<br>управления M Edu                                                    | 1 шт.      |
| 5  | Печатающая головка                      | Головка для печати PLA-филаментом;<br>входит в комплект модуля 3D-печати                                 | 1 шт.      |
| 6  | Экструдер                               | Настольный блок с сервоприводом для подачи PLA-филамента в экструдер; входит в комплект модуля 3D-печати | 1 шт.      |
| 7  | Трубка тефлоновая                       | Трубка для подачи PLA-филамента в<br>экструдер; входит в комплект модуля 3D-<br>печати                   | 1 шт.      |
| 8  | Держатель катушки<br>PLA-филамента      | Две направляющие для установки катушки<br>PLA-филамента; входит в комплект модуля<br>3D-печати           | 1 шт.      |
| 9  | Защитное стекло                         | Стекло для защиты поверхности при 3D-<br>печати; входит в комплект модуля 3D-<br>печати                  | 1 шт.      |
| 10 | Тестовый<br>PLA-филамент                | PLA-филамент для проверки функции 3D-<br>печати; входит в комплект модуля 3D-<br>печати                  | 10 м       |
| 11 | Модуль лазерной гравировки <sup>1</sup> | Модуль лазерный красный 650 нм 250 мВт с<br>фокусировкой                                                 | 1 шт.      |
| 12 | Очки защитные <sup>1</sup>              | Защитные очки от фиолетового, синего и красного лазерного излучения длиной волны 405-450 нм и 635-660 нм | 1 шт.      |

| N⁰ | Наименование                                                          | Краткое описание                                                                                                    | Количество |
|----|-----------------------------------------------------------------------|----------------------------------------------------------------------------------------------------|------------|
| 13 | Внешний блок<br>коммутации<br>инструмента                             | Блок с вакуумным насосом для модуля<br>захвата вакуумного и безопасной<br>коммутацией питания модуля лазерной<br>гравировки <sup>1</sup>                                    | 1 шт.      |
| 14 | Ключ коммутации<br>питания модуля<br>лазерной гравировки <sup>1</sup> | Ключ от ключ-выключателя,<br>предназначенного для безопасной<br>коммутации питания модуля лазерной<br>гравировки                                                            | 2 шт.      |
| 15 | Модуль захвата<br>пишущих инструментов                                | Захват для пишущих инструментов<br>диаметром до 10 мм                                                                                                    | 1 шт.      |
| 16 | Ручка Promobot                                                        | Шариковая ручка; используется совместно с модулем захвата пишущих инструментов                                                                                              | 1 шт.      |
| 17 | Поворотный модуль<br>инструмента                                      | Блок сервопривода для обеспечения<br>вращения инструмента (не используется для<br>модуля 3D-печати, модуля лазерной<br>гравировки и модуля захвата пишущих<br>инструментов) | 1 шт.      |
| 18 | Модуль захвата<br>вакуумного                                          | Модуль с вакуумной присоской                                                                                                    | 1 шт.      |
| 19 | Модуль захвата<br>механического                                       | Блок инструмента с двумя акриловыми<br>когтями, приводимыми в движение<br>сервоприводом                                                                                     | 1 шт.      |
| 20 | Шнур сетевого<br>интерфейса ETHERNET                                  | Ответный шнур разъема сетевого<br>интерфейса ETHERNET                                                                                                    | 1 шт.      |

| N⁰                                                                                  | Наименование                                                   | Краткое описание                                                                                                  | Количество |  |  |  |  |  |
|-------------------------------------------------------------------------------------|----------------------------------------------------------------|----------------------------------------------------------------------------------------------------|------------|--|--|--|--|--|
| 21                                                                                  | Подложка с разметкой                                           | Рабочее поле манипулятора с разметкой для<br>точного размещения объектов и удобства<br>использования при обучении | 1 шт.      |  |  |  |  |  |
| 22                                                                                  | Встроенное<br>программное<br>обеспечение<br>Promobot M Control | ПО, предназначенное для управления<br>манипулятором                                                               | 1 шт.      |  |  |  |  |  |
| <sup>1</sup> – При наличии в комплектации M Edu сменного модуля лазерной гравировки |                                                                |                                                                                                    |            |  |  |  |  |  |

# 4.2 Манипулятор

Основным компонентом M Edu является настольный 4-х осевой манипулятор (Рисунок 2), который состоит из:

- основания;
- башни;
- полиуретанового корпуса.

Чтобы устройством было удобно и безопасно пользоваться, в комплект входят защитные элементы, провода и расходники, которые помогают получить доступ ко всем функциям.

M Edu можно улучшать и расширять, подключая к нему дополнительные совместимые модули. Это делает устройство более универсальным и полезным для разных задач.

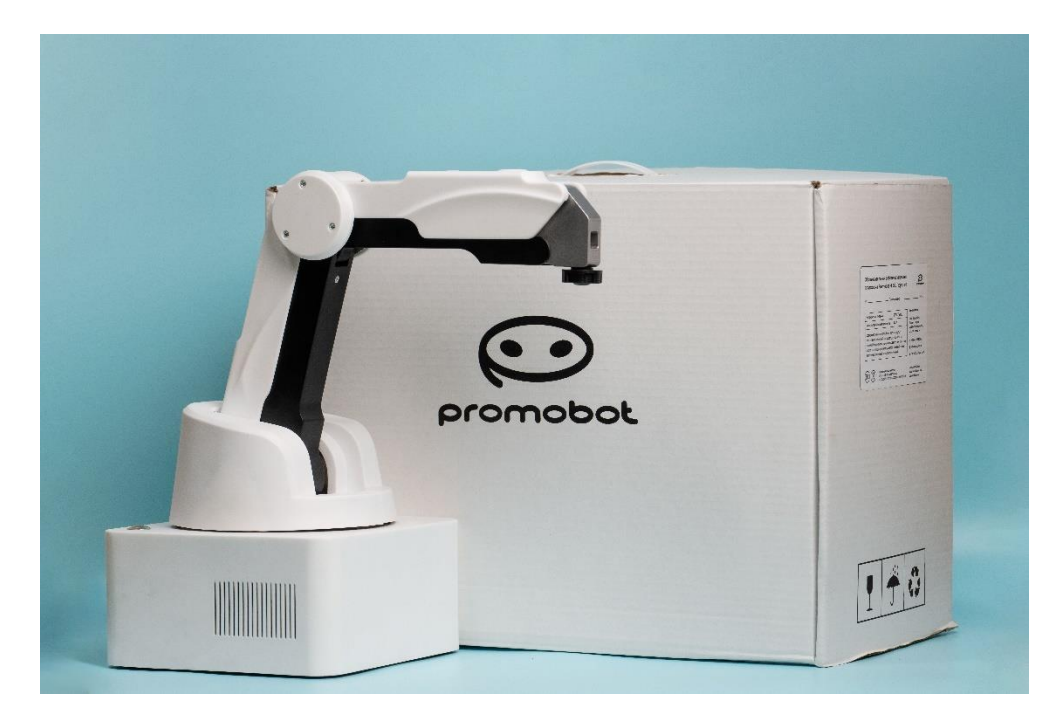

Рисунок 2 – Настольный 4-х осевой манипулятор

# 4.2.1 Основание

Основание манипулятора – это неразборный блок с разъемами для внешних подключений, расположенных на задней панели (Рисунок 3).

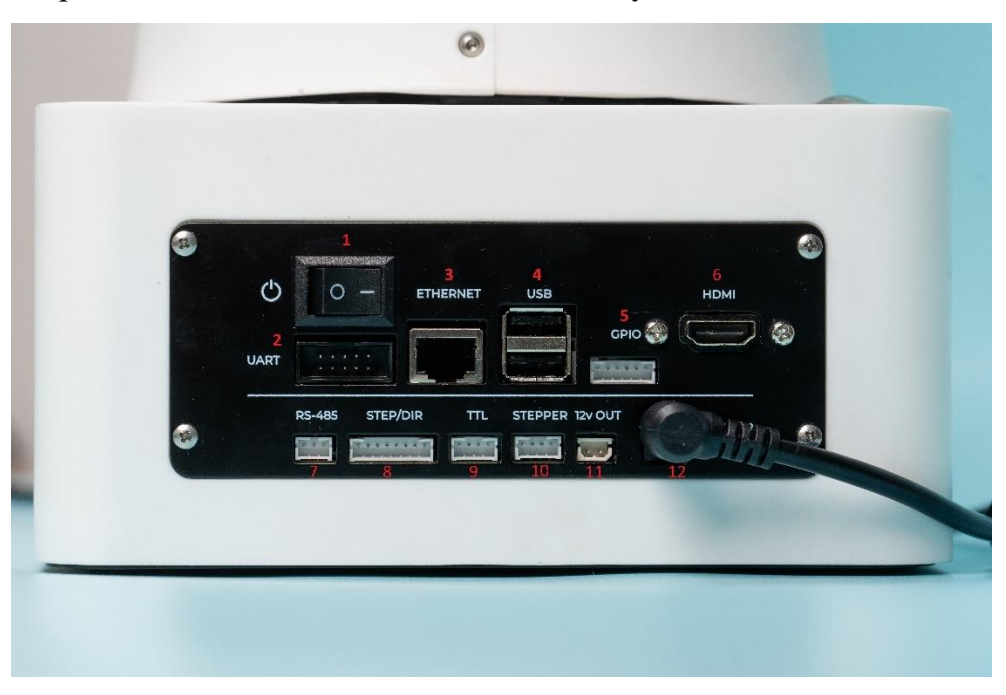

Рисунок 3 – Панель разъемов для подключения внешних устройств

- 1. Тумблер включения/выключения питания манипулятора:
- 2. «0» питание выключено;

- 3. «|» питание включено.
- 4. UART для подключения внешнего оборудования по последовательному интерфейсу UART.
- 5. ETHERNET для подключения манипулятора к компьютеру.
- 6. USB для подключения элементов управления (компьютерная мышь, клавиатура, пульт управления).
- 7. GPIO для подключения внешних датчиков и исполнительных механизмов.
- 8. HDMI для подключения монитора.
- 9. RS-485 для подключения внешнего оборудования по последовательному интерфейсу RS-485.
- 10. STEP/DIR для прямого управления драйверами шаговых двигателей по интерфейсу STEP/DIR.
- 11. TTL для подключения сервопривода с интерфейсом TTL.
- 12. STEPPER для подключения шагового двигателя.
- 13. 12v ОUT для питания внешнего оборудования (блок коммутации инструмента, нагревательный элемент печатающей головки).
- 14. POWER 12v для подключения блока питания манипулятора.

Для правильного и безопасного подключения дополнительных совместимых модулей к манипулятору пользуйтесь информацией о «распиновке разъемов».

Также в основании расположен динамик для обеспечения обратной связи пользователю при взаимодействии с M Edu.

В качестве «мозга», основного вычислительного модуля M Edu, используется одноплатный компьютер Raspberry Pi 5 (Рисунок 4) с операционной системой. Это делает устройство автономным (для работы с M Edu не нужен компьютер).

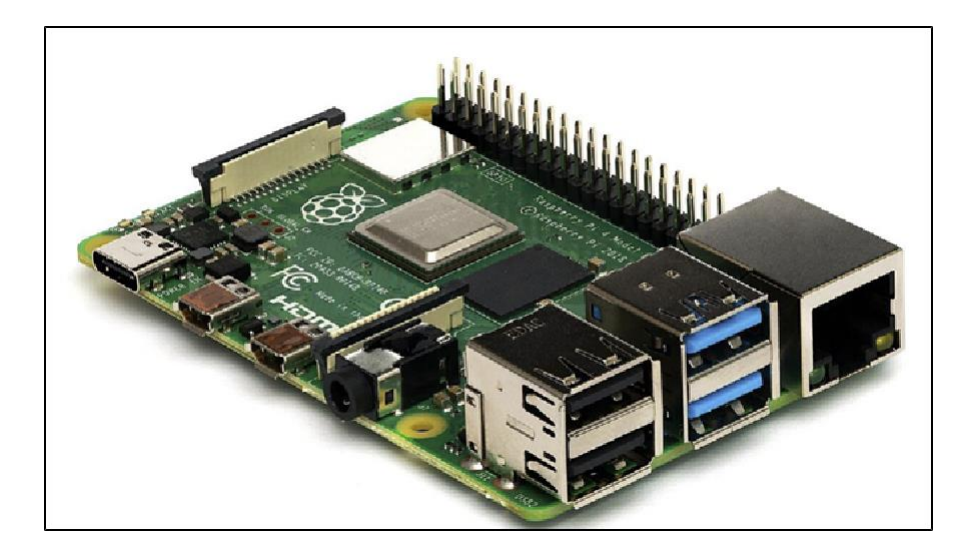

Рисунок 4 – Одноплатный компьютер Raspberry Pi 5

Управление дополнительными системами M Edu осуществляется через встроенный микроконтроллер STM32.

Для выполнения всех функций M Edu достаточно подключить к манипулятору монитор и элементы управления (компьютерная мышь, клавиатура).

Также можно использовать внешний компьютер, чтобы разделить задачи: Raspberry Pi 5 будет управлять манипулятором, а компьютер – отвечать за графический интерфейс.

На корпусе основания находится кнопка включения/выключения манипулятора (Рисунок 5). Кнопка не фиксируется, то есть нажимаешь ее – манипулятор выключается.

Эта кнопка удобна тем, что можно выключить устройство, не трогая основной переключатель питания (тумблер). Если необходимо снова включить манипулятор, просто нажмите эту кнопку еще раз.

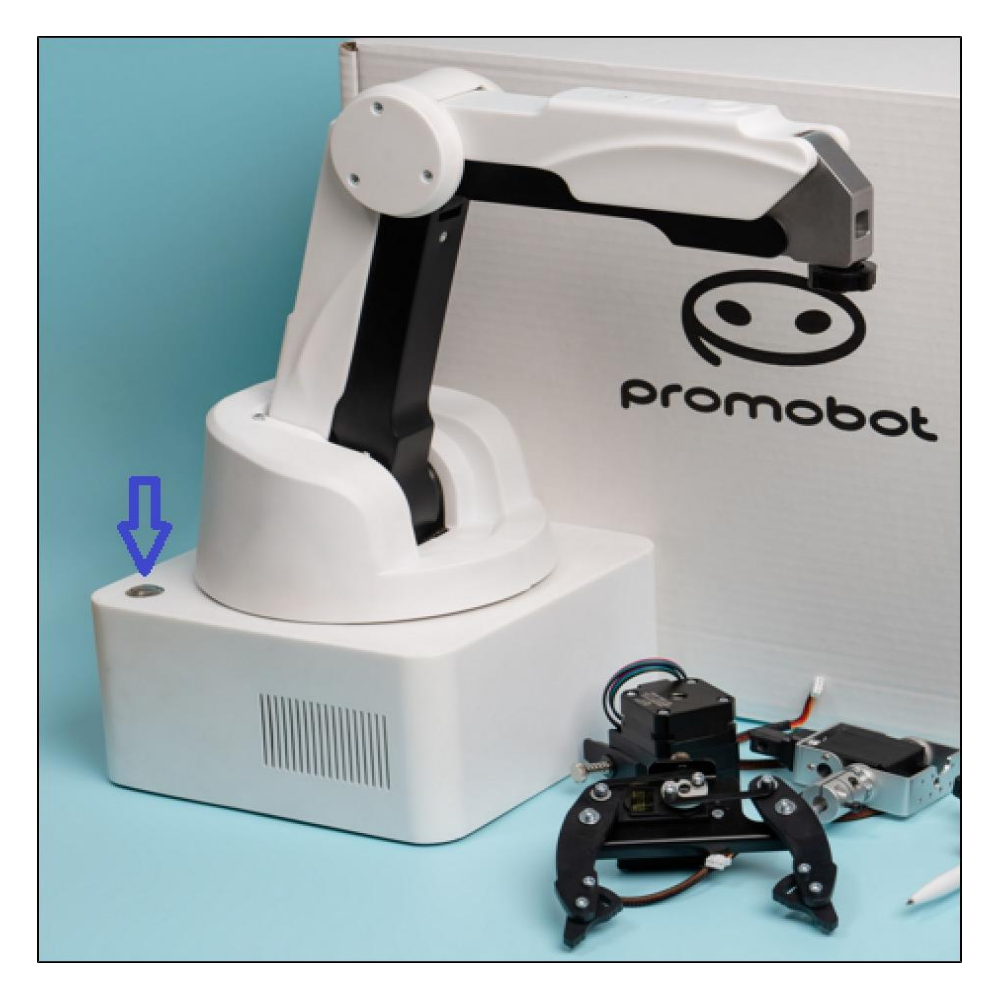

Рисунок 5 – Кнопка включения/выключения манипулятора

# 4.2.2 Башня

Башня закреплена на основании манипулятора. На башне закреплены плечо и стрела манипулятора (Рисунок 6).

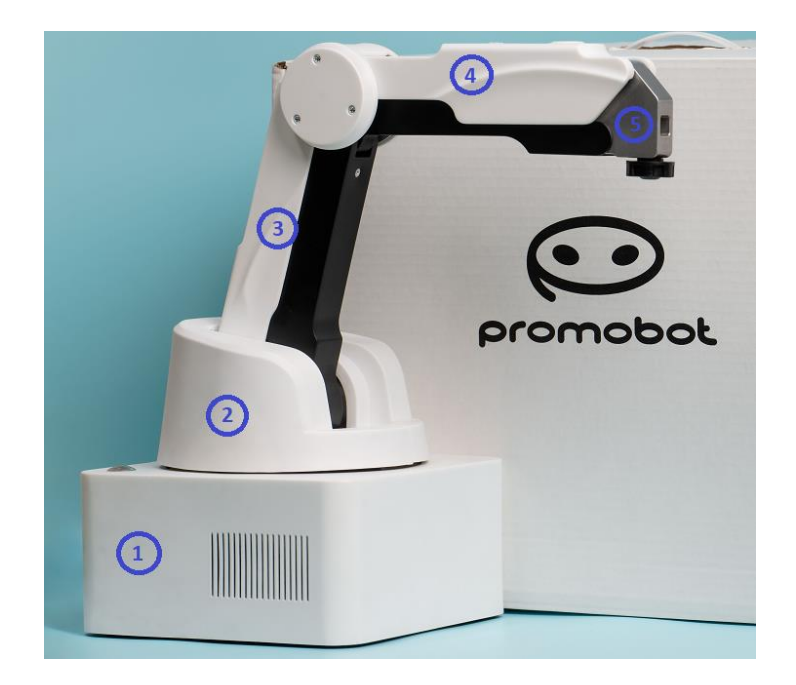

Рисунок 6 – Манипулятор, где 1 – башня; 2 – плечо; 3 – стрела; 4 – блок инструмента

Движение плеча и стрелы манипулятора происходит благодаря трем поворотным узлам (J1, J2, J3) (Рисунок 7). Эти узлы приводятся в движение шаговыми двигателями, которые работают через ременные передачи. Чтобы контролировать положение узлов, используются энкодеры (датчики положения) и концевые выключатели (датчики, которые показывают крайние точки движения).

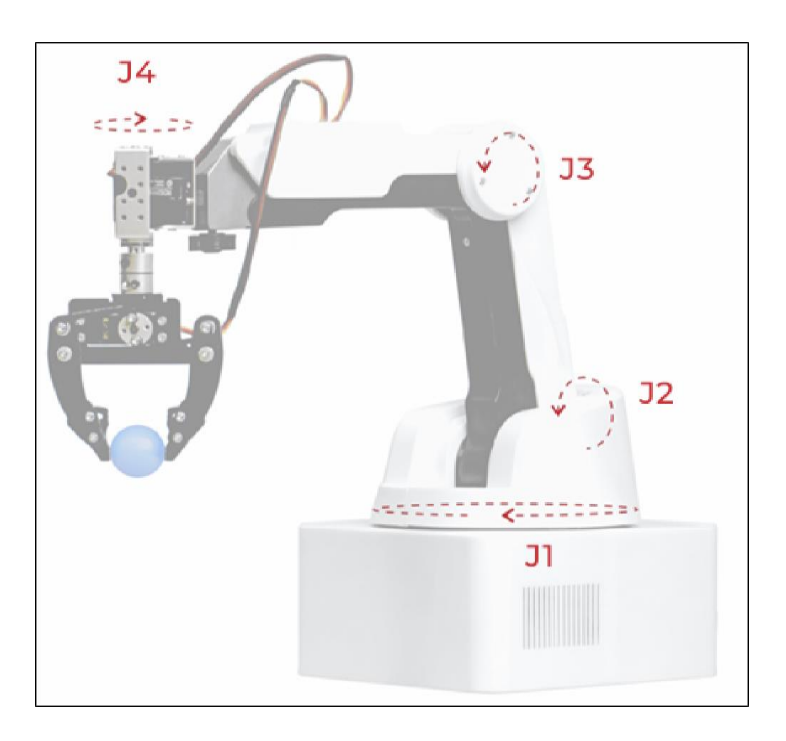

Рисунок 7 – Движение плеча и стрелы манипулятора

На стреле расположен блок инструмента и панель разъемов для подключения сменных модулей с кнопкой FreeDrive (Рисунок 8).

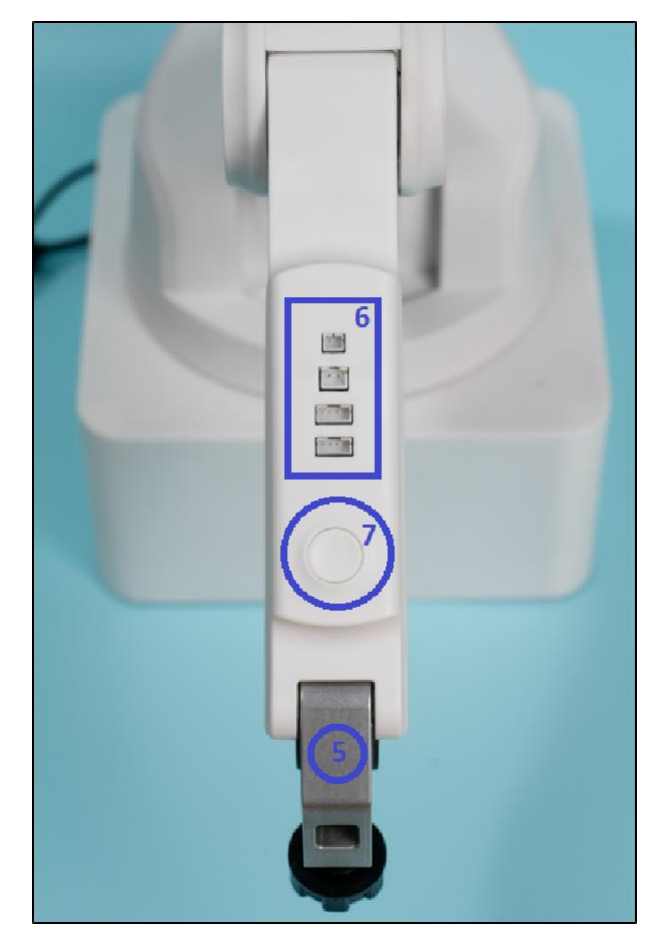

Рисунок 8 – Стрела манипулятора (вид сверху), где: 6 – панель разъемов для подключения сменных модулей; 7 – кнопка FreeDrive

На панели разъемов для подключения сменных модулей расположены разъемы (сверху-вниз):

- 1. ТЕМР для подключения датчика температуры печатающей головки и лазерной головки<sup>1</sup>.
- 2. FAN для подключения вентилятора печатающей головки.
- 3. GP3 для подключения поворотного модуля инструмента.
- 4. GP3 для подключения привода модуля захвата механического.

Для правильного и безопасного подключения дополнительных совместимых модулей к манипулятору пользуйтесь информацией о «распиновке разъемов».

<sup>1</sup> — При наличии в комплектации М Edu сменного модуля лазерной гравировки

# 4.2.3 Порядок расположения контактов («распиновка разъемов»)

Для правильного и безопасного подключения дополнительных совместимых модулей к манипулятору пользуйтесь информацией о «распиновке разъемов».

#### Примечание

- 1 Первый контакт для каждого разъема находится слева.
- 2 Для разъема UART контакты считаются как: верхний левый 1, нижний левый 2, ..., верхний правый 9, нижний правый 10.
- 3 Прочерк в названии контакта контакт в текущей ревизии не используется.

| Разъем       | Название<br>ответного<br>разъема<br>на кабель | Но-<br>мер<br>конта-<br>кта | Название<br>контакта                         | Тип контакта      | Параметры<br>сигнала                  |
|--------------|-----------------------------------------------|-----------------------------|----------------------------------------------|-------------------|---------------------------------------|
| RS-485       | PHR-3<br>произво-<br>дитель JST               | 1                           | A                                            | Интерфейсный порт | Допустимое<br>напряжение: -<br>8+13 В |
|              |                                               | 2                           | В                                            | Интерфейсный порт | Допустимое<br>напряжение: -<br>8+13 В |
|              |                                               | 3                           | GND                                          | Земля             | -                                     |
| STEP/<br>DIR | РНR-8<br>произво-<br>дитель JST               | 1                           | Шаг (привод<br>верхнего<br>плеча)            | Вход              | Допустимое<br>напряжение:<br>03,6 В   |
|              |                                               | 2                           | Направление<br>(привод<br>верхнего<br>плеча) | Вход              | Допустимое<br>напряжение:<br>03,6 В   |

| Разъем | Название<br>ответного<br>разъема<br>на кабель | Но-<br>мер<br>конта-<br>кта | Название<br>контакта                                           | Тип контакта | Параметры<br>сигнала                |
|--------|-----------------------------------------------|-----------------------------|----------------------------------------------------------------|--------------|-------------------------------------|
|        |                                               | 3                           | Шаг (привод<br>нижнего<br>плеча)                               | Вход         | Допустимое<br>напряжение:<br>03,6 В |
|        |                                               | 4                           | Направ-<br>ление<br>(привод<br>нижнего<br>плеча)               | Вход         | Допустимое<br>напряжение:<br>03,6 В |
|        |                                               | 5                           | Шаг (привод<br>базы)                                           | Вход         | Допустимое<br>напряжение:<br>03,6 В |
|        |                                               | 6                           | Направ-<br>ление<br>(привод<br>базы)                           | Вход         | Допустимое<br>напряжение:<br>03,6 В |
|        |                                               | 7                           | Шаг (привод<br>внешнего<br>шагового<br>мотора)                 | Вход         | Допустимое<br>напряжение:<br>03,6 В |
|        |                                               | 8                           | Направ-<br>ление<br>(привод<br>внешнего<br>шагового<br>мотора) | Вход         | Допустимое<br>напряжение:<br>03,6 В |

| Разъем  | Название<br>ответного<br>разъема<br>на кабель | Но-<br>мер<br>конта-<br>кта | Название<br>контакта | Тип контакта      | Параметры<br>сигнала                                                 |
|---------|-----------------------------------------------|-----------------------------|----------------------|-------------------|----------------------------------------------------------------------|
| TTL     | PHR-4<br>произво-<br>дитель JST               | 1                           | GND                  | Земля             | -                                                                    |
|         |                                               | 2                           | 12 B                 | Выход             | Максималь-<br>ный ток: 2 А                                           |
|         |                                               | 3                           | -                    | -                 | -                                                                    |
|         |                                               | 4                           | TTL                  | Интерфейсный порт | Допустимое<br>напряжение:<br>03,6 В<br>Максималь-<br>ный ток: 3,3 мА |
| STEPPER | РНR-4<br>произво-<br>дитель JST               | 1                           | Обмотка А2           | Выход             | Максималь-<br>ный ток<br>обмотки: 0,5 А                              |
|         |                                               | 2                           | Обмотка А1           | Выход             | Максималь-<br>ный ток<br>обмотки: 0,5 А                              |
|         |                                               | 3                           | Обмотка В1           | Выход             | Максималь-<br>ный ток<br>обмотки: 0,5 А                              |
|         |                                               | 4                           | Обмотка В2           | Выход             | Максималь-<br>ный ток<br>обмотки: 0,5 А                              |
| 12V OUT |                                               | 1                           | 12 B                 | Выход             | Максималь-<br>ный ток: 2 А                                           |

| Разъем | Название<br>ответного<br>разъема<br>на кабель | Но-<br>мер<br>конта-<br>кта | Название<br>контакта | Тип контакта | Параметры<br>сигнала                |
|--------|-----------------------------------------------|-----------------------------|----------------------|--------------|-------------------------------------|
|        | ХНР-2<br>произво-<br>дитель JST               | 2                           | Управляемая<br>земля | Выход        | Максималь-<br>ный ток: 2 А          |
| UART   | IDC-10F<br>произво-<br>дитель<br>Connfly      | 1                           | 5 B                  | Выход        | Максималь-<br>ный ток: 100<br>мА    |
|        |                                               | 2                           | GND                  | Земля        | -                                   |
|        |                                               | 3                           | RX                   | Вход         | Допустимое<br>напряжение:<br>05,5 В |
|        |                                               | 4                           | ТХ                   | Выход        | Максималь-<br>ный ток: 20 мА        |
|        |                                               | 5                           | -                    | -            | -                                   |
|        |                                               | 6                           | -                    | -            | -                                   |
|        |                                               | 7                           | -                    | -            | -                                   |
|        |                                               | 8                           | -                    | -            | -                                   |
|        |                                               | 9                           | 12 B                 | Выход        | Максималь-<br>ный ток: 100<br>мА    |
|        |                                               | 10                          | GND                  | Земля        | -                                   |

| Разъем | Название<br>ответного<br>разъема<br>на кабель | Но-<br>мер<br>конта-<br>кта | Название<br>контакта | Тип контакта                                 | Параметры<br>сигнала                                                |
|--------|-----------------------------------------------|-----------------------------|----------------------|----------------------------------------------|---------------------------------------------------------------------|
| GPIO   | РНR-6<br>произво-<br>дитель JST               | 1                           | Порт 1/SCK           | Вход АЦП/Выход<br>ШИМ/Интерфейсный<br>порт   | Допустимое<br>напряжение:<br>05,5 В<br>Максималь-<br>ный ток: 20 мА |
|        |                                               | 2                           | Порт 2/MISO          | Вход АЦП/Выход<br>ШИМ/Интер-<br>фейсный порт | Допустимое<br>напряжение:<br>05,5 В<br>Максималь-<br>ный ток: 20 мА |
|        |                                               | 3                           | Порт 3/MOSI          | Вход АЦП/Выход<br>ШИМ/Интер-<br>фейсный порт | Допустимое<br>напряжение:<br>05,5 В<br>Максималь-<br>ный ток: 20 мА |
|        |                                               | 4                           | Порт 4/SCL           | Вход АЦП/Выход<br>ШИМ/Интер-<br>фейсный порт | Допустимое<br>напряжение:<br>05,5 В<br>Максималь-<br>ный ток: 20 мА |
|        |                                               | 5                           | Порт 5/SDA           | Вход АЦП/Выход<br>ШИМ/Интер-<br>фейсный порт | Допустимое<br>напряжение:<br>05,5 В<br>Максималь-<br>ный ток: 20 мА |

| Разъем | Название<br>ответного<br>разъема<br>на кабель | Но-<br>мер<br>конта-<br>кта | Название<br>контакта   | Тип контакта                   | Параметры<br>сигнала                                                |
|--------|-----------------------------------------------|-----------------------------|------------------------|--------------------------------|---------------------------------------------------------------------|
|        |                                               | 6                           | GND                    | Земля                          | -                                                                   |
| TEMP   | PHR-2                                         | 1                           | GND                    | Земля                          | -                                                                   |
|        | произво-<br>дитель JST                        | 2                           | Темпе-<br>ратура       | Вход                           | Допустимое<br>напряжение:<br>05,5 В                                 |
| FAN    | ХНР-2<br>произво-<br>дитель JST               | 1                           | Управ-<br>ляемая земля | Выход                          | Максималь-<br>ный ток: 1 А                                          |
|        |                                               | 2                           | 12 B                   | Выход                          | Максималь-<br>ный ток: 1 А                                          |
| GP3    | РНR-4<br>произво-<br>дитель JST               | 1                           | TTL/PWM                | Интерфейсный<br>порт/Выход ШИМ | Допустимое<br>напряжение:<br>05,5 В<br>Максималь-<br>ный ток: 20 мА |
|        |                                               | 2                           | АЦП                    | Вход                           | Допустимое<br>напряжение:<br>05,5 В                                 |
|        |                                               | 3                           | 5 B                    | Выход                          | Максималь-<br>ный ток: 1 А                                          |
|        |                                               | 4                           | GND                    | Земля                          | -                                                                   |
| GP4    | РНR-4<br>произво-<br>дитель JST               | 1                           | TTL/PWM                | Интерфейсный<br>порт/Выход ШИМ | Допустимое<br>напряжение:<br>05,5 В                                 |

| Разъем | Название<br>ответного<br>разъема<br>на кабель | Но-<br>мер<br>конта-<br>кта | Название<br>контакта | Тип контакта | Параметры<br>сигнала                |
|--------|-----------------------------------------------|-----------------------------|----------------------|--------------|-------------------------------------|
|        |                                               |                             |                      |              | Максималь-<br>ный ток: 20 мА        |
|        |                                               | 2                           | АЦП                  | Вход         | Допустимое<br>напряжение:<br>05,5 В |
|        |                                               | 3                           | 5 B                  | Выход        | Максимальный<br>ток: 1 А            |
|        |                                               | 4                           | GND                  | Земля        | -                                   |

# 4.1 Блок питания

Блок питания (Рисунок 9) – это устройство, которое превращает переменное напряжение 230 В (как в розетке) в постоянное напряжение 12 В. У него есть специальный контакт для заземления, который делает использование М Edu безопасным.
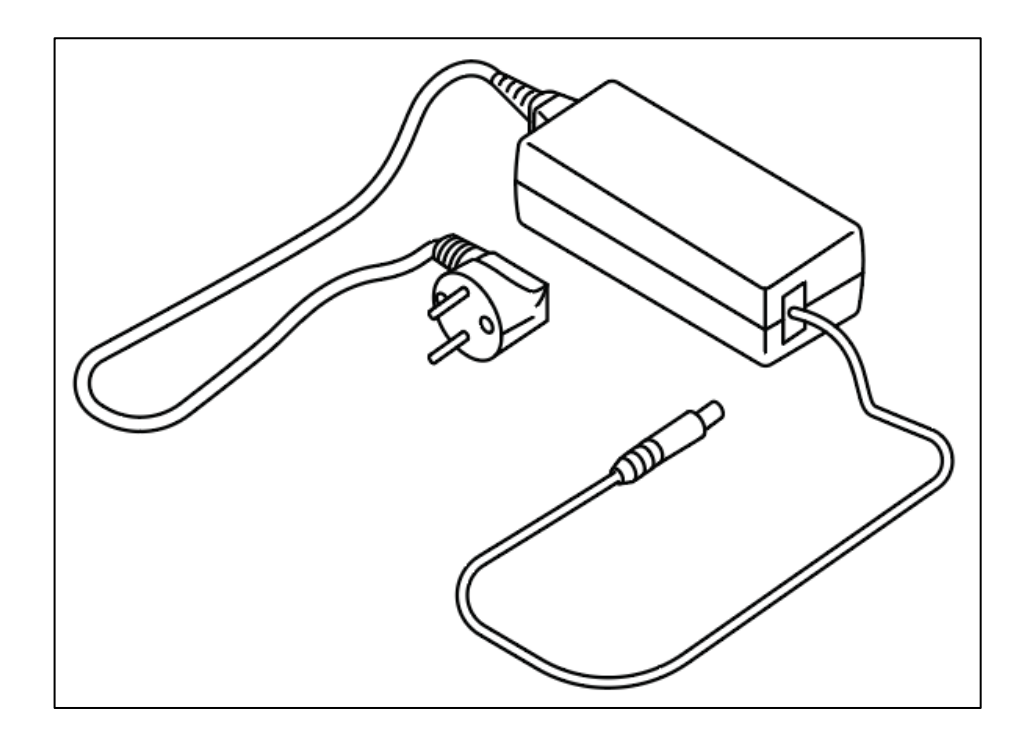

Рисунок 9 – Блок питания

Для подключения блока питания к M Edu, вставьте его в разъем POWER 12V на панели разъемов для подключения внешних устройств.

**Примечание** – Подключение блока питания к М Edu разрешается только при установке тумблера в положении «0». Использование M Edu запрещается при поврежденных элементах корпуса или кабелей блока питания.

#### 4.2 Внешний блок коммутации инструмента

Внешний блок коммутации инструмента (Рисунок 10) предназначен для безопасной коммутации питания модуля лазерной гравировки<sup>1</sup> и работы модуля захвата вакуумного.

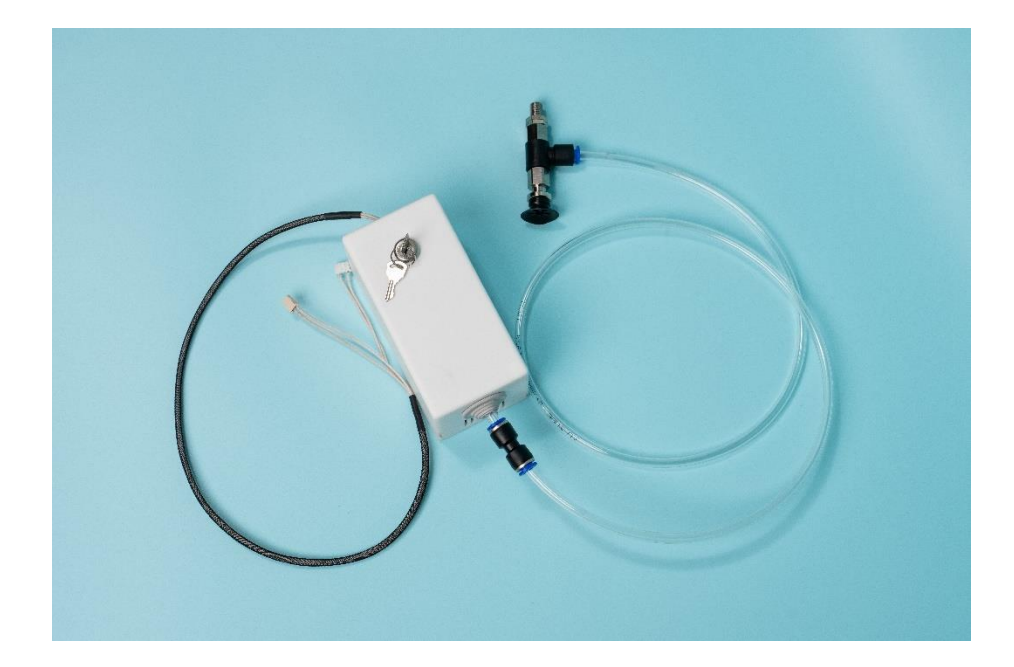

Рисунок 10 – Внешний блок коммутации инструмента

Внутри блока установлен вакуумный насос для присасывания предметов вакуумной присоской. Для этого блок коммутации инструмента требуется подключить к разъему 12V OUT на панели разъемов для подключения внешних устройств.

Снаружи блока – ключ-выключатель для включения/выключения питания лазерной головки. Для этого блок коммутации инструмента требуется подключить к разъему TTL на панели разъемов для подключения внешних устройств.

## 4.3 Поворотный модуль инструмента

В поворотном модуле инструмента (Рисунок 11) располагается четвертый поворотный узел (J4) манипулятора.

<sup>1</sup> — При наличии в комплектации М Edu сменного модуля лазерной гравировки.

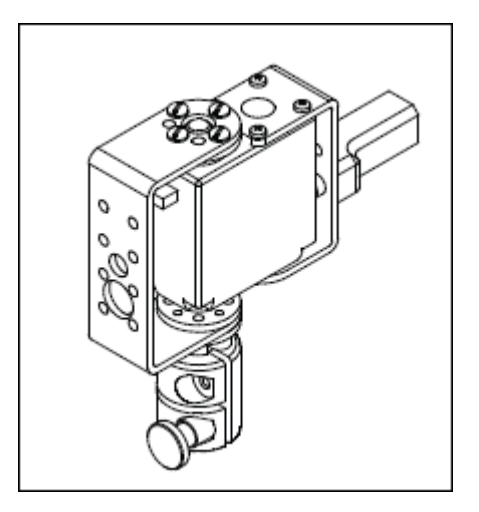

Рисунок 11 – Поворотный модуль инструмента

Поворотный модуль инструмента вставляется в специальное гнездо в блоке инструмента (Рисунок 12).

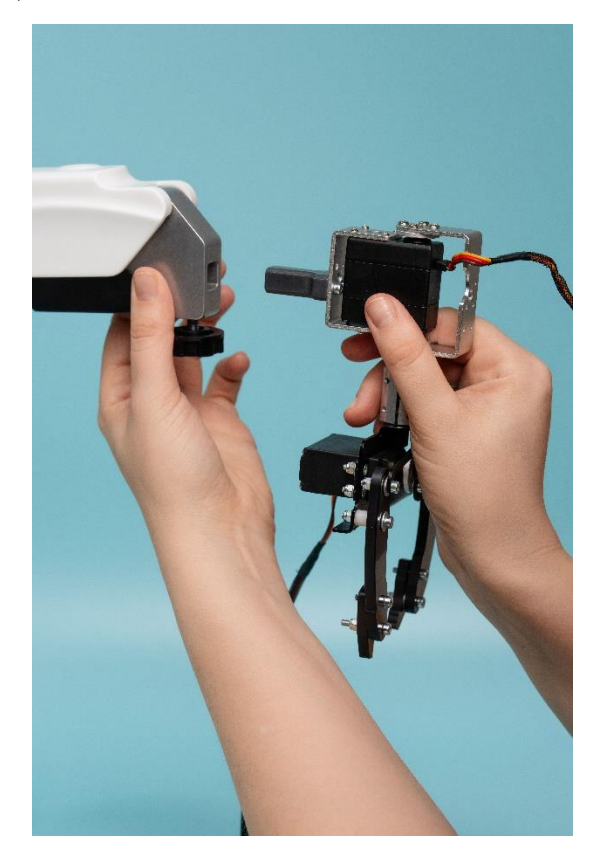

Рисунок 12 – Установка поворотного модуля инструмента

После этого он закрепляется винтом, который прижимает его и надежно фиксирует. Провода поворотного модуля подключаются к разъему 3. GP3 на панели разъемов для подключения сменных модулей (Рисунок 13).

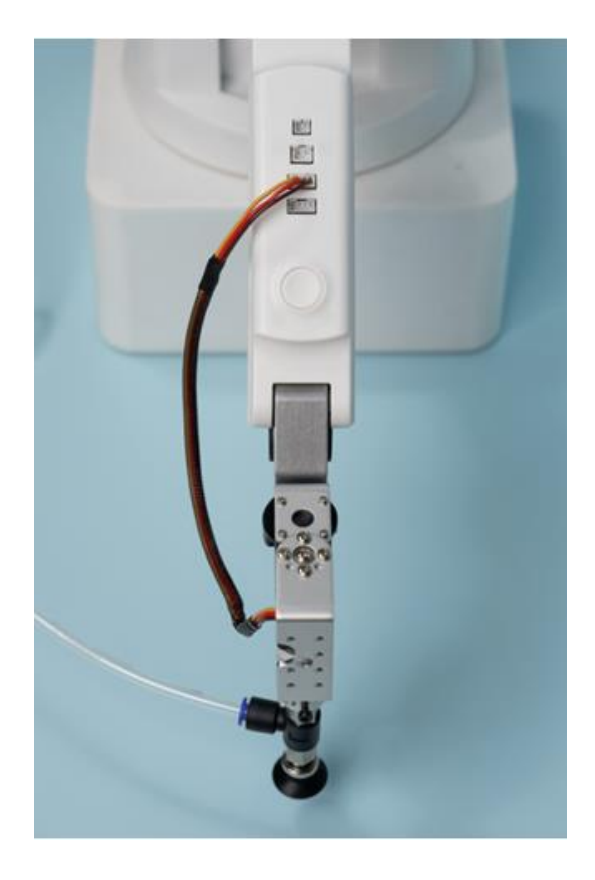

Рисунок 13 – Подключение проводов поворотного модуля

Через поворотный модуль подключаются механический и вакуумный захваты.

**Примечание** – Все монтажные работы допускается производить только на обесточенном оборудовании.

#### 4.4 Модуль захвата вакуумного

Модуль захвата вакуумного предназначен для того, чтобы перемещать предметы.

Модуль состоит из присоски и вакуумного насоса, расположенного в блоке коммутации инструмента (Рисунок 14).

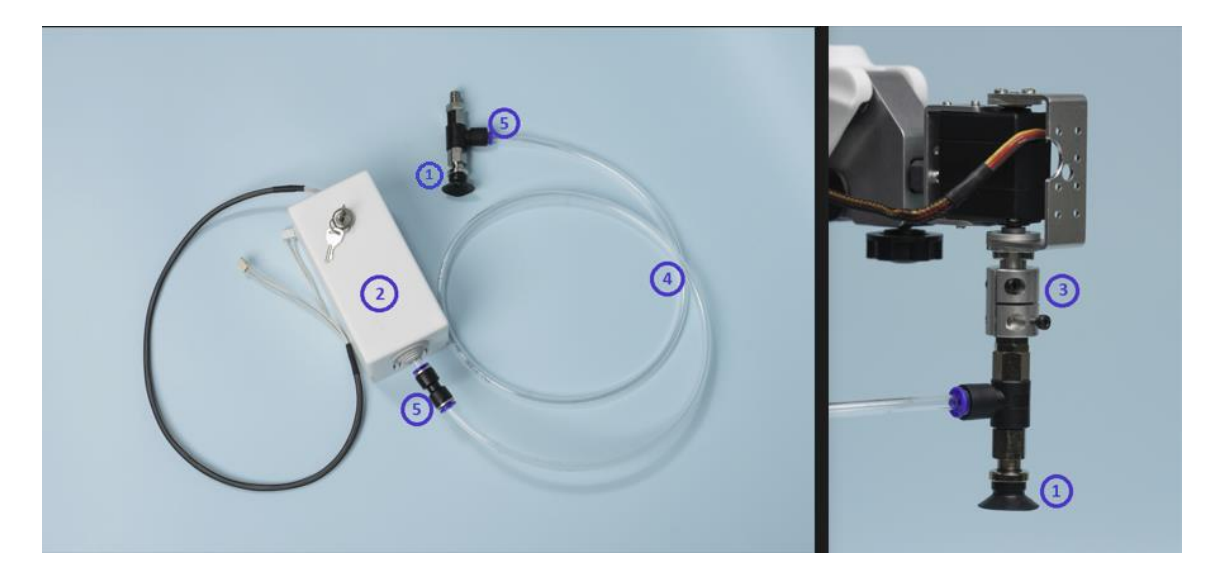

Рисунок 14 – Модуль захвата вакуумного, где: 1 – присоски; 2 – вакуумный насос; 3 – винты на муфте; 4 – полиуретановая трубка; 5 – фитинговые держатели

Принцип работы: между присоской и поверхностью предмета создается низкое давление (вакуум), благодаря чему предмет прилипает к присоске и его можно перемещать.

Установка и подключение модуля захвата вакуумного:

**Примечание** – Все монтажные работы допускается производить только на обесточенном.

- 1. Установите присоску вакуумного захвата в поворотный модуль инструмента:
  - 1) Возьмите поворотный модуль, ослабьте винты на муфте.
  - 2) Закрутите присоску в поворотный модуль и затяните винты на муфте.
- 2. Присоедините полиуретановую трубку:
  - Один конец трубки присоедините к присоске. Для закрепления используются фитинговые держатели.
  - Второй конец трубки присоедините к блоку коммутации инструмента. Для закрепления также используются фитинговые держатели.

**Примечание** – Не отсоединяйте полиуретановую трубку от блока коммутации и присоски после использования модуля, их можно хранить в сборе.

- 3. Установите поворотный модуль инструмента в специальное гнездо в блоке инструмента и подключите провода.
- 4. Подключите блок коммутации инструмента к манипулятору.
- 5. Включите манипулятор, руководствуясь инструкцией.

Модуль вакуумного захвата готов к работе.

#### 4.5 Модуль захвата механического

Модуль захвата механического предназначен для того, чтобы перемещать предметы. Модуль состоит из привода и двух когтей (Рисунок 15).

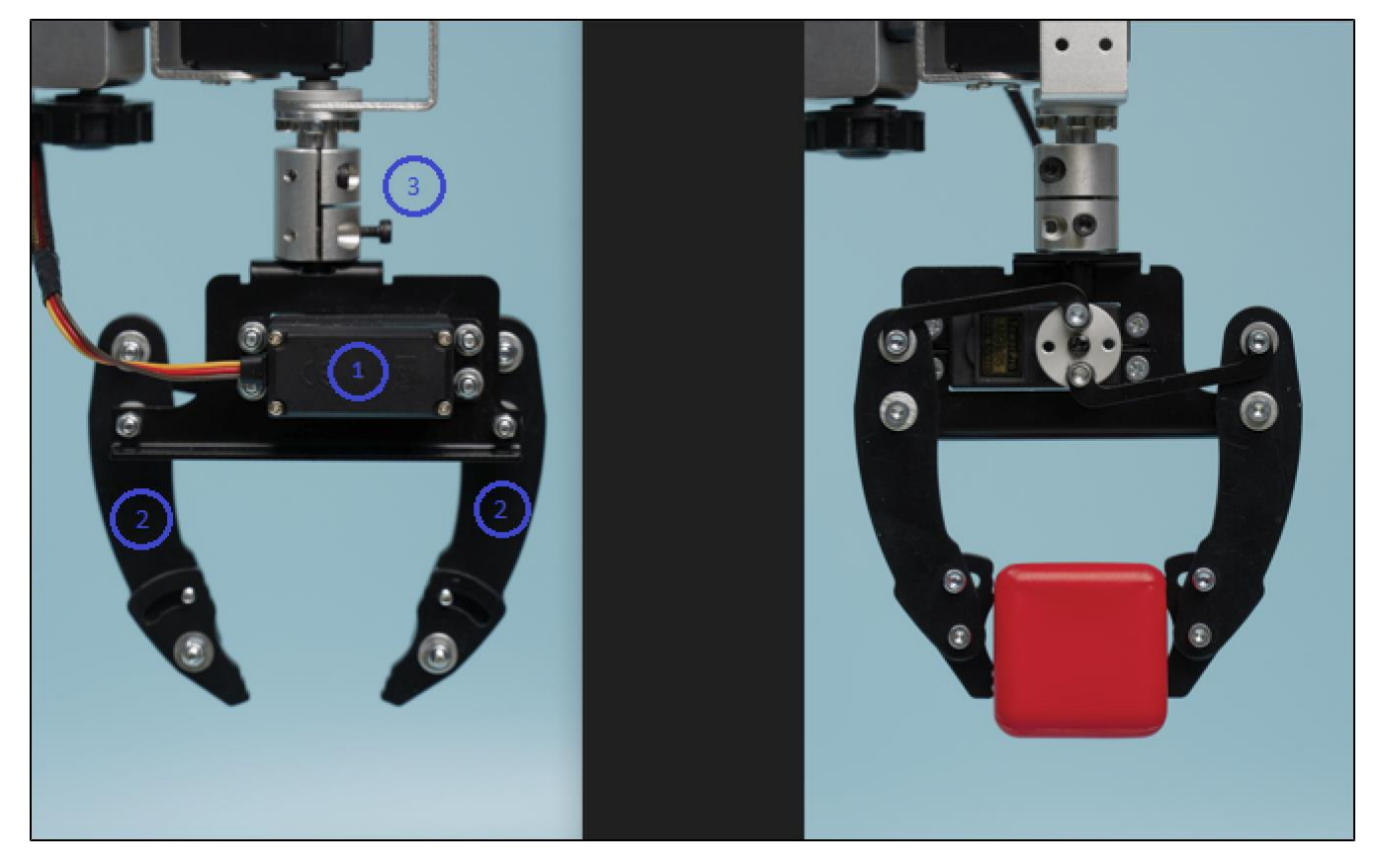

Рисунок 15 – Модуль захвата механического, где: 1 – привод механического захвата, 2 – когти, 3 – винты на муфте

Принцип работы: привод сжимает когти механического захвата, и они зажимают предмет между собой. Благодаря этому предмет можно легко перемещать.

Установка и подключение модуля захвата механического:

**Примечание** – Все монтажные работы допускается производить только на обесточенном оборудовании.

- 1. Установите модуль механического захвата в поворотный модуль инструмента:
  - 1) Возьмите поворотный модуль, ослабьте винты на муфте (Рисунок 15).
  - 2) Закрутите захват в поворотный модуль и затяните винты на муфте.

- 2. Установите поворотный модуль инструмента в специальное гнездо в блоке инструмента и подключите провода поворотного модуля.
- 3. Подключите провода механического захвата к разъему 4. GP3 на панели разъемов для подключения сменных модулей (Рисунок 16).

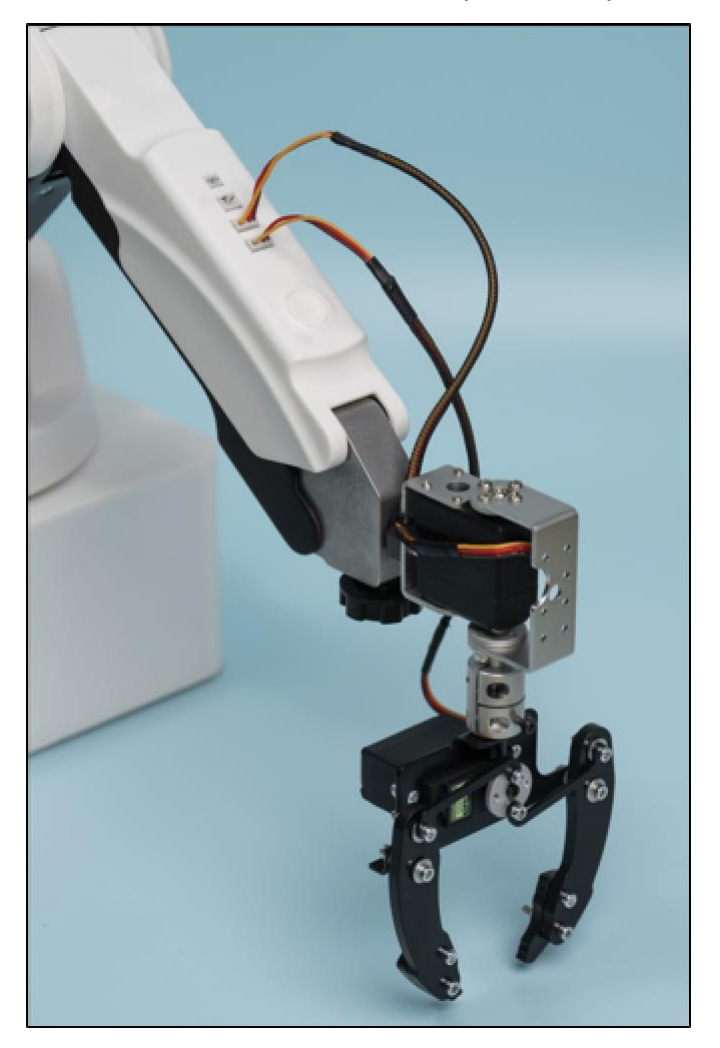

Рисунок 16 – Подключение проводов механического захвата

Включите манипулятор, руководствуясь инструкцией. Модуль захвата механического готов к работе.

#### 4.6 Модуль захвата пишущих инструментов

Модуль захвата пишущих инструментов (Рисунок 17) предназначен для рисования. Модуль состоит из захвата пишущих инструментов и держателя захвата.

Принцип работы: в захват вставляется ручка или фломастер толщиной до 10 мм. Внутри захвата есть пружина, которая слегка нажимает на пишущий инструмент, чтобы он касался бумаги. Благодаря этому можно писать или рисовать.

Установка и подключение модуля захвата пишущих инструментов:

- 1. Возьмите захват и ослабьте винт.
- 2. Вставьте ручку (или фломастер) так, чтобы кончик выступал примерно на 4,5 см вниз и закрутите винт, чтобы зафиксировать.
- 3. Установите держатель захвата в специальное гнездо в блоке инструмента и закрепите винтом.
- 4. Расположите бумагу под стрелой манипулятора на ровную поверхность, которая не скользит, или закрепите края бумаги скотчем.
- 5. Включите манипулятор, руководствуясь инструкцией.

Модуль захвата пишущих инструментов готов к работе.

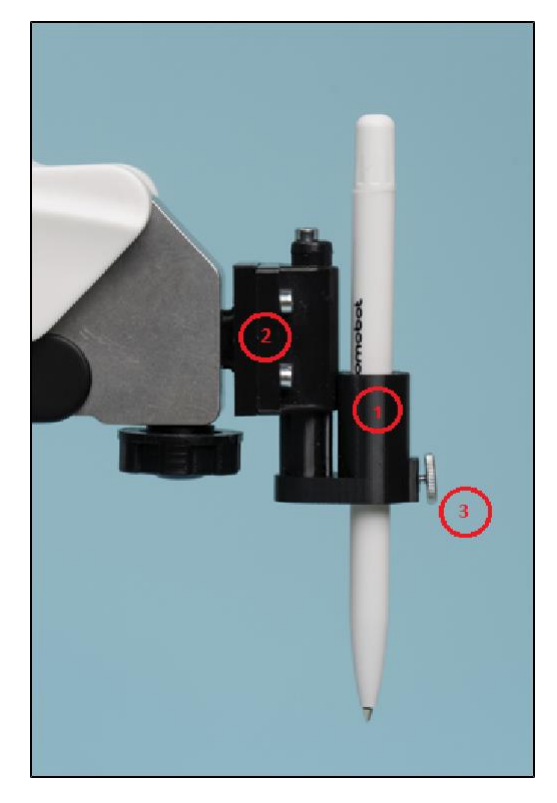

Рисунок 17 – Модуль захвата пишущих инструментов, где: 1 – захвата пишущих инструментов; 2 – держатель захвата; 3 – винт

### 4.7 Модуль 3D-печати

Модуль 3D-печати (Рисунок 18) предназначен для печати 3D-объектов PLA-филаментом.

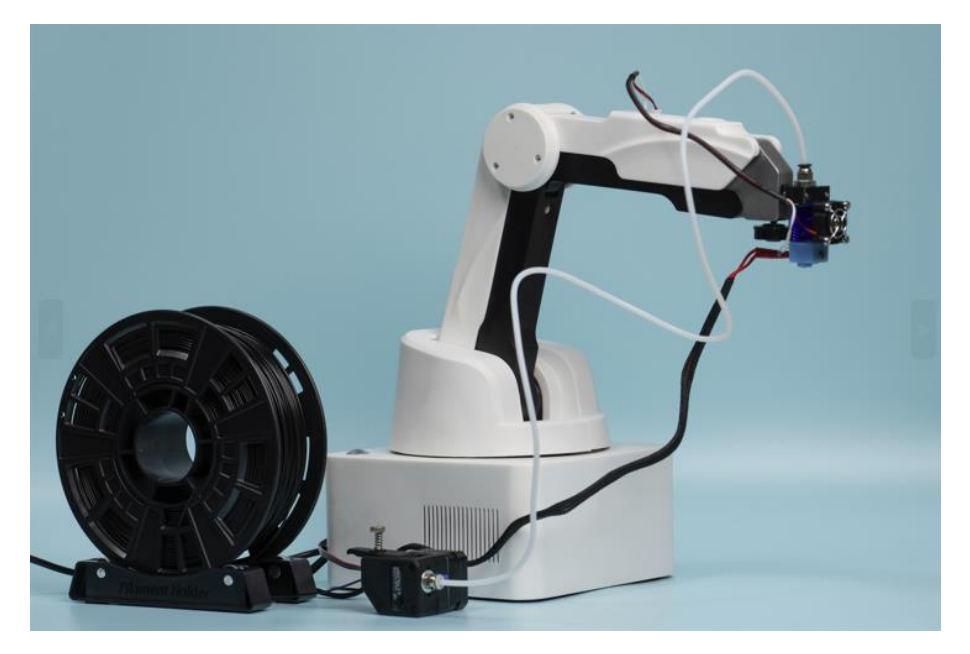

Рисунок 18 – Модуль 3D-печати

Модуль состоит из следующих компонентов:

- 1. Экструдер (блок подачи PLA-филамента);
- 2. Печатающая головка;
- 3. Тефлоновая трубка для подачи PLA-филамента;
- 4. Держатель для катушки с PLA-филаментом;
- 5. Защитное стекло.

Принцип работы: экструдер через тефлоновую трубку подает пластиковую нить (PLA-филамент) в печатающую головку. Там нить нагревается до нужной температуры, становится жидкой и наносится на защитное стекло. Манипулятор двигает печатающую головку так, чтобы получилась нужная фигура.

Установка и подключение модуля 3D-печати:

**Примечание** – Все монтажные работы допускается производить только на обесточенном оборудовании.

- 1. Установите и подключите печатающую головку:
  - Возьмите печатающую головку и приведите ее в рабочее положение (Рисунок 19).

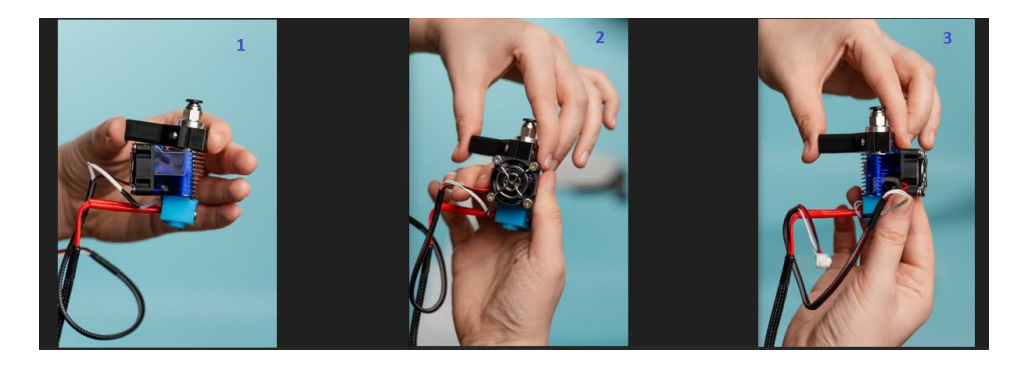

Рисунок 19 – Приведение печатающей головки в рабочее положение

- 2) Установите печатающую головку в блок инструмента и закрепите винтом.
- 3) Подключите провод нагревательного элемента к разъему 12V OUT на панели разъемов для подключения внешних устройств.
- 4) Подключите провода датчика температуры и вентилятора к разъемам1. ТЕМР и 2. FAN на стреле манипулятора (Рисунок 20).

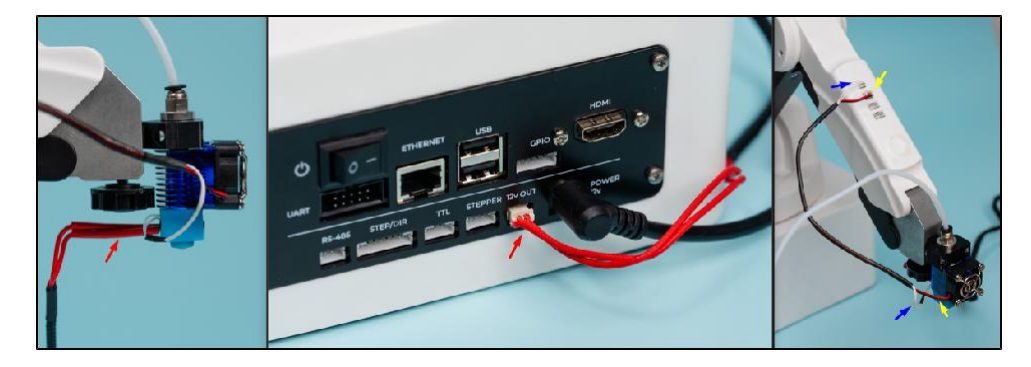

Рисунок 20 – Подключение провода датчика температуры и вентилятора

2. Установите и подключите экструдер:

**Примечание** – Для осуществления тестовой печати в комплект также входят 10 метров PLA-филамента.

- 1) Возьмите тефлоновую трубку и с помощью фитинговых держателей присоедините одни конец к печатающей головке, а другой к экструдеру.
- 2) Установите катушку PLA-филамента с держателем на стол (при наличии).
- Возьмите экструдер и открутите на нем прижимной винт, откройте его (Рисунок 21).

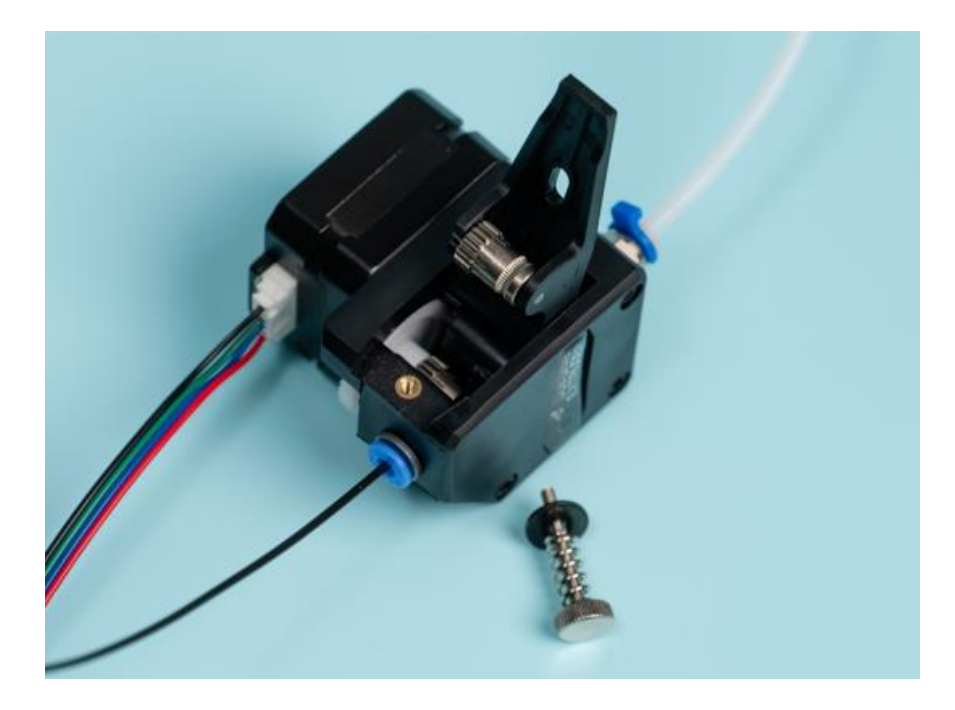

Рисунок 21 – Экструдер

 Возьмите пластиковую нить и заправьте ее через экструдер по тефлоновой трубке до печатающей головки (до упора) (Рисунок 22).

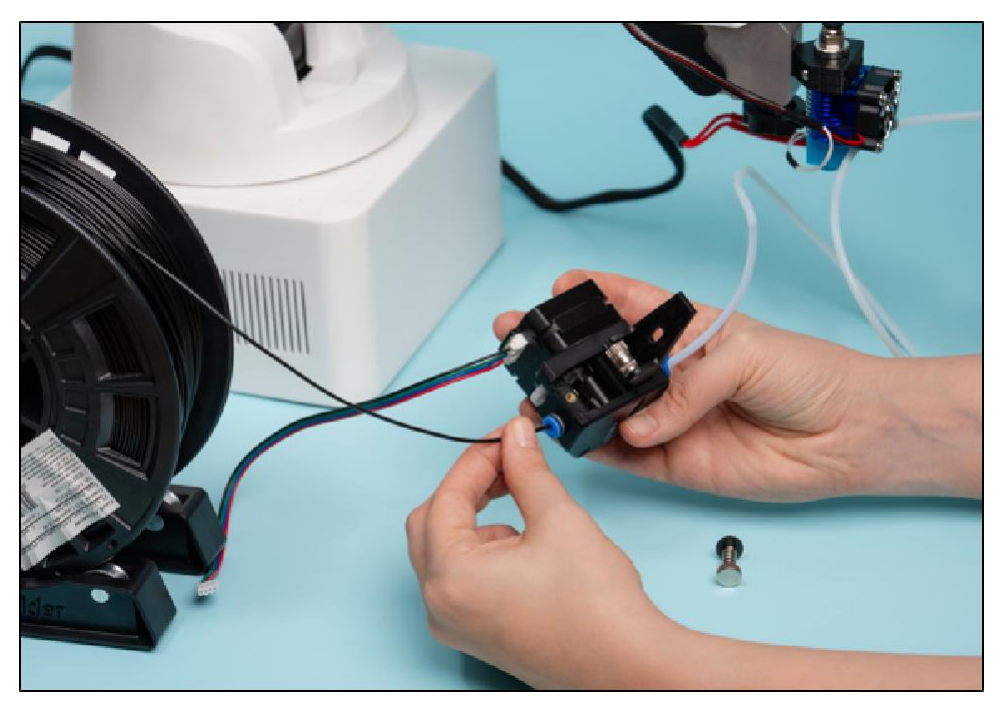

Рисунок 22 – Заправка пластиковой нити в экструдер

- 5) Закройте экструдер и закрутите на нем прижимной винт.
- 6) Подключите провода экструдера к разъему STEPPER на панели разъемов для подключения внешних устройств (Рисунок 23).

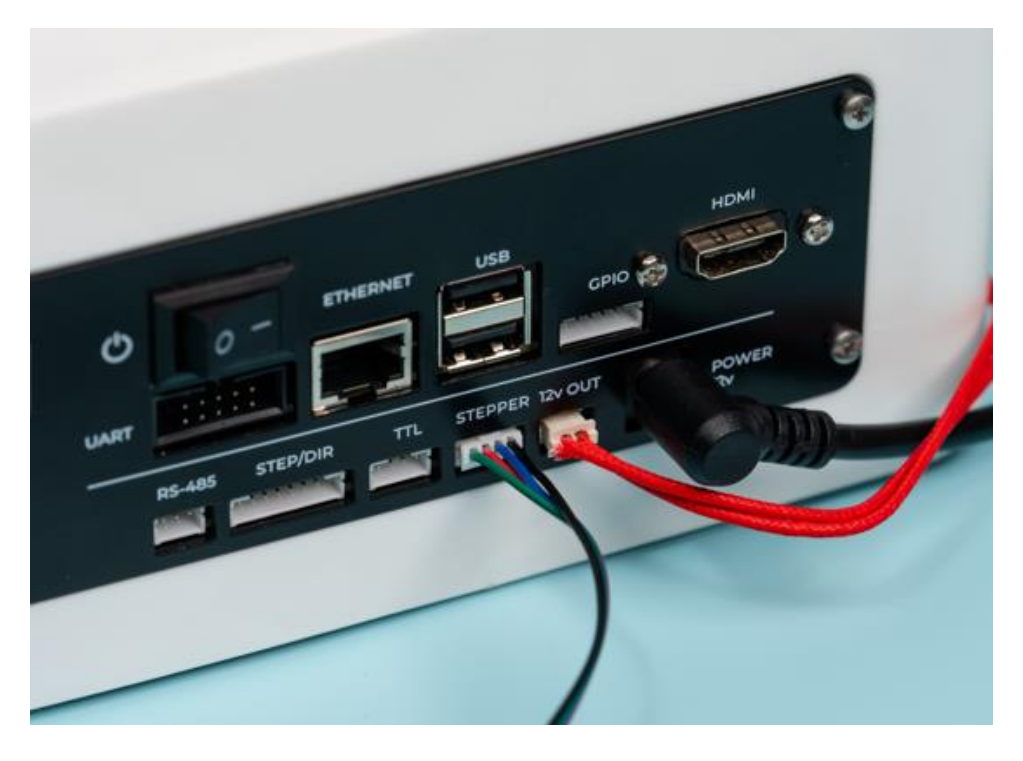

Рисунок 23 – Подключение проводов экструдера

- 3. Подготовьте поверхность для 3D-печати (Рисунок 24):
  - Расположите защитное стекло на поверхности стола в 10 см от корпуса манипулятора и закрепите его бумажным скотчем по краям.
  - Наклейте в центр стекла бумажный скотч 10х10 см для того, чтобы объект при печати не приклеился к стеклу.

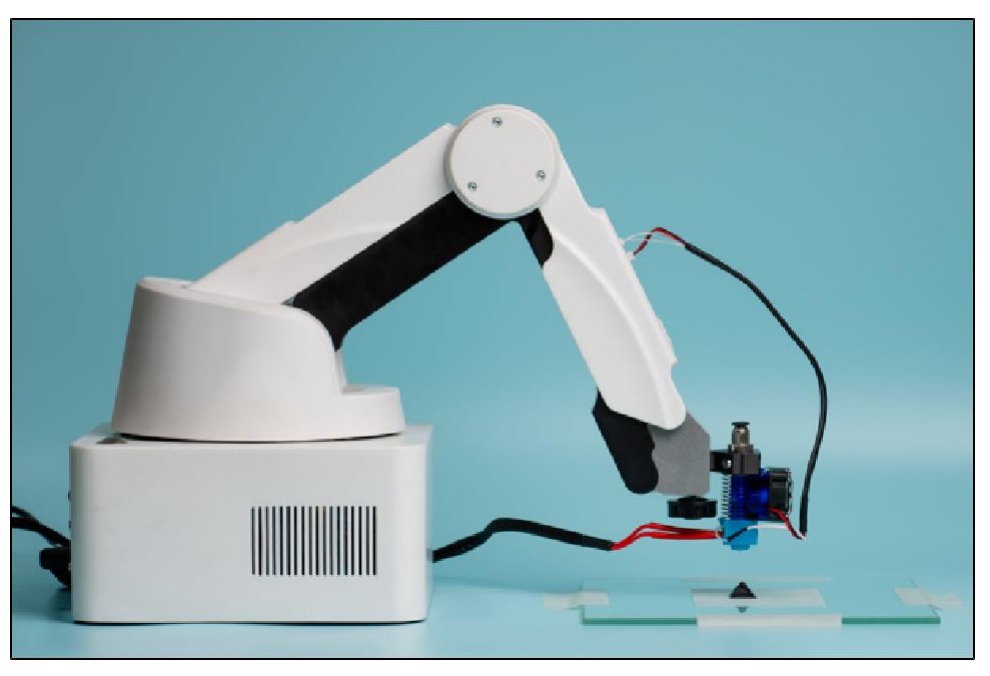

Рисунок 24 – Расположение защитного стекла

4. Включите манипулятор, руководствуясь инструкцией.

Модуль 3D-печати готов к работе.

#### 4.8 Модуль лазерной гравировки

Модуль лазерной гравировки<sup>1</sup> предназначен для нанесения изображений на дерево или картон.

Примечание – Не допускается использовать другие материалы, потому что при работе они могут выделять вредные испарения.

Модуль состоит из лазерной головки с фиксатором инструмента и защитных очков (Рисунок 25). Для обеспечения безопасной работы питание модуля управляется через ключ-выключатель.

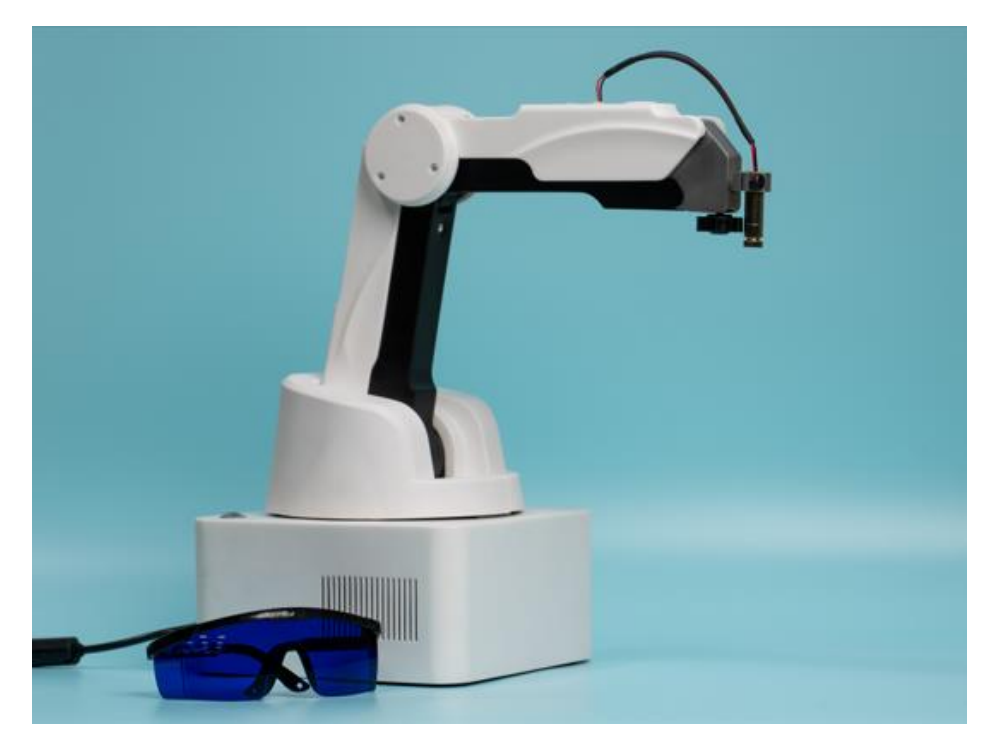

Рисунок 25 – Модуль лазерной гравировки

Принцип работы: лазерный луч точечно нагревает поверхность, из-за чего материал в этом месте меняет свои свойства и цвет. Благодаря этому на дереве или картоне можно получить изображение.

Установка и подключение модуля лазерной гравировки:

**Примечание** – Все монтажные работы допускается производить только на обесточенном оборудовании.

<sup>1</sup> — При наличии в комплектации М Edu сменного модуля лазерной гравировки.

- 1. Установите лазерную головку в блок инструмента и закрепите винтом.
- 2. Подключите провод к разъему 4. GP3 на стреле манипулятора (Рисунок 26).

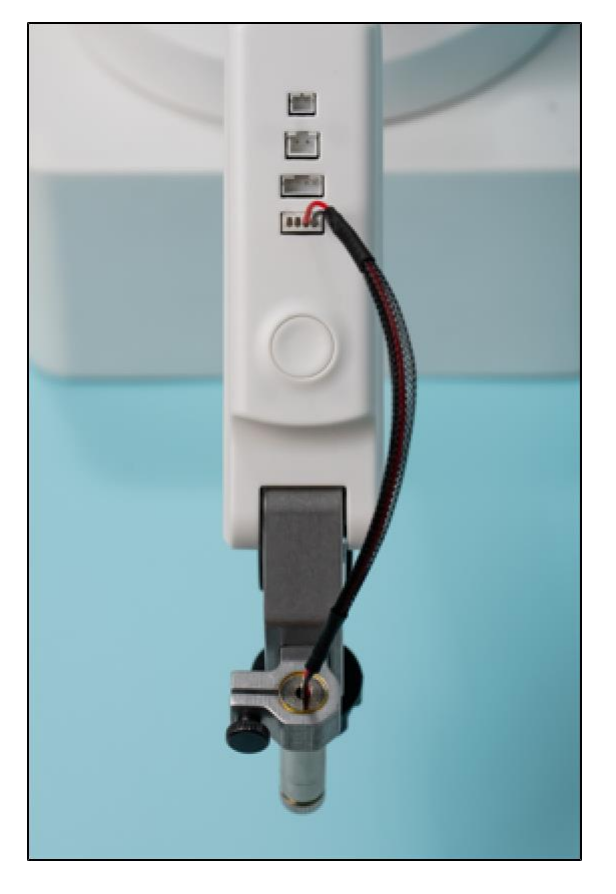

Рисунок 26 – Подключение проводов лазерной головки

- 3. Подключите блок коммутации инструмента к разъему TTL на панели разъемов для подключения внешних устройств.
- 4. Расположите материал для выжигания на поверхности стола в 10 см от корпуса манипулятора (под стрелой манипулятора).
- 5. Наденьте защитные очки.

**Примечание** – Прямой или отраженный луч лазера может вызвать ожоги или слепоту.

6. Включите манипулятор, руководствуясь инструкцией.

Модуль лазерной гравировки готов к работе.

#### 4.9 Пульт управления

Пульт управления выглядит как игровой джойстик с кнопками и стиком (Рисунок 27).

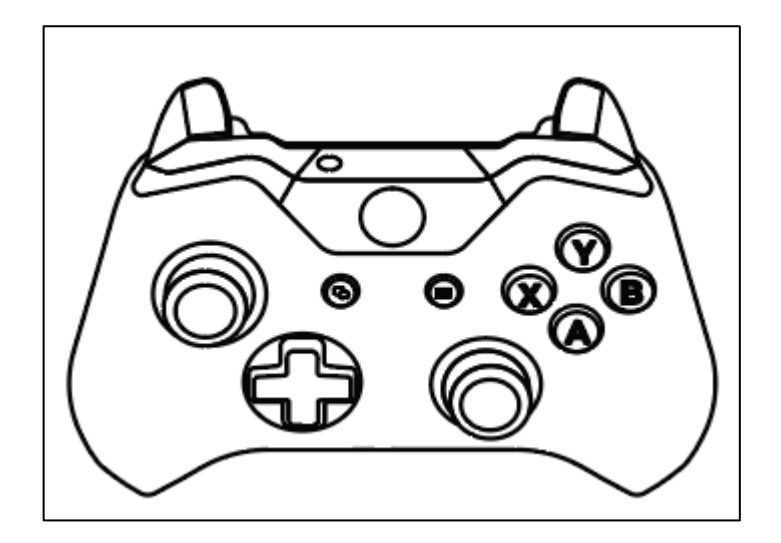

Рисунок 27 – Пульт управления

Он подключается в разъем USB на панели для подключения внешних устройств.

С помощью этого пульта можно вручную управлять движением манипулятора, используя кнопки и стик. Возможности управления через пульт зависят от версии программного обеспечения, установленного на устройстве.

## 5 Включение M Edu и запуск приложения

- 1. Поставьте манипулятор на ровную поверхность. Убедитесь, что вокруг него (в радиусе 0,5 метра) нет никаких лишних предметов.
- 2. Переведите тумблер включения питания манипулятора в положение «0» (выключено).
- 3. Установите нужный сменный модуль.
- 4. Выберите, как вы хотите подключить манипулятор.

#### 5.1 Подключение к манипулятору монитора и элементов управления

- 1. Подключите блок питания к манипулятору и к розетке.
- 2. Подключите монитор к манипулятору. Вставьте кабеля HDMI монитора в соответствующий разъем манипулятора.
- 3. Подключите элементы управления (мышь, клавиатура) в разъем USB на панели манипулятора.
- 4. Переведите тумблер включения питания манипулятора в положение «|» (включено).
- 5. На мониторе отобразится загрузка операционной системы.
- 6. Прозвучит сигнал «Система запущена. Внимание начинается процесс калибровки. Будьте осторожны, не касайтесь манипулятора и убедитесь, что посторонние предметы не помешают движению устройства. Калибровка начнется через 5 4 3 2 1». Запустится калибровка: манипулятор должен сначала поднять стрелу вверх, затем совершить повороты влево вправо и остановиться в исходном положении (Рисунок 28). По окончанию калибровке прозвучит сигнал: «Калибровка прошла успешно».

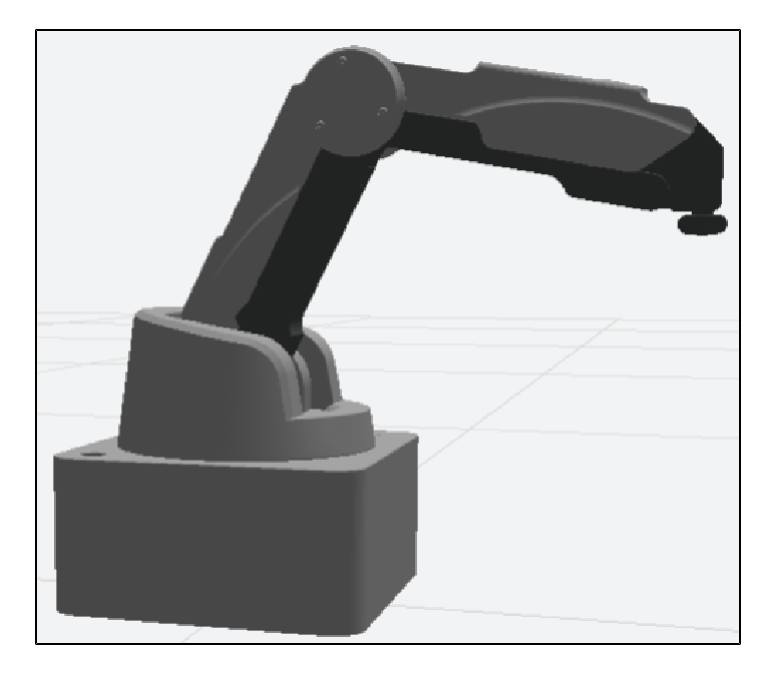

Рисунок 28 – Исходное положение манипулятора

Примечание – Исходное положение манипулятора (или нулевое положение) – это стартовая позиция для манипулятора при его включении. При некорректной работе системы манипулятора, он возвращается к стартовой позиции, затем повторяет операцию. Это помогает манипулятору всегда иметь точку отсчета для работы.

7. После загрузки рабочего стола автоматически запустится приложение Promobot M Control (Рисунок 29).

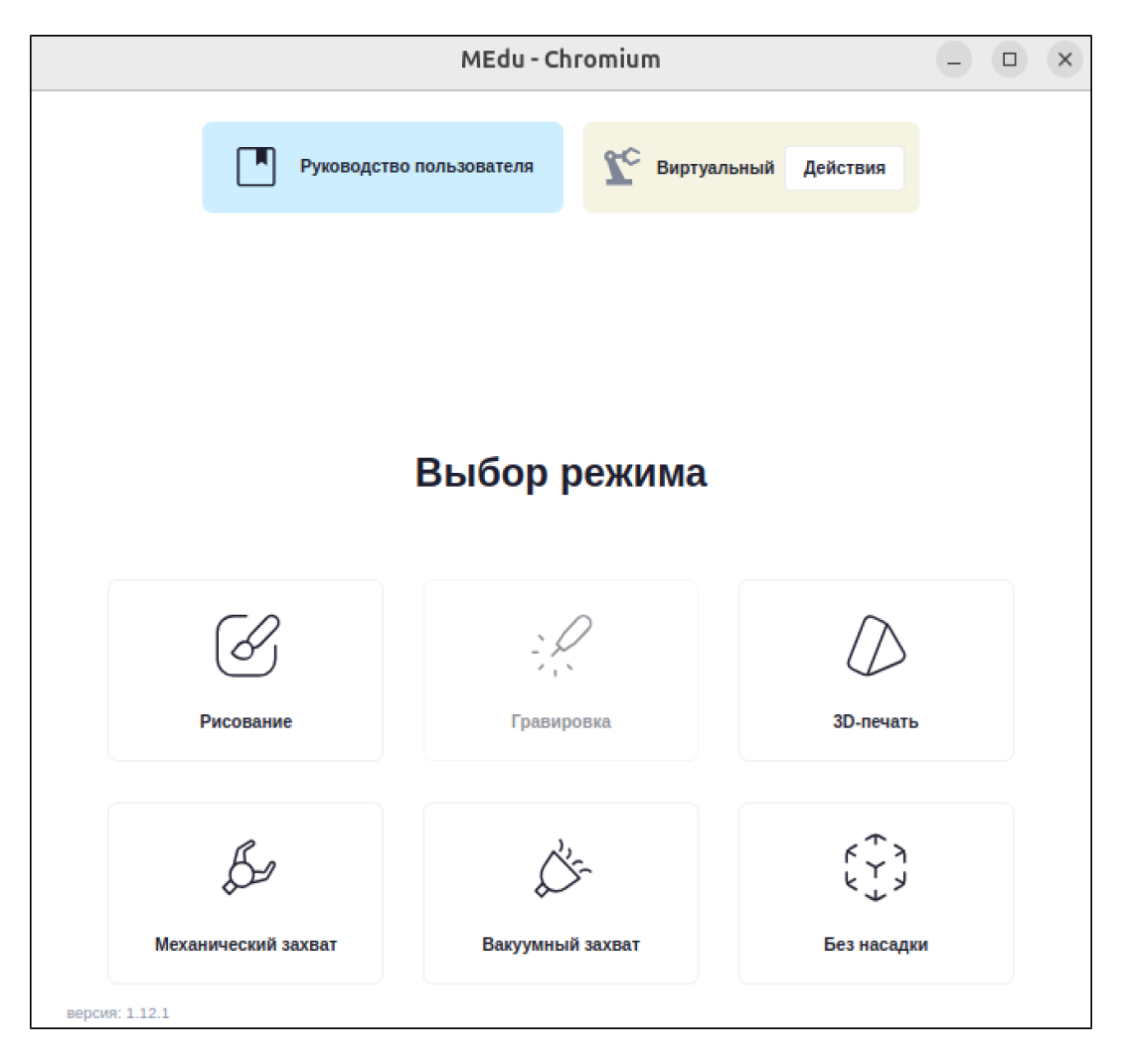

Рисунок 29 – Главное меню приложения Promobot M Control

Примечание – При первом запуске М Edu необходимо установить последнюю версию приложения. Инструкция по обновлению описана в разделе «Обновление Promobot M Control».

# 5.2 Подключение к манипулятору ПК через шнур сетевого интерфейса ETHERNET

1. Подключите блок питания к манипулятору и к розетке. Переведите тумблер включения питания манипулятора в положение «|» (включено). Перед включением манипулятора прозвучит сигнал «Система запущена. Внимание начинается процесс калибровки. Будьте осторожны, не касайтесь манипулятора и убедитесь, что посторонние предметы не помешают движению устройства. Калибровка начнется через 5 4 3 2 1». Запустится калибровка: манипулятор

должен сначала поднять стрелу вверх, затем совершить повороты влево вправо и остановиться в исходном положении (Рисунок 28). По окончанию калибровке прозвучит сигнал: «Калибровка прошла успешно».

**Примечание** – Исходное положение манипулятора (или нулевое положение) – это стартовая позиция для манипулятора при его включении. При некорректной работе системы манипулятора, он возвращается к стартовой позиции, затем повторяет операцию. Это помогает манипулятору всегда иметь точку отсчета для работы.

- 2. На ПК откройте веб-браузер:
- 3. В адресной строке введите ip-адрес манипулятора «10.5.0.2». Отобразится веб-интерфейс приложения Promobot M Control (Рисунок 29).

После включения манипулятора и запуска приложения подключите манипулятор:

4. Нажмите кнопку «Действия» – «Подключиться».

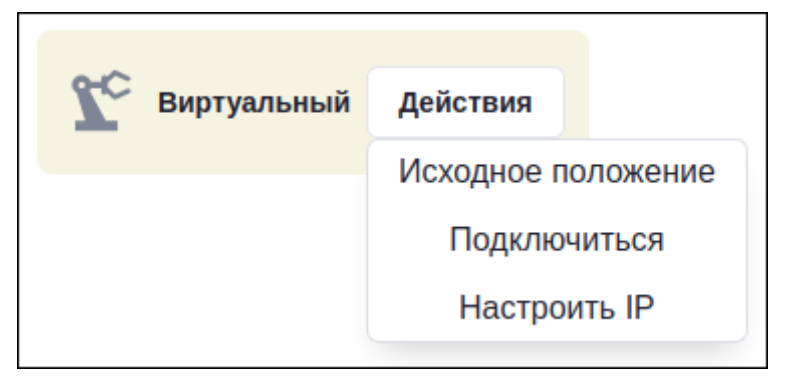

Рисунок 30 – Кнопка «Действия»

5. Статус подключения к манипулятору изменится на «Подключен». Манипулятор готов к работе.

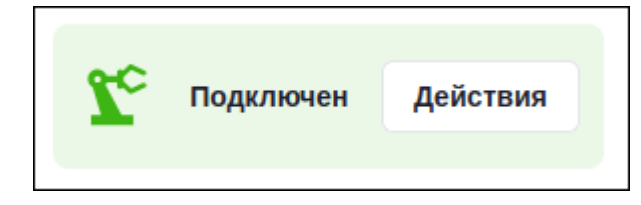

Рисунок 31 – Статус подключения к манипулятору

В случае не успешного подключения, отобразится уведомление «Манипулятор не найден. Проверьте подключение и попробуйте снова».

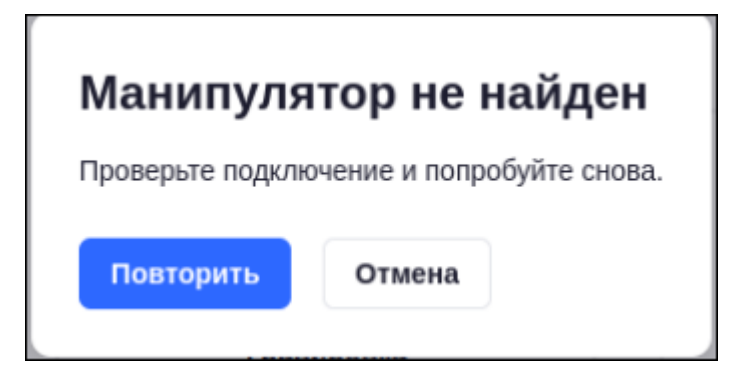

Рисунок 32 – Уведомление

Нажмите кнопку «Повторить» для повторного подключения после проверки либо «Отмена» для закрытия уведомления.

### 6 Выключение M Edu

Выключить манипулятор можно двумя способами:

- 1. Выключение через FreeDrive:
  - 1) Активируйте режим «FreeDrive»:
    - Зажмите кнопку «FreeDrive» на стреле манипулятора или в приложении нажмите кнопку «Действия» – «Режим FreeDrive» (Рисунок 33).

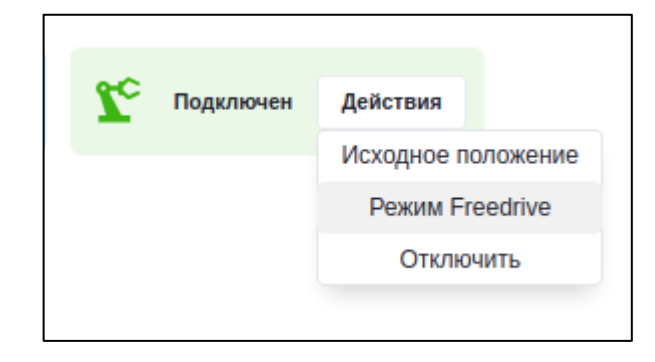

#### Рисунок 33 – Кнопка «Действия»

#### - Следуйте подсказкам на экране (Рисунок 34).

| Переход в режим Freedrive                                                                                                    |
|----------------------------------------------------------------------------------------------------|
| Free Drive – это режим, когда система сбрасывает настройки и прекращает подачу питания в плечевой поддон, плечо и стрелу перед выключением манипулятора. В это время<br>устройство будет находиться в свободном движении и может упасть. Чтобы избежать удара стрелы, составных механизмов или насадки о поверхность, выполните следующие<br>действия: |
| <ol> <li>Возъмите стрелу манипулятора рукой</li> <li>Аккуратно её придерживайте. Вы почувствуете тяжесть, когда система сбросит настройки и отключит питание</li> <li>Нажмите кнопку "Вилючить Free Drive"</li> </ol>                                                                                                    |
| Включить Free Drive Отмена                                                                                                    |

Рисунок 34 – Подсказки

- 2) Опустите стрелу на стол.
- Выключите манипулятор, нажав на кнопку включения/выключения на корпусе манипулятора.

Прозвучит голосовое сообщение: «Я начал подготовку к выключению. Убедитесь, что стрела манипулятора находится на столе. Сделать это можно через режим FreeDrive. Если стрела поднята, придержите ее во избежание падения».

После выключения манипулятора переведите тумблер включения питания манипулятора в положение «0» (выключено).

2. Выключение через операционную систему (если вы пользовались манипулятором с использованием монитора и элементов управления):

也

1) В правом углу рабочего стола нажмите комбинацию кнопок  $\hookrightarrow$   $\rightarrow$  «Power Off» (Рисунок 35).

|                          | • | ru        | <b>?</b> | 1   |
|--------------------------|---|-----------|----------|-----|
|                          |   |           | 2<br>(1) | U   |
| () Power Off             |   |           |          |     |
| 3 Restart                |   |           |          | - 1 |
| Power Off                |   |           |          |     |
| Log Out                  |   |           |          |     |
| Switch User              |   |           |          |     |
|                          |   |           |          |     |
| <b>4</b> 0               |   |           |          | >   |
| ♥ Wi-Fi<br>Promobot_ro ) |   | Bluetoo   | th       | >   |
| Power Mode<br>Balanced   | * | Night Lig | ght      |     |
| ① Dark Style             | * | Airplane  | Mode     | D   |

Рисунок 35 – Комбинация кнопок

Отобразится уведомлении о выключении (Рисунок 36).

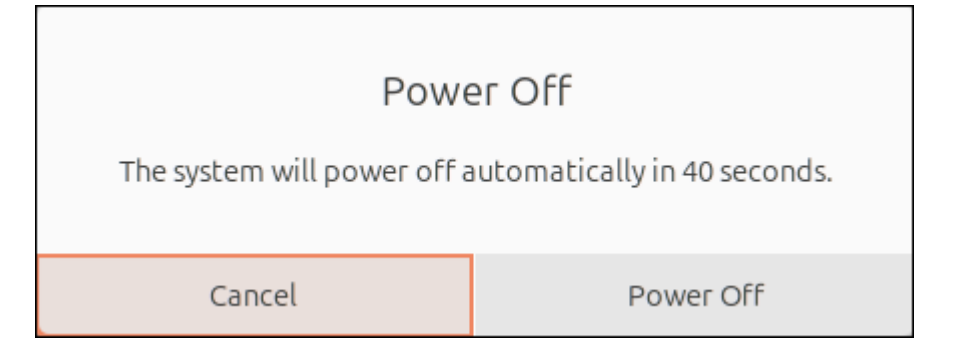

Рисунок 36 – Уведомлении о выключении

 Подождите 50 секунд (манипулятор отключится сам) или нажмите кнопку «Power Off».

## 7 Приложение Promobot M Control

Приложение Promobot M Control позволяет:

- придумывать и создавать алгоритмы действий манипулятора;
- запускать воспроизведение действий как на самом манипуляторе, так и в виртуальной среде;
- настраивать работу с насадками манипулятора;
- изучать основы программирования на языках C++/Python, а также запускать на манипуляторе прописанный скрипт.

|               |                     | MEdu - Chromium  |               | - • × |  |  |  |  |
|---------------|---------------------|------------------|---------------|-------|--|--|--|--|
|               | Руководство         | о пользователя   | ючен Действия |       |  |  |  |  |
|               |                     |                  |               |       |  |  |  |  |
|               |                     | Выбор режима     |               |       |  |  |  |  |
|               |                     |                  |               |       |  |  |  |  |
|               | S                   | 2                | $\square$     |       |  |  |  |  |
|               | Рисование           | Гравировка       | 3D-печать     |       |  |  |  |  |
|               | B                   | Č-               | ドイン<br>マン     |       |  |  |  |  |
|               | Механический захват | Вакуумный захват | Без насадки   |       |  |  |  |  |
| версия: 1.12. | 1                   |                  |               |       |  |  |  |  |

Рисунок 37 – Главное меню приложения Promobot M Control

Главное меню приложения Promobot M Control (Рисунок 37) отображает режимы работы со сменными модулями:

- Модуль захвата пишущих инструментов режим «Рисование».
- Модуль лазерной гравировки режим «Гравировка»<sup>1</sup>.
- Модуль захвата вакуумного режим «Вакуумный захват».

<sup>1</sup> — Режим доступен при наличии в комплектации М Edu сменного модуля лазерной гравировки.

- Модуль захвата механического режим «Механический захват».
- Модуль 3D-печати режим «3D-печать».
- Режим «Без насадки».

Кнопка «Руководство пользователя» позволяет перейти в руководство пользователя.

Кнопка «Действия» (Рисунок 38) позволяет отключить/включить манипулятор, вернуть манипулятор в исходное положение, включить «Режим FreeDrive».

| <b>L</b> c | Подключен | Действия           |
|------------|-----------|--------------------|
|            |           | Исходное положение |
|            |           | Режим Freedrive    |
|            |           | Отключить          |

Рисунок 38 – Кнопка «Действия»

#### Примечание

1 По умолчанию в приложении Promobot M Control доступен режим работы с виртуальным манипулятором. Перед подключением настоящего манипулятора, пользователь может настроить алгоритм действий манипулятора и протестировать его в виртуальной среде. Затем через кнопку «Действия» подключить настоящий манипулятор и повторить настроенный алгоритм.

2 Любой пользователь может зайти на сайт medu.promo-bot.ru, настроить алгоритм действий манипулятора, а затем запустить его воспроизведение в виртуальной среде.

#### 7.1 Работа «Без насадки» в приложении

Режим «Без насадки» позволяет управлять манипулятором без установки насадки. Проверьте подключение к манипулятору.

В Главном меню приложения нажмите кнопку «Без насадки». Отобразится выбор способов настройки манипулятора:

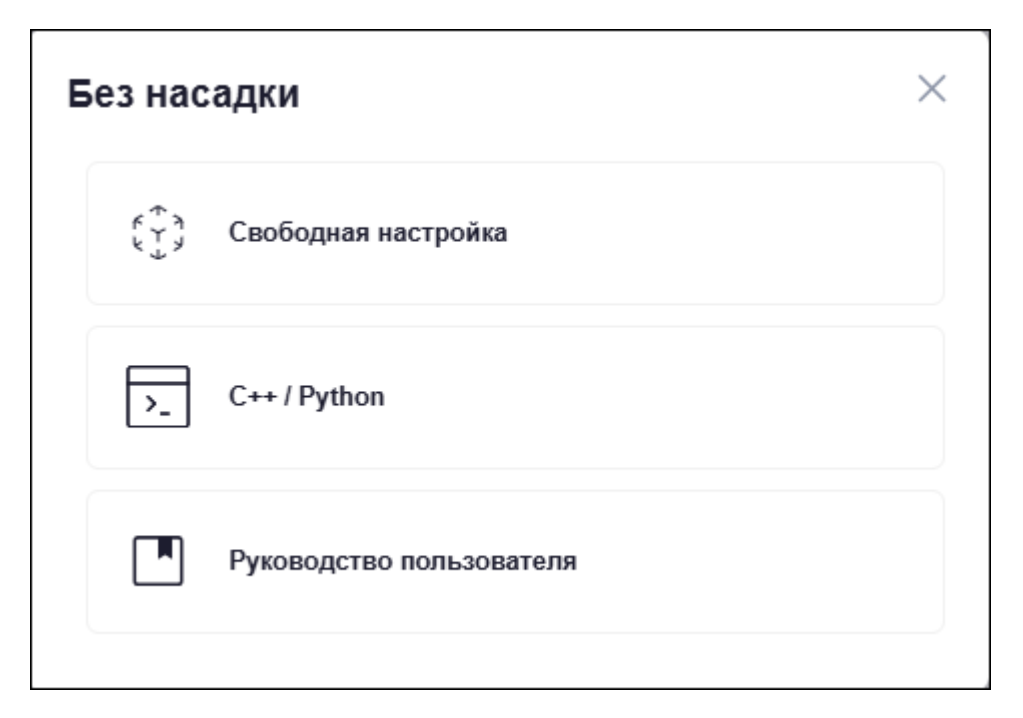

Рисунок 39 – Форма выбора способа настройки манипулятора

#### 7.1.1 Свободная настройка в режиме «Без насадки»

«Свободная настройка» – способ позволяет узнать, как работает M Edu и какие основные функции выполняет.

Панель управления «Свободная настройка»:

- Панель для перехода к другим способам настройки позволяет вернуться в Главное меню, подключить/отключить манипулятор, открыть руководство с помощью кнопки «Руководство пользователя» и перейти в другой способ настройки.
- 2. Рабочая область позволяет управлять манипулятором.
- 3. Рабочая область позволяет управлять манипулятором.
- Виртуальная среда воспроизводит движения настоящего манипулятора в виртуальной среде. С помощью курсора мыши виртуальный манипулятор можно приблизить, отдалить и рассмотреть со всех сторон.

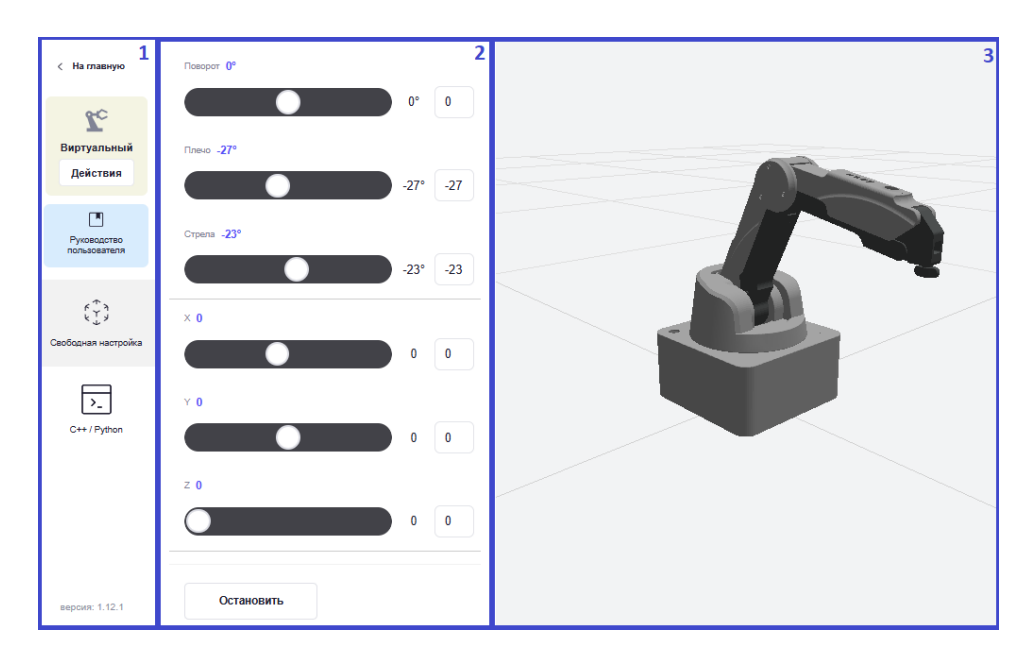

Рисунок 40 – Панель управления манипулятором

Управлять манипулятором можно двумя способами: либо двигать ползунки, либо вручную вводить числа в поле рядом с ползунком.

**Примечание** – При ручном вводе значений не забудьте нажать Enter для совершения движения манипулятором.

Управление поворотными узлами манипулятора:

- «Поворот» изменяет угол поворотного узла J1;
- «Плечо» изменяет угол поворотного узла J2;
- «Стрела» изменяет угол поворотного узла J3.

Управление манипулятором в трехмерной системе координат (Рисунок 39):

Система координат манипулятора задана тремя взаимно перпендикулярными линиями. Начало координат – исходное положение манипулятора (оси X, Y) и поверхность, на которую он установлен (ось Z).

- Ось «Х» горизонтальная ось, простирающаяся вперед и назад.
- Ось «Y» горизонтальная ось, простирающаяся налево и направо.
- Ось «Z» вертикальная ось, простирающаяся вверх.

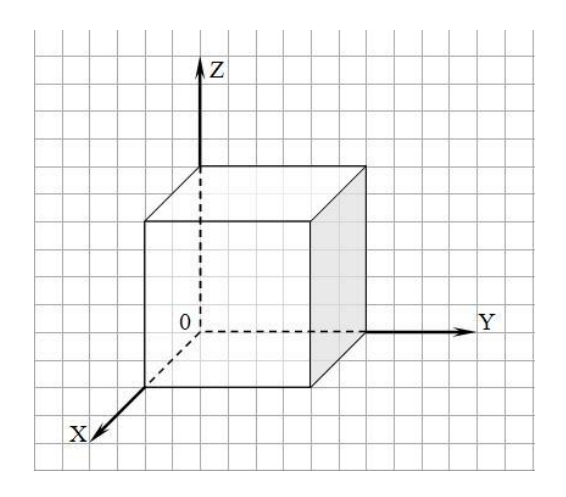

Рисунок 41 – Трехмерная система координат

С помощью кнопки «Остановить» манипулятор можно остановить во время движения.

#### 7.1.2 C++ / Python в режиме «Без насадки»

«C++ / Python» – способ позволяет самостоятельно написать код алгоритма поведения манипулятора на языках C++/Python.

С++ (или просто «плюсы») – это язык программирования, который позволяет создавать сложные и быстрые программы. Он используется, когда важна высокая производительность, например, для разработки игр или сервисов, где нужно обрабатывать много данных быстро.

Python – это более простой и удобный язык для начинающих. Он подходит для самых разных задач: от создания игр и сайтов до машинного обучения и научных исследований. Python легко учить, и на нём можно быстро писать программы.

C++ и Python – это два разных языка, и каждый из них лучше подходит для своих задач. Но у них есть общее: оба поддерживают объектно- ориентированное программирование (ООП), что позволяет создавать программы, основанные на объектах и их взаимодействии.

Панель управления «C++ / Python»:

 Панель для перехода к другим способам настройки – позволяет вернуться в Главное меню, подключить/отключить манипулятор, открыть данное руководство пользователя и перейти в другой способ настройки. 2. Кнопки быстрого действия:

| ⊻                      | скачать алгоритм программы в текстовом формате   |
|------------------------|--------------------------------------------------|
|                        | загрузить алгоритм программы в текстовом формате |
| Ū                      | удалить алгоритм                                 |
| 2                      | писать алгоритм на языке Python                  |
| 9                      | писать алгоритм на языке С++                     |
| 🔳 Справка              | открыть список поддерживаемых<br>функций         |
| Запуск на манипуляторе | запуск на манипуляторе                           |

- Рабочая область предназначена для самостоятельного написания кода алгоритма поведения манипулятора на языках C++/Python. Для написания кода воспользуйтесь подсказками по кнопке «Справка».
- Виртуальная среда воспроизводит движения настоящего манипулятора в виртуальной среде. С помощью курсора мыши виртуальный манипулятор можно приблизить, отдалить и рассмотреть со всех сторон.

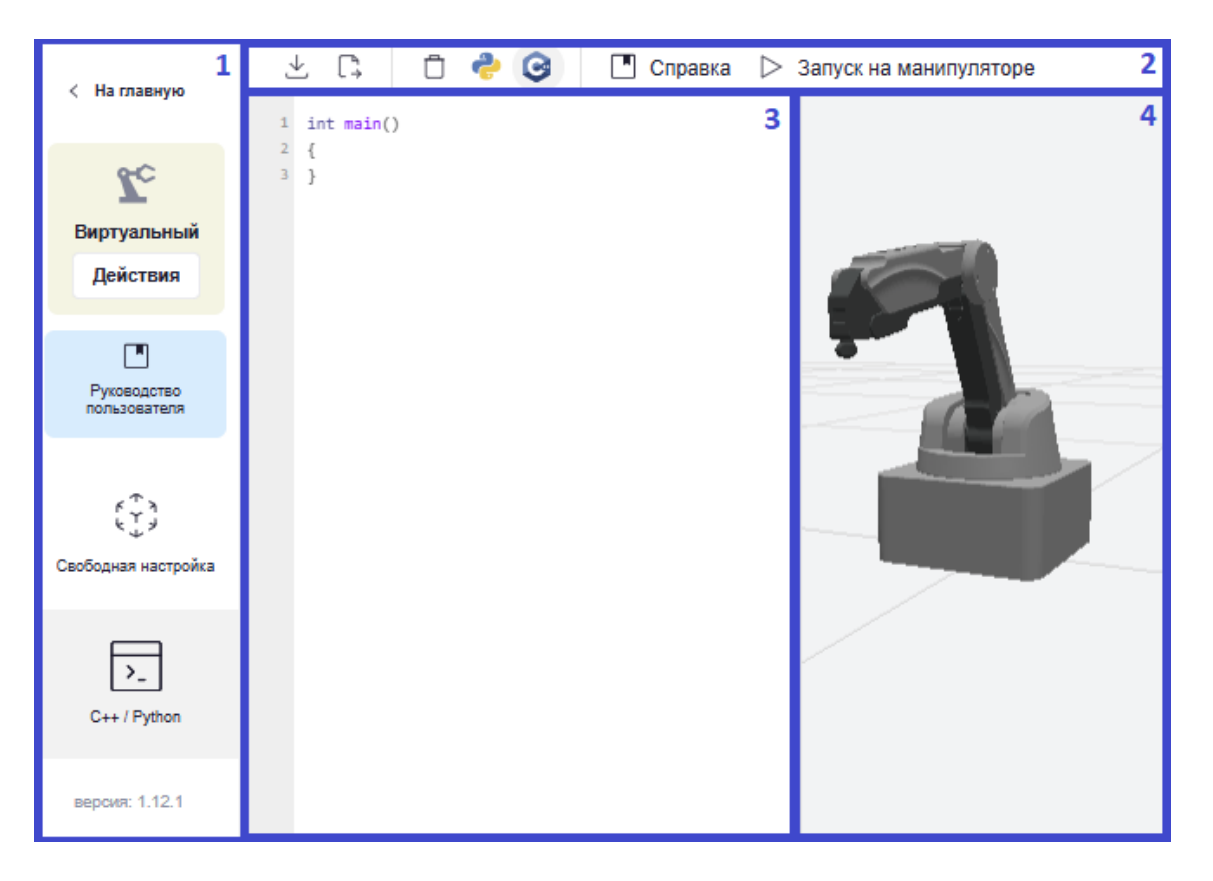

Рисунок 42 – Панель управления манипулятором

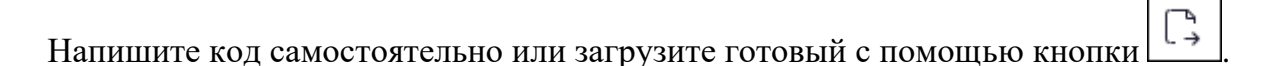

#### 7.2 Работа с Захватом пишущих инструментов в приложении

Для управления манипулятором в режиме «Рисование» установите модуль захвата пишущих инструментов. Проверьте подключение к манипулятору.

В Главном меню приложения нажмите кнопку «Рисование». Отобразится выбор способов настройки манипулятора (Рисунок 43).

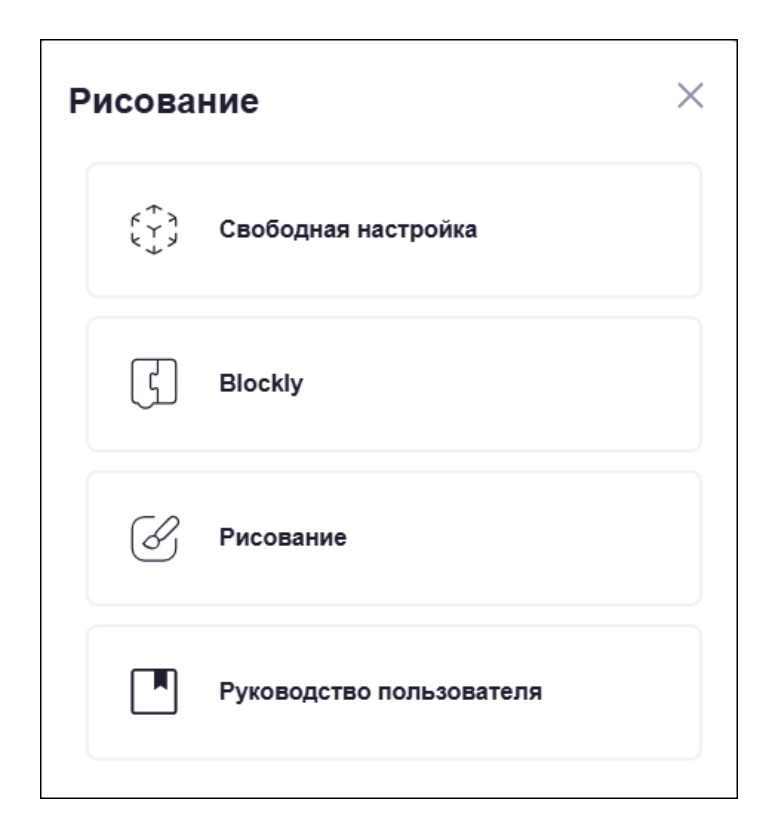

Рисунок 43 – Форма выбора способа настройки манипулятора

#### 7.2.1 Свободная настройка в режиме «Рисование»

«Свободная настройка» – это простой способ настроить манипулятор M Edu с захватом пишущих инструментов. Способ позволяет узнать, как работает устройство и какие основные функции выполняет.

Панель управления «Свободная настройка» (Рисунок 44):

- Панель для перехода к другим способам настройки позволяет вернуться в Главное меню, подключить/отключить манипулятор, открыть руководство с помощью кнопки «Руководство пользователя и перейти в другой способ настройки.
- 2. Рабочая область позволяет управлять манипулятором.
- 3. Рабочая область позволяет управлять манипулятором.
- Виртуальная среда воспроизводит движения настоящего манипулятора. С помощью курсора мыши виртуальный манипулятор можно приблизить, отдалить и рассмотреть со всех сторон.

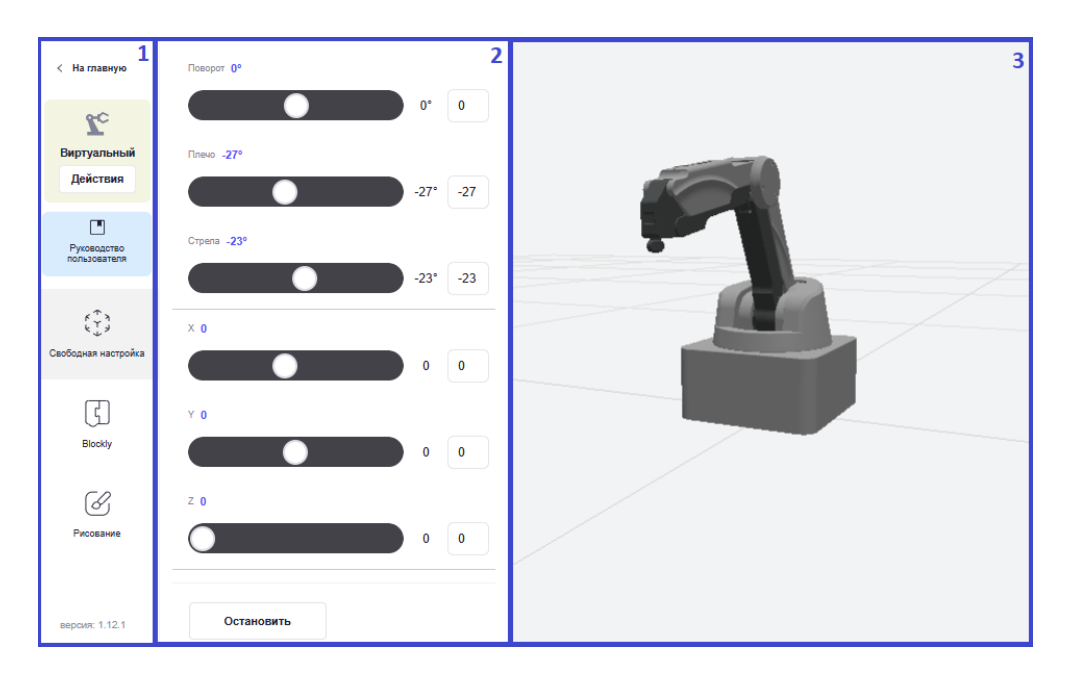

Рисунок 44 – Панель управления манипулятором

Управлять манипулятором можно двумя способами: либо двигать ползунки, либо вручную вводить числа в поле рядом с ползунком.

Примечание – При ручном вводе значений не забудьте нажать Enter для совершения движения манипулятором.

Управление поворотными узлами манипулятора:

- «Поворот» изменяет угол поворотного узла J1;
- «Плечо» изменяет угол поворотного узла J2;
- «Стрела» изменяет угол поворотного узла J3.

Управление манипулятором в трехмерной системе координат (Рисунок 45):

Система координат манипулятора задана тремя взаимно перпендикулярными линиями. Начало координат – нулевое положение манипулятора (оси X, Y) и поверхность, на которую он установлен (ось Z):

- ось «Х» горизонтальная ось, простирающаяся вперед и назад;
- ось «Ү» горизонтальная ось, простирающаяся налево и направо;
- ось «Z» вертикальная ось, простирающаяся вверх.

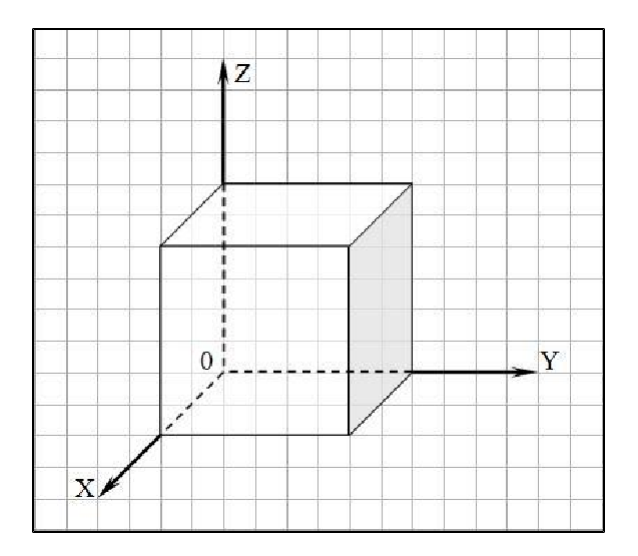

Рисунок 45 – Трехмерная система координат

С помощью кнопки «Остановить» манипулятор можно остановить во время движения.

#### 7.2.2 Blockly в режиме «Рисование»

Blockly – это способ управления манипулятором с помощью визуального языка программирования Google Blockly. Можно создавать алгоритмы и задавать поведение устройства, перетаскивая блоки с командами.

Панель управления «Blockly» (Рисунок 46):

- Панель для перехода к другим способам настройки позволяет вернуться в Главное меню, подключить/отключить манипулятор, открыть данное руководство пользователя и перейти в другой способ настройки.
- 2. Кнопки быстрого действия:

| $\downarrow$            | скачать алгоритм программы в   |
|-------------------------|--------------------------------|
|                         | текстовом формате              |
|                         | открыть список готовых         |
| C 7                     | алгоритмов                     |
| 🖂 Библиотека алгоритмов | загрузить алгоритм программы в |
|                         | текстовом формате              |
| Запуск на манипуляторе  | запуск на манипуляторе         |
|                         |                                |

- 3. Библиотека блоков содержит разделы блок-команд.
- 4. Рабочая область область для построения алгоритма.

5. Виртуальная среда – воспроизводит движения настоящего манипулятора в виртуальной среде. С помощью курсора мыши виртуальный манипулятор можно приблизить, отдалить и рассмотреть со всех сторон.

| < На главную 1      | ⊻ 🗅      | 🖂 Библиотека алгоритмов 🕨 Запуск на манипуляторе | 2    |
|---------------------|----------|--------------------------------------------------|------|
|                     | Движение | 4                                                | 5    |
| Zc.                 | Звуки    |                                                  |      |
| Виртуальный         | Позиции  |                                                  |      |
| Действия            | 3        |                                                  |      |
|                     |          |                                                  | A    |
| Руководство         |          |                                                  | 1947 |
| пользователя        |          |                                                  |      |
|                     |          |                                                  |      |
| (÷)                 |          |                                                  |      |
| Свободная настройка |          |                                                  |      |
| _                   |          |                                                  |      |
| (f)                 |          |                                                  |      |
| Blockly             |          |                                                  |      |
|                     |          |                                                  |      |
| Ø                   |          |                                                  |      |
| Рисование           |          |                                                  |      |
| версия: 1.12.1      |          |                                                  |      |

Рисунок 46 – Панель управления манипулятором

Для построения алгоритма выберите нужную блок-команду из библиотеки блоков и с помощью курсора перетащите его в рабочую область.

- Раздел «Движение» (Рисунок 47):
  - «Переместиться в точку X за t секунд», где X это выбор позиции, t это время движения манипулятора;
  - «Подождать t секунд», где t это время ожидания манипулятора.

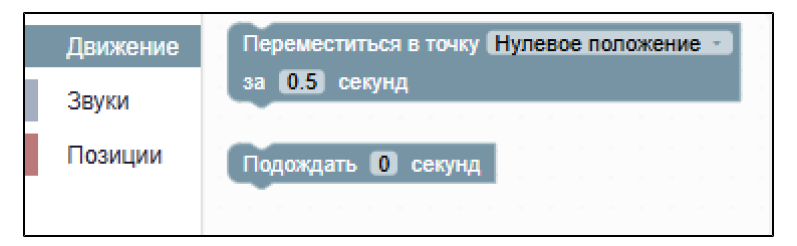

Рисунок 47 – Раздел «Движение»

- Раздел «Звуки» (Рисунок 48):
  - «Воспроизвести аудио {sound, start, finish, wait} Фоновое воспроизведение {флаг}», где sound звук, start начинать, finish заканчивать, wat что, флаг воспроизвести выбранное аудио с возможностью фонового воспроизведения.

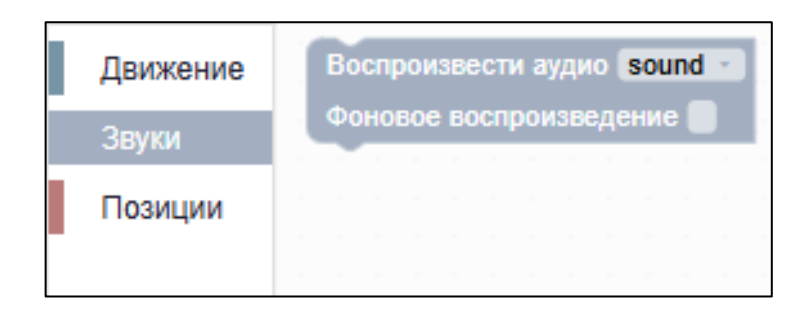

Рисунок 48 – Раздел «Звуки»

- Раздел «Позиции» (Рисунок 49) содержит кнопку «Добавить позицию», при нажатии на которую открывается форма для создания позиции манипулятора.

| Движение | Добавить позицию | Позиция                                                   | $\triangleright$ × |
|----------|------------------|-----------------------------------------------------------|--------------------|
| Звуки    |                  | Наименование                                              |                    |
| Позиции  |                  | Введите имя позиции                                       |                    |
|          |                  | Продалжительность, сек.                                   |                    |
|          |                  | Life-режим<br>Движение манитулятора только по кнопке Play |                    |
|          |                  | Настроить поворот                                         |                    |
|          |                  | Паворат -38°                                              |                    |
|          |                  | -36                                                       | -36                |
|          |                  | Плечо -26°                                                |                    |
|          |                  | -26                                                       | -26                |
|          |                  | Стрела -28°                                               |                    |
|          |                  | -28                                                       | -28                |
|          |                  |                                                           |                    |
|          |                  | Сохранить Остановка                                       |                    |

Рисунок 49 – Раздел «Позиции»

Форма содержит:

- «Наименование» это X в «Переместиться в точку X за t секунд»;
- «Продолжительность, сек» это t в «Переместиться в точку X за t секунд»;

- «Life-режим» разрешает движение манипулятора только по кнопке «Запуск на манипуляторе».
   «Настроить поворот» – настройка позиции стрелы манипулятора.
- «Сохранить» сохранить позицию.
- «Остановка» остановить манипулятор во время настройки позиции.

При нажатии на блок-команду правой кнопкой мыши блок можно изменять (Рисунок 50).

| Переме | еститься в точку<br>секунд | Нулевое | положение | е <b>по</b><br>Дублировать |          |  |
|--------|----------------------------|---------|-----------|----------------------------|----------|--|
| 3a 0 0 | секунд                     |         | Д         | Дублировать                | <b>^</b> |  |
|        |                            |         | Д<br>     | Цублировать<br>            | Â.       |  |
|        |                            |         | · · · B   |                            |          |  |
|        |                            |         |           | Зставки внутри             |          |  |
|        |                            |         | · · · ·   | Свернуть блок              | 1        |  |
|        |                            |         |           | Отключить блок             |          |  |
|        |                            |         |           | AND THE FROM               |          |  |
|        |                            |         | 💆         | удалить олок               | Ψ.       |  |
|        |                            |         |           |                            |          |  |

Рисунок 50 – Контекстное меню блок-команды

Процесс построения алгоритма:

- 1. Создайте позиции, то есть точки, между которыми манипулятор будет выполнять перемещение.
- Добавьте в рабочую область блоки-команды из раздела «Движение» в каждой блок-команде должна быть указана позиция, в которую необходимо переместиться.
- Добавьте в рабочую область блоки-команды «Подождать t секунд» и «Воспроизвести аудио {sound, start, finish, wait} Фоновое воспроизведение {флаг}».
- 4. Соедините блок-команды друг с другом в правильном порядке, чтобы движение между точками выполнялось последовательно.

Можно использовать Библиотеку алгоритмов – содержит готовые алгоритмы:

5. Нажмите кнопку «Библиотека алгоритмов». Отобразится форма выбора алгоритма (Рисунок 52).

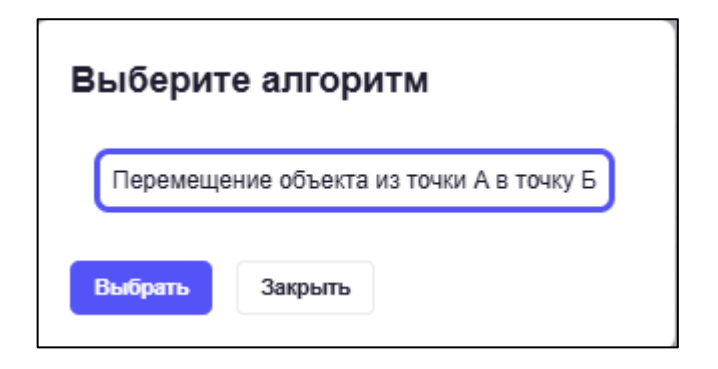

Рисунок 51 – Форма выбора алгоритма

6. Выберите алгоритм и нажмите кнопку «Выбрать». Готовый алгоритм отобразится в рабочей области (Рисунок 51).

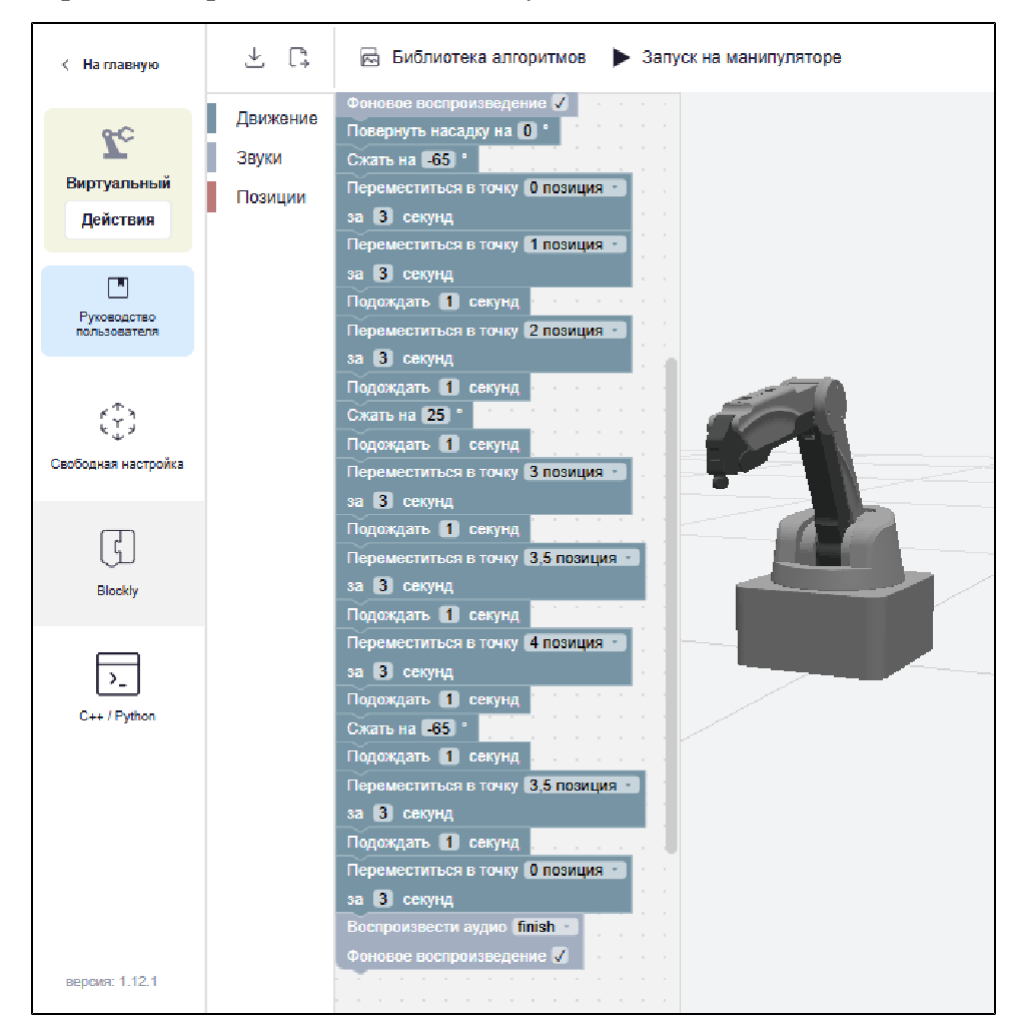

Рисунок 52 – Готовый алгоритм Blockly

7. Запустите выполнение алгоритма на манипуляторе, нажав кнопку «Запуск на манипуляторе».
#### 7.2.3 Рисование в режиме «Рисование»

«Рисование» – способ позволяет выбрать изображение из готовой библиотеки (Рисунок 53) и запустить манипулятор, чтобы он ее нарисовал.

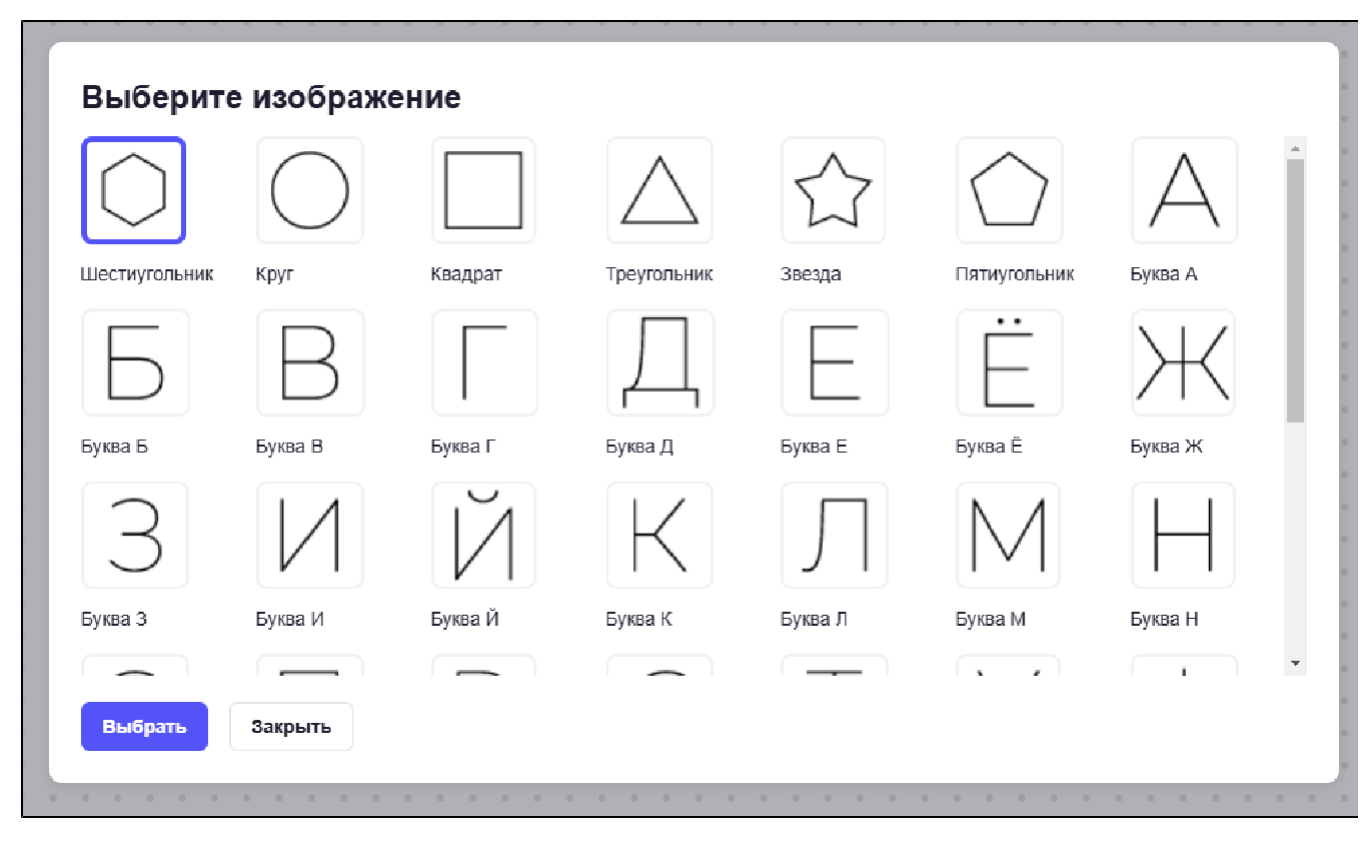

Рисунок 53 – Библиотека рисунков

Чтобы воспользоваться, выберите изображение и нажмите кнопку «Выбрать» либо закройте форму, нажав кнопку «Закрыть». Выбранное изображение отобразится на области рисования.

| < На главную        |    | N      | 1  | Ø |   |   |    |   |   |   |    |  |   |    |  |    |    |   |  |
|---------------------|----|--------|----|---|---|---|----|---|---|---|----|--|---|----|--|----|----|---|--|
|                     | 2  |        |    |   |   |   |    |   |   |   |    |  |   |    |  |    |    |   |  |
|                     | L. |        |    |   |   |   |    |   |   |   |    |  |   |    |  |    |    |   |  |
| ec.                 | -  | $\sim$ |    |   |   |   |    |   |   |   |    |  |   |    |  |    |    |   |  |
| D                   |    |        |    |   |   |   |    |   |   |   |    |  |   |    |  |    |    |   |  |
| Биртуальный         |    |        |    |   |   |   |    |   |   |   |    |  |   |    |  |    |    |   |  |
| Действия            |    |        |    |   |   |   |    |   |   |   |    |  |   |    |  |    |    |   |  |
|                     |    |        |    |   |   |   |    |   |   |   |    |  |   |    |  |    | +  |   |  |
|                     |    |        |    |   |   |   |    |   |   |   |    |  |   |    |  |    |    |   |  |
|                     |    |        |    |   |   |   |    |   |   |   |    |  |   |    |  |    |    |   |  |
| нользователя        |    |        |    |   |   |   |    |   |   |   |    |  |   |    |  |    |    |   |  |
|                     |    |        | 1  |   |   |   |    |   |   |   | 1  |  | 1 |    |  |    |    |   |  |
|                     |    |        |    |   |   |   |    |   |   |   |    |  |   |    |  |    |    |   |  |
| ۴€٦                 |    |        |    |   | * |   | +  |   | + |   | +  |  |   | *  |  | *  | +  |   |  |
| لا لي يا            |    |        |    |   |   |   |    |   |   |   |    |  |   |    |  |    |    | - |  |
| Свободная настройка |    |        |    |   |   |   |    |   |   |   |    |  |   |    |  |    |    |   |  |
|                     |    |        |    |   |   |   |    | * |   |   | *  |  |   |    |  |    |    |   |  |
|                     |    |        |    |   |   |   |    |   |   | 1 |    |  |   | 1  |  |    | 1  |   |  |
| [c]                 |    |        |    |   |   |   |    |   |   |   |    |  |   | 1  |  | 1  |    |   |  |
|                     | -  |        |    |   |   |   |    |   |   |   |    |  |   |    |  |    |    |   |  |
| Blockly             |    |        | 1  |   |   | 1 |    | 1 |   |   | 1  |  | 1 | 1  |  | 1  | 1  |   |  |
|                     |    |        | 1  |   |   | 1 |    |   |   |   | 1  |  |   |    |  |    |    |   |  |
| CO                  | 1. |        |    |   |   |   |    |   |   |   | 1  |  |   |    |  | 1  |    |   |  |
| Ś                   | 1. |        |    |   |   |   |    |   |   |   |    |  |   |    |  |    |    |   |  |
| Рисование           |    |        | ÷. |   |   |   | ÷. |   |   |   | į. |  |   | ÷. |  | į. | į. |   |  |
|                     |    |        |    |   |   |   |    |   |   |   |    |  |   |    |  |    |    |   |  |
|                     |    |        |    |   |   |   |    |   |   |   |    |  |   |    |  |    |    |   |  |
|                     |    |        |    |   |   |   |    |   |   |   |    |  |   |    |  |    |    |   |  |
|                     |    |        |    |   |   |   |    |   |   |   |    |  |   |    |  |    |    |   |  |
|                     |    |        |    |   |   |   |    |   |   |   |    |  |   |    |  |    |    |   |  |
|                     |    |        |    |   |   |   |    |   |   |   |    |  |   |    |  |    |    |   |  |
|                     |    |        |    |   |   |   |    |   |   |   |    |  |   |    |  |    |    |   |  |
|                     |    |        |    |   |   |   |    |   |   |   |    |  |   |    |  |    |    |   |  |
|                     |    |        |    |   |   |   |    |   |   |   |    |  |   |    |  |    |    |   |  |
| версия: 1.12.1      |    |        |    |   |   |   |    |   |   |   |    |  |   |    |  |    |    |   |  |

Рисунок 54 – Панель управления манипулятором

Перед запуском задайте начальное положение манипулятора:

- 1. Нажмите кнопку
- 2. С помощью кнопки FreeDrive опустите стрелу манипулятора (пишущий инструмент) на стол и нажмите «Задать».

Для запуска рисования нажмите кнопку 🕒. Для остановки рисования нажмите

кнопку

Чтобы заново выбрать рисунок нажмите кнопку

# 7.3 Работа с Вакуумным захватом в приложении

Для управления манипулятором в режиме «Вакуумный захват» установите модуль захвата вакуумного. Проверьте подключение к манипулятору.

В Главном меню приложения нажмите кнопку «Вакуумный захват». Отобразится выбор способов настройки манипулятора:

| Вакуум         | ный захват Х             |
|----------------|--------------------------|
| ۴ ۲ ۲<br>۲ ۲ ۲ | Свободная настройка      |
| G              | Blockly                  |
| >_             | C++ / Python             |
|                | Руководство пользователя |
|                |                          |

Рисунок 55 – Форма выбора способа настройки манипулятора

#### 7.3.1 Свободная настройка в режиме «Вакуумный захват»

«Свободная настройка» – это простой способ настроить манипулятор M Edu с вакуумным захватом. Способ позволяет узнать, как работает устройство и какие основные функции выполняет.

Панель управления «Свободная настройка» (Рисунок 54):

- Панель для перехода к другим способам настройки позволяет вернуться в Главное меню, подключить/отключить манипулятор, открыть руководство с помощью кнопки «Руководство пользователя и перейти в другой способ настройки.
- 2. Рабочая область позволяет управлять манипулятором.
- 3. Рабочая область позволяет управлять манипулятором.

 Виртуальная среда – воспроизводит движения настоящего манипулятора в виртуальной среде. С помощью курсора мыши виртуальный манипулятор можно приблизить, отдалить и рассмотреть со всех сторон.

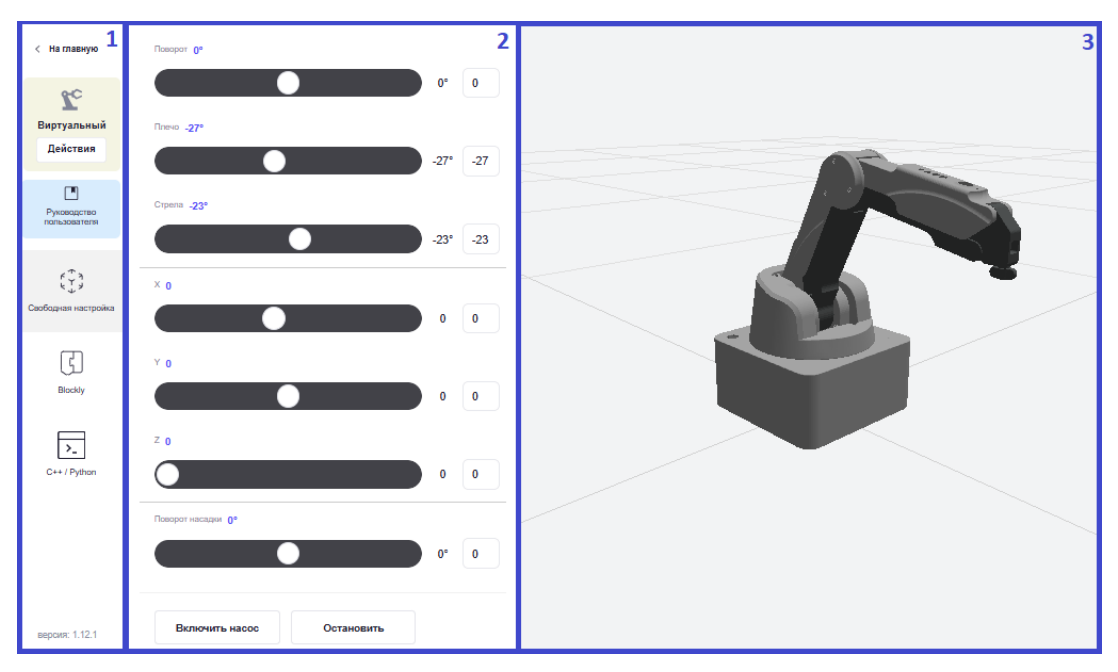

Рисунок 56 – Панель управления манипулятором

Управлять манипулятором можно двумя способами: либо двигать ползунки, либо вручную вводить числа в поле рядом с ползунком. Управление поворотными узлами манипулятора:

- «Поворот» изменяет угол поворотного узла J1;
- «Плечо» изменяет угол поворотного узла J2;
- «Стрела» изменяет угол поворотного узла J3.

Управление манипулятором в трехмерной системе координат (Рисунок 57):

Система координат манипулятора задана тремя взаимно перпендикулярными линиями. Начало координат – нулевое положение манипулятора (оси X, Y) и поверхность, на которую он установлен (ось Z):

- ось «Х» горизонтальная ось, простирающаяся вперед и назад;
- ось «Ү» горизонтальная ось, простирающаяся налево и направо;
- ось «Z» вертикальная ось, простирающаяся вверх.

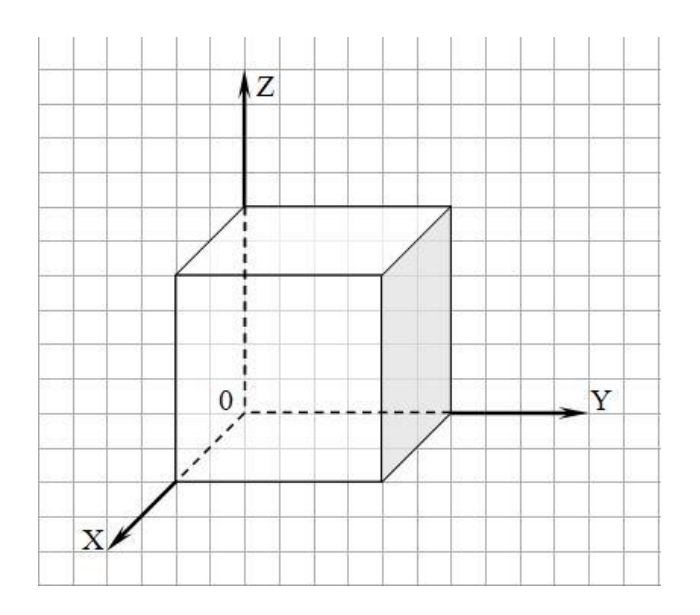

Рисунок 57 – Трехмерная система координат

- Поворот насадки – изменяет угол поворотного узла J4 (положительное направление - против часовой стрелки).

Примечание – При ручном вводе значений не забудьте нажать Enter для совершения движения.

Для включения насоса используется кнопка «Включить насос», для выключения – «Выключить насос». С помощью кнопки «Остановить» манипулятор можно остановить во время движения.

#### 7.3.2 Blockly в режиме «Вакуумный захват»

Blockly – это способ управления манипулятором с помощью визуального языка программирования Google Blockly. Можно создавать алгоритмы и задавать поведение устройства, перетаскивая блоки с командами.

Панель управления Blockly (Рисунок 58):

- Панель для перехода к другим способам настройки позволяет вернуться в Главное меню, подключить/отключить манипулятор, открыть данное руководство пользователя и перейти в другой способ настройки.
- 2. Кнопки быстрого действия:

|                                                                       | скачать алгоритм программы в текстовом формате   |
|-----------------------------------------------------------------------|--------------------------------------------------|
| $\begin{bmatrix} \mathbf{e}_{\mathbf{r}} \\ \mathbf{e} \end{bmatrix}$ | открыть список готовых<br>алгоритмов             |
| 🖾 Библиотека алгоритмов                                               | загрузить алгоритм программы в текстовом формате |
| <ul> <li>Запуск на манипуляторе</li> </ul>                            | запуск на манипуляторе                           |

- 3. Библиотека блоков содержит разделы блок-команд.
- 4. Рабочая область область для построения алгоритма.
- 5. Виртуальная среда воспроизводит движения настоящего манипулятора в виртуальной среде. С помощью курсора мыши виртуальный манипулятор можно приблизить, отдалить и рассмотреть со всех сторон.

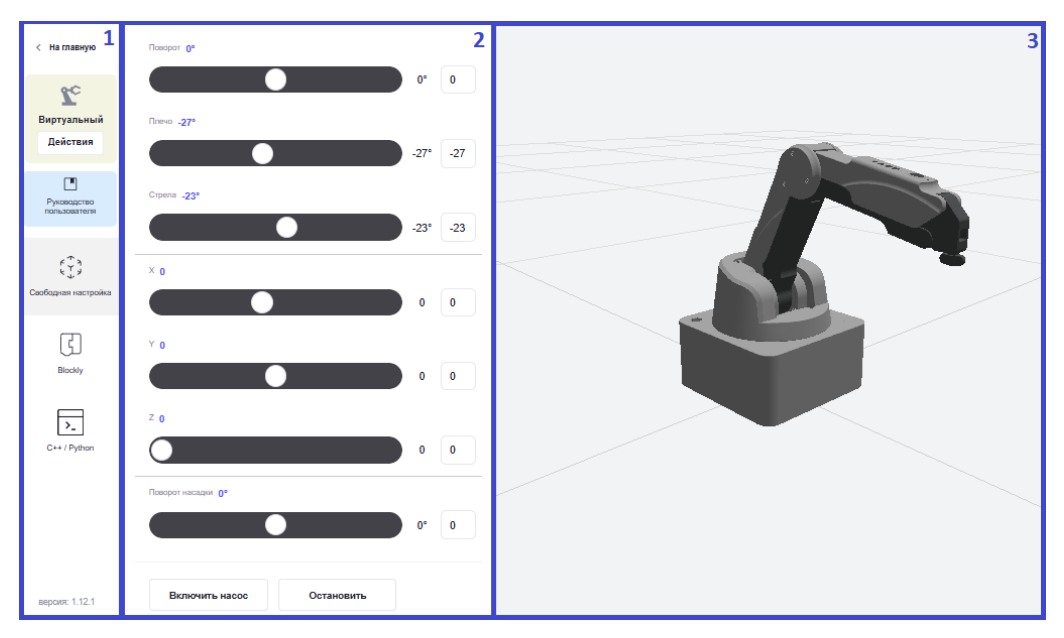

Рисунок 58 – Панель управления манипулятором

Для построения алгоритма выберите нужную блок-команду из библиотеки блоков и с помощью курсора перетащите его в рабочую область.

- Раздел «Движение» (Рисунок 59):
  - «Переместиться в точку X за t секунд», где X это выбор позиции, t это время движения манипулятора;
  - «Подождать t секунд», где t это время ожидания манипулятора;
  - «Вакуумный захват Включен/Выключен» включение насоса либо выключение насоса.

 «Повернуть насадку на N°» – изменить угол поворотного узла J4, где N – угол разворота поворотного модуля инструмента.

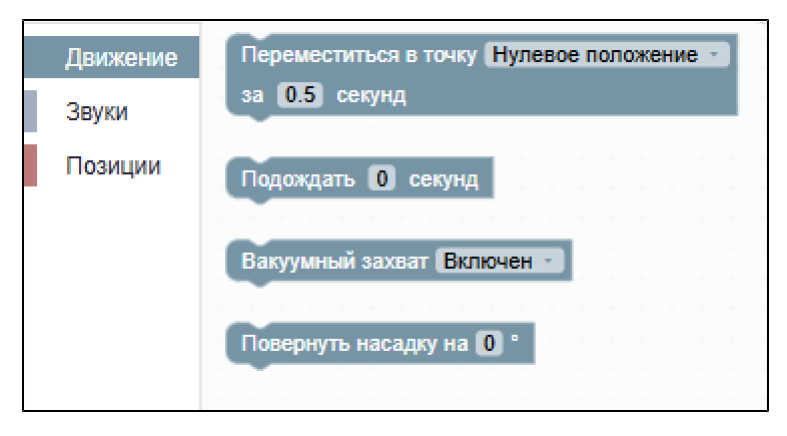

Рисунок 59 – Раздел «Движение»

- Раздел «Звуки» (Рисунок 60):
  - «Воспроизвести аудио {sound, start, finish, wait} Фоновое воспроизведение {флаг}», где sound звук, start начинать, finish заканчивать, wat что, флаг воспроизвести выбранное аудио с возможностью фонового воспроизведения.

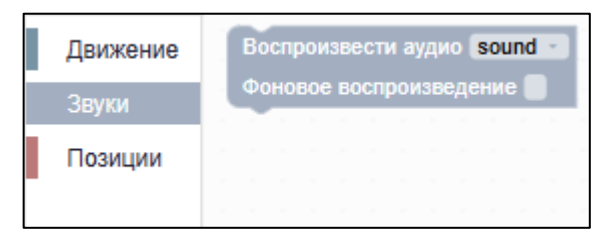

Рисунок 60 – Раздел «Звуки»

- Раздел «Позиции» (Рисунок 61) содержит кнопку «Добавить позицию», при нажатии на которую открывается форма для создания позиции манипулятора.

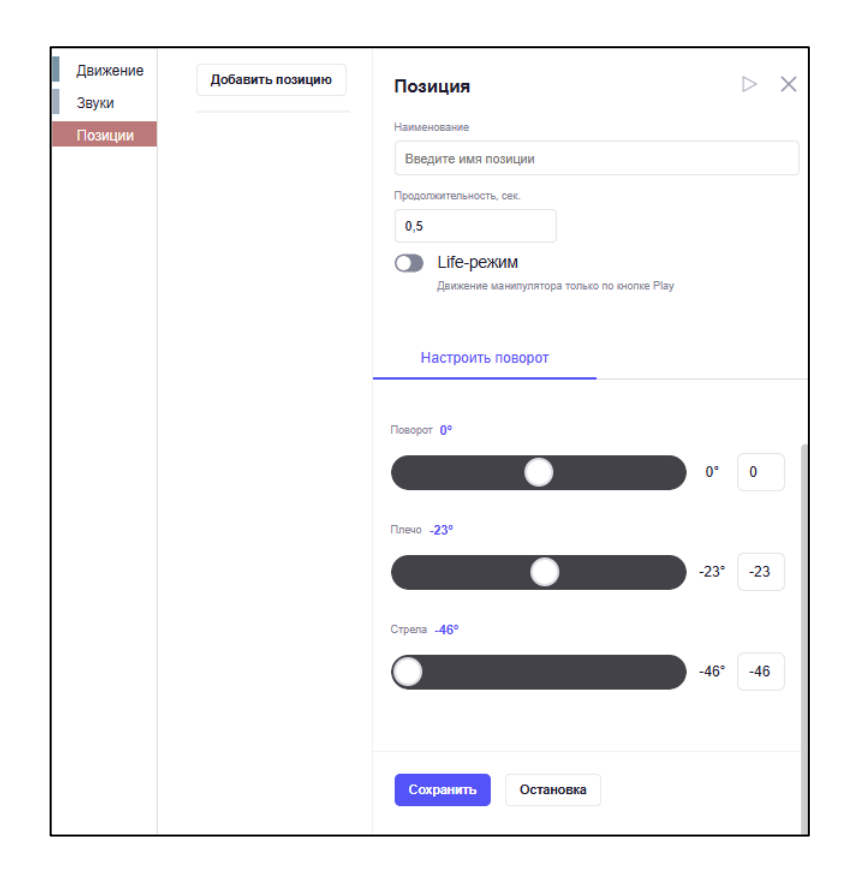

Рисунок 61 – Раздел «Позиции»

Форма содержит:

- «Наименование» это X в «Переместиться в точку X за t секунд»;
- «Продолжительность, сек» это t в «Переместиться в точку X за t секунд»;
- «Life-режим» разрешает движение манипулятора только по кнопке «Запуск на манипуляторе».
- «Настроить поворот» настройка позиции стрелы манипулятора.
- «Сохранить» сохранить позицию.
- «Остановка» остановить манипулятор во время настройки позиции.

При нажатии на блок-команду правой кнопкой мыши блок можно изменять (Рисунок 62).

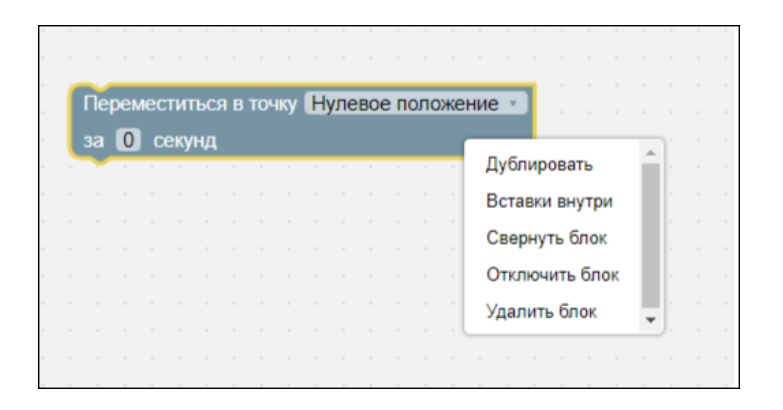

Рисунок 62 – Контекстное меню блока-команды

Процесс построения алгоритма:

- 1. Создайте позиции, то есть точки, между которыми манипулятор будет выполнять перемещение.
- Добавьте в рабочую область блоки-команды из раздела «Движение» в каждой блок-команде должна быть указана позиция, в которую необходимо переместиться.
- Добавьте в рабочую область блоки-команды «Подождать t секунд» и «Воспроизвести аудио {sound, start, finish, wait} Фоновое воспроизведение {флаг}».
- Соедините блок-команды друг с другом в правильном порядке, чтобы движение между точками выполнялось последовательно. Можно использовать Библиотеку алгоритмов – содержит готовые алгоритмы:
- 5. Нажмите кнопку «Библиотека алгоритмов». Отобразится форма выбора алгоритма (Рисунок 63).

| Выберит  | е алгоритм                       |
|----------|----------------------------------|
| Перемеще | ние объекта из точки А в точку Б |
| Выбрать  | Закрыть                          |

Рисунок 63 – Форма выбора алгоритма

6. Выберите алгоритм и нажмите кнопку «Выбрать». Готовый алгоритм отобразится в рабочей области (Рисунок 64).

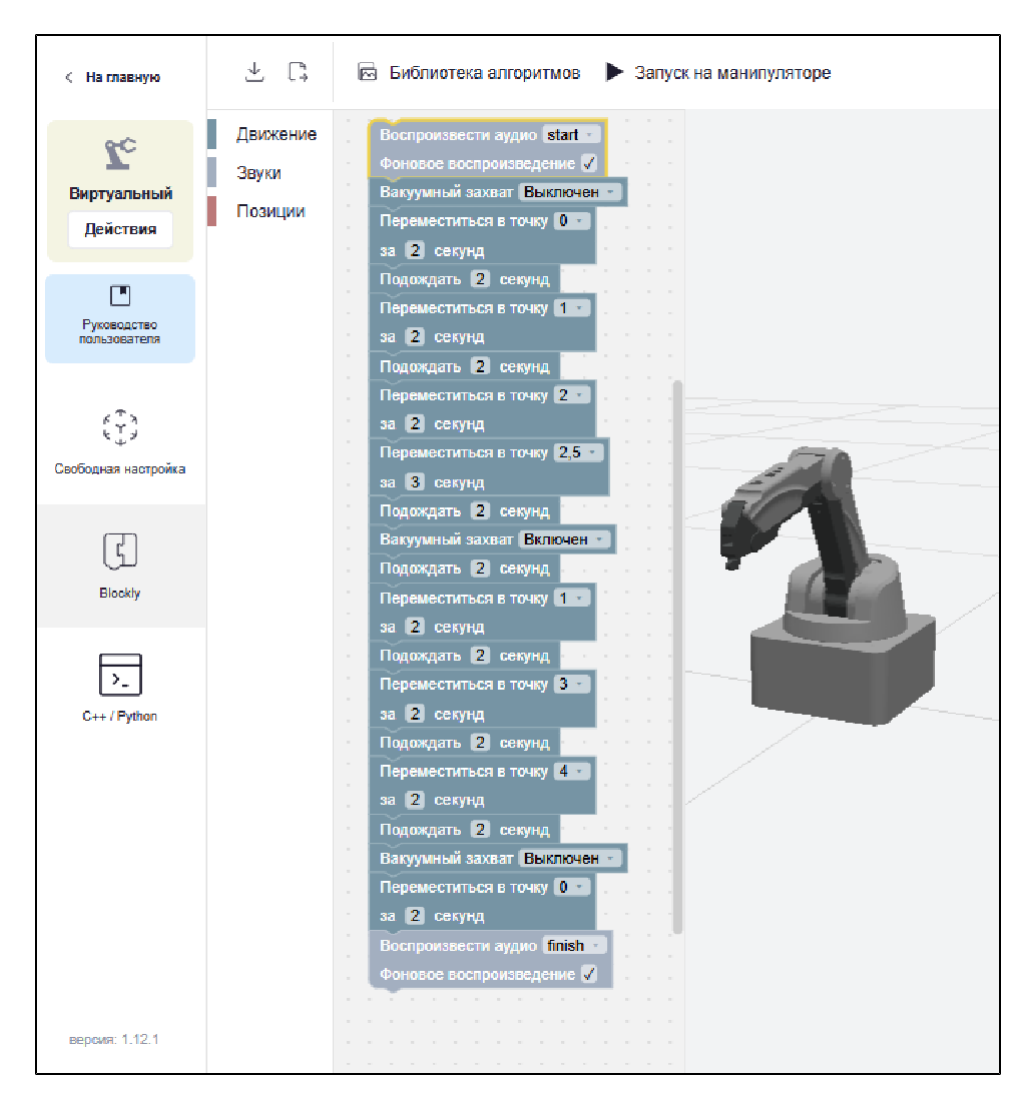

Рисунок 64 – Готовый алгоритм Blockly

7. Запустите выполнение алгоритма на манипуляторе, нажав кнопку «Запуск на манипуляторе».

#### 7.3.3 С++ / Python в режиме «Вакуумный захват»

См. раздел «С++ / Python в режиме «Без насадки».

### 7.4 Работа с Механическим захватом в приложении

Для управления манипулятором в режиме «Механический захват» сначала установите модуль захвата механического. Проверьте подключение к манипулятору.

В Главном меню приложения нажмите кнопку «Механический захват». Отобразится выбор способов настройки манипулятора (Рисунок 65).

| Механ              | ический захват           | $\times$ |
|--------------------|--------------------------|----------|
| د ب<br>ب<br>ب<br>ب | Свободная настройка      |          |
| Ç                  | Blockly                  |          |
| >_                 | C++ / Python             |          |
|                    | Руководство пользователя |          |

Рисунок 65 – Форма выбора способа настройки манипулятора

#### 7.4.1 Свободная настройка в режиме «Механический захват»

Свободная настройка – это простой способ настроить манипулятор M Edu с механическим захватом. Способ позволяет узнать, как работает устройство и какие основные функции выполняет.

Панель управления «Свободная настройка» (Рисунок 66):

- Панель для перехода к другим способам настройки позволяет вернуться в Главное меню, подключить/отключить манипулятор, открыть руководство с помощью кнопки «Руководство пользователя и перейти в другой способ настройки.
- 2. Рабочая область позволяет управлять манипулятором.
- 3. Рабочая область позволяет управлять манипулятором.
- Виртуальная среда воспроизводит движения настоящего манипулятора в виртуальной среде. С помощью курсора мыши виртуальный манипулятор можно приблизить, отдалить и рассмотреть со всех сторон.

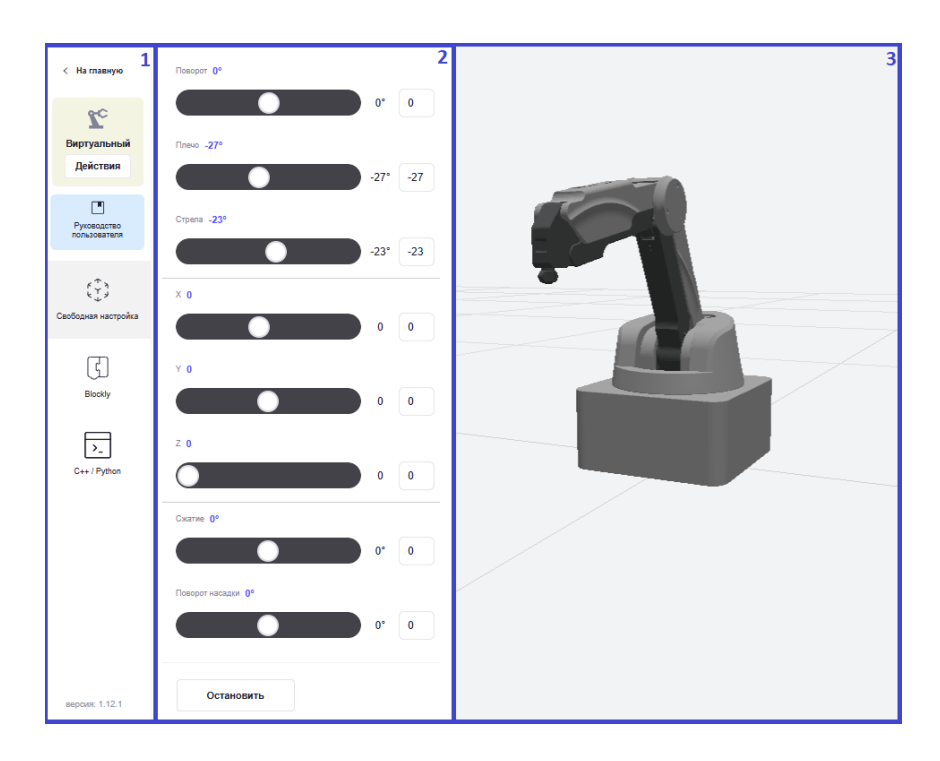

Рисунок 66 – Панель управления манипулятором

Управлять манипулятором можно двумя способами: либо двигать ползунки, либо вручную вводить числа в поле рядом с ползунком.

Примечание – При ручном вводе значений не забудьте нажать Enter для совершения движения.

Управление поворотными узлами манипулятора:

- «Поворот» изменяет угол поворотного узла J1;
- «Плечо» изменяет угол поворотного узла J2;
- «Стрела» изменяет угол поворотного узла J3.

Управление манипулятором в трехмерной системе координат (Рисунок 67):

Система координат манипулятора задана тремя взаимно перпендикулярными линиями. Начало координат – нулевое положение манипулятора (оси X, Y) и поверхность, на которую он установлен (ось Z):

- ось «Х» горизонтальная ось, простирающаяся вперед и назад;
- ось «Ү» горизонтальная ось, простирающаяся налево и направо;
- ось «Z» вертикальная ось, простирающаяся вверх.

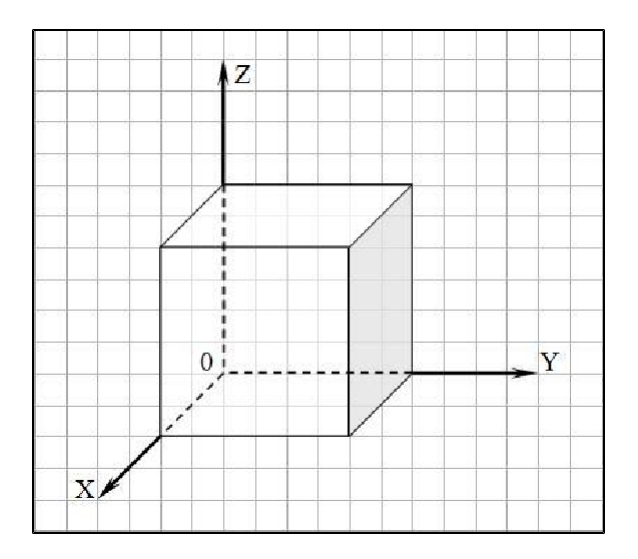

Рисунок 67 – Трехмерная система координат

- «Сжатие» изменяет угол раскрытия когтей.
- «Поворот насадки» изменяет угол поворотного узла J4 (положительное направление – против часовой стрелки).

С помощью кнопки «Остановить» манипулятор можно остановить во время движения.

#### 7.4.2 С++ / Python в режиме «Механический захват»

См. раздел «С++ / Python в режиме «Без насадки».

#### 7.4.3 Blockly в режиме «Вакуумный захват»

Blockly – это способ управления манипулятором с помощью визуального языка программирования Google Blockly. Можно создавать алгоритмы и задавать поведение устройства, перетаскивая блоки с командами.

Панель управления «Blockly» (Рисунок 68):

- Панель для перехода к другим способам настройки позволяет вернуться в Главное меню, подключить/отключить манипулятор, открыть данное руководство пользователя и перейти в другой способ настройки.
- 2. Кнопки быстрого действия:

| 4                        | скачать алгоритм программы в   |
|--------------------------|--------------------------------|
|                          | текстовом формате              |
|                          | открыть список готовых         |
| . 4                      | алгоритмов                     |
| 🖂 Библиотека алгоритмов  | загрузить алгоритм программы в |
|                          | текстовом формате              |
| • Запуск на манипуляторе | запуск на манипуляторе         |
|                          |                                |

- 3. Библиотека блоков содержит разделы блок-команд.
- 4. Рабочая область область для построения алгоритма.
- Виртуальная среда воспроизводит движения настоящего манипулятора в виртуальной среде. С помощью курсора мыши виртуальный манипулятор можно приблизить, отдалить и рассмотреть со всех сторон.

| < На главную 1              | ⊻ 🗅      | 🖻 Библиотека алгоритмов 🕨 Запуск на манипуляторе | 2 |
|-----------------------------|----------|--------------------------------------------------|---|
|                             | Движение | 4                                                | 5 |
| <b>Z</b> c                  | Звуки    |                                                  |   |
| Виртуальный                 | Позиции  |                                                  |   |
| Действия                    | 5        |                                                  |   |
|                             |          |                                                  |   |
| Руководство<br>пользователя |          |                                                  | 5 |
|                             |          |                                                  |   |
| ( <u>*</u> )                |          |                                                  | - |
| Свободная настройка         |          |                                                  |   |
| _                           |          |                                                  |   |
| (f)                         |          |                                                  |   |
| Blockly                     |          |                                                  |   |
|                             |          |                                                  |   |
| C++ / Python                |          |                                                  |   |
| версия: 1.12.1              |          |                                                  |   |

Рисунок 68 – Панель управления манипулятором

Для построения алгоритма выберите нужную блок-команду из библиотеки блоков и с помощью курсора перетащите его в рабочую область.

- Раздел «Движение» (Рисунок 69):
  - «Переместиться в точку X за t секунд», где X это выбор позиции, t это время движения манипулятора;
  - «Подождать t секунд», где t это время ожидания манипулятора;

- «Сжать на N°» сжать или разжать когти захвата на N градусов, где N угол разжатия когтей относительно вертикальной оси.
- «Повернуть насадку на N°» изменить угол поворотного узла J4, где N угол разворота поворотного модуля инструмента.

| Движение | Переместиться в точку Нулевое положение - |
|----------|-------------------------------------------|
| Звуки    | за 0.5 секунд                             |
| Позиции  | Подождать 0 секунд                        |
|          |                                           |
|          | Сжать на 0 °                              |
|          | Повернуть насадку на 0°                   |
|          |                                           |

Рисунок 69 – Раздел «Движение»

- Раздел «Звуки» (Рисунок 70):
  - «Воспроизвести аудио {sound, start, finish, wait} Фоновое воспроизведение {флаг}», где sound звук, start начинать, finish заканчивать, wat что, флаг воспроизвести выбранное аудио с возможностью фонового воспроизведения.

| Движение | 1 | Во | сп  | рои | ISBO | ст  | иа  | уди | 10  | SOL | Ind | - | 1  |
|----------|---|----|-----|-----|------|-----|-----|-----|-----|-----|-----|---|----|
| Звуки    | 1 | Φ  | юно | BOE | BC   | осп | pov | ISB | еде | ни  | 8   |   | l, |
| Позиции  |   |    |     |     |      |     |     |     |     |     |     |   |    |
|          |   |    |     |     |      |     |     |     |     |     |     |   |    |

Рисунок 70 – Раздел «Звуки»

- Раздел «Позиции» (Рисунок 71) содержит кнопку «Добавить позицию», при нажатии на которую открывается форма для создания позиции манипулятора.

| Движение<br>Звуки | Добавить позицию | Позиция                                                     | $\triangleright$ | $\times$ |
|-------------------|------------------|-------------------------------------------------------------|------------------|----------|
| Позиции           |                  | Наименование                                                |                  |          |
|                   |                  | Введите имя позиции                                         |                  |          |
|                   |                  | Продолжительность, сек.                                     |                  |          |
|                   |                  | 0,5                                                         |                  |          |
|                   |                  | Life-режим     Дакование манипулятора только по кнопке Play |                  |          |
|                   |                  | Настроить поворот                                           |                  |          |
|                   |                  | Поварот 09                                                  |                  |          |
|                   |                  | 0.                                                          | 0                |          |
|                   |                  | Племо -23°                                                  |                  |          |
|                   |                  | -23*                                                        | -23              |          |
|                   |                  | Стрела -46°                                                 |                  |          |
|                   |                  | -46°                                                        | -46              |          |
|                   |                  |                                                             |                  |          |
|                   |                  | Сохранить Остановка                                         |                  |          |

Рисунок 71 – Раздел «Позиции»

Форма содержит:

- «Наименование» это X в «Переместиться в точку X за t секунд»;
- «Продолжительность, сек» это t в «Переместиться в точку X за t секунд»;
- «Life-режим» разрешает движение манипулятора только по кнопке Play.
- «Настроить поворот» настройка позиции стрелы манипулятора.
- «Сохранить» сохранить позицию.
- «Остановка» остановить манипулятор во время настройки позиции. При нажатии на блок-команду правой кнопкой мыши блок можно изменять (Рисунок 72).

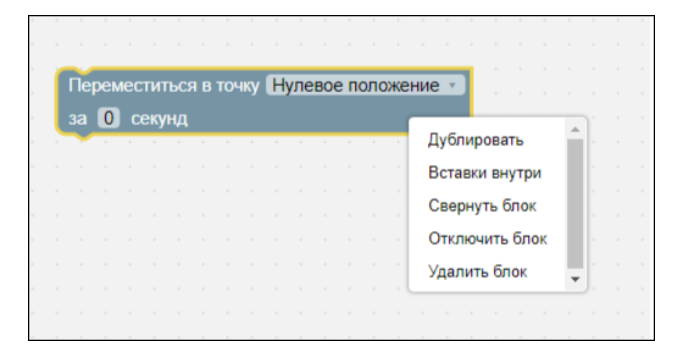

Рисунок 72 – Контекстное меню блока-команды

Процесс построения алгоритма:

- 1. Создайте позиции, то есть точки, между которыми манипулятор будет выполнять перемещение.
- Добавьте в рабочую область блоки-команды из раздела «Движение» в каждой блок-команде должна быть указана позиция, в которую необходимо переместиться.
- Добавьте в рабочую область блоки-команды «Подождать t секунд» и «Воспроизвести аудио {sound, start, finish, wait} Фоновое воспроизведение {флаг}».
- 4. Соедините блок-команды друг с другом в правильном порядке, чтобы движение между точками выполнялось последовательно.

Можно использовать Библиотеку алгоритмов – содержит готовые алгоритмы:

5. Нажмите кнопку «Библиотека алгоритмов». Отобразится форма выбора алгоритма (Рисунок 73).

| Выберите алгоритм |                                  |  |  |  |  |  |  |
|-------------------|----------------------------------|--|--|--|--|--|--|
| Перемеще          | ние объекта из точки А в точку Б |  |  |  |  |  |  |
| Выбрать           | Закрыть                          |  |  |  |  |  |  |

Рисунок 73 – Форма выбора алгоритма

6. Выберите алгоритм и нажмите кнопку «Выбрать». Готовый алгоритм отобразится в рабочей области (Рисунок 74).

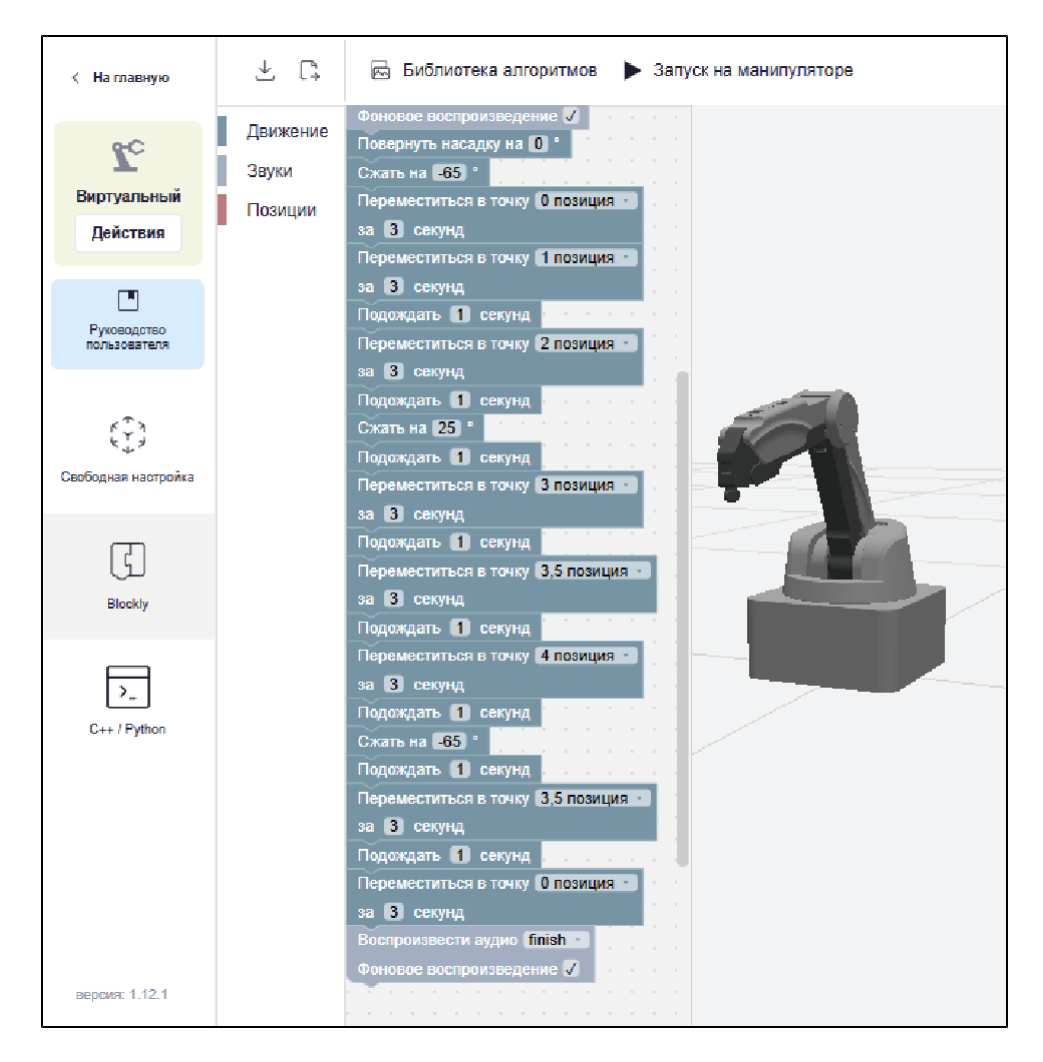

Рисунок 74 – Готовый алгоритм Blockly

7. Запустите выполнение алгоритма на манипуляторе, нажав кнопку «Запуск на манипуляторе».

# 7.5 Работа с Модулем лазерной гравировки в приложении

Для управления манипулятором в режиме «Гравировка» сначала установите модуль лазерной гравировки. Проверьте подключение к манипулятору.

В Главном меню приложения нажмите кнопку «Гравировка». Отобразится уведомление «Техника безопасности» (Рисунок 75).

# Техника безопасности

Шаг 1 из 3

#### ВНИМАНИЕ!

#### ПРИ ЛЮБЫХ ДЕЙСТВИЯХ С ЛАЗЕРОМ НЕОБХОДИМО ИСПОЛЬЗОВАТЬ ЗАЩИТНЫЕ ОЧКИ. В ПРОТИВНОМ СЛУЧАЕ ВЕЛИКА ВЕРОЯТНОСТЬ ОЖОГА СЕЧАТКИ ГЛАЗА.

- Лазер может нагревать объекты, когда он находится в сфокусированном состоянии, поэтому такие объекты, как бумага или дерево, могут быть гравированы или сожжены
- НЕ направляйте лазер на людей или животных
- НЕ позволяйте детям играть с ним в одиночку
- Необходим постоянный контроль
- Немедленно выключите лазер после гравировки
- В комплект входят мелкие запасные части, поэтому, пожалуйста, держите их подальше от детей, так как они представляют опасность удушья
- НЕ позволяйте детям играть с манипулятором Promobot M Edu в одиночку. Все процессы должны контролироваться во время работы. После завершения процессов, пожалуйста, немедленно выключите оборудование
- При использовании лазерного модуля, пожалуйста, надевайте защитные очки
- Избегайте прямого воздействия излучения на глаза или кожу. Держитесь на безопасном расстоянии от лазера, чтобы избежать случайных травм
- НЕ помещайте руки в рабочую зону во время работы манипуляторома Promobot M Edu. Невыполнение этого требования может привести к синякам и/или защемлению
- Используйте стойкую к возгоранию поверхность в качестве подложки, на которой будет находится объект, предназначенный для обработки. Для этого подойдет лист стекла или металла. Важно, чтобы подложку не мог прожечь лазер. В качестве обрабатываемого материала лучше всего использовать плотный картон, но подойдут и листы канцелярской бумаги

Понятно, далее

Рисунок 75 – Техника безопасности

Пройдите по шагам ознакомления и отобразится выбор способов настройки манипулятора (Рисунок 76):

X

| Гравир            | овка                     | × |
|-------------------|--------------------------|---|
| 444<br>444<br>444 | Свободная настройка      |   |
| Ç                 | Blockly                  |   |
| >_                | C++ / Python             |   |
| C                 | Рисование                |   |
|                   | Руководство пользователя |   |
|                   |                          |   |

Рисунок 76 – Форма выбора способа настройки манипулятора

#### 7.5.1 Свободная настройка в режиме «Гравировка»<sup>1</sup>

Свободная настройка – это простой способ настроить манипулятор M Edu с лазером. Способ позволяет узнать, как работает устройство и какие основные функции выполняет.

Панель управления «Свободная настройка» (Рисунок 77):

- Панель для перехода к другим способам настройки позволяет вернуться в Главное меню, подключить/отключить манипулятор, открыть руководство с помощью кнопки «Руководство пользователя и перейти в другой способ настройки.
- 2. Рабочая область позволяет управлять манипулятором.
- 3. Рабочая область позволяет управлять манипулятором.
- Виртуальная среда воспроизводит движения настоящего манипулятора в виртуальной среде. С помощью курсора мыши виртуальный манипулятор можно приблизить, отдалить и рассмотреть со всех сторон.

<sup>1</sup> — Режим доступен при наличии в комплектации М Edu сменного модуля лазерной гравировки.

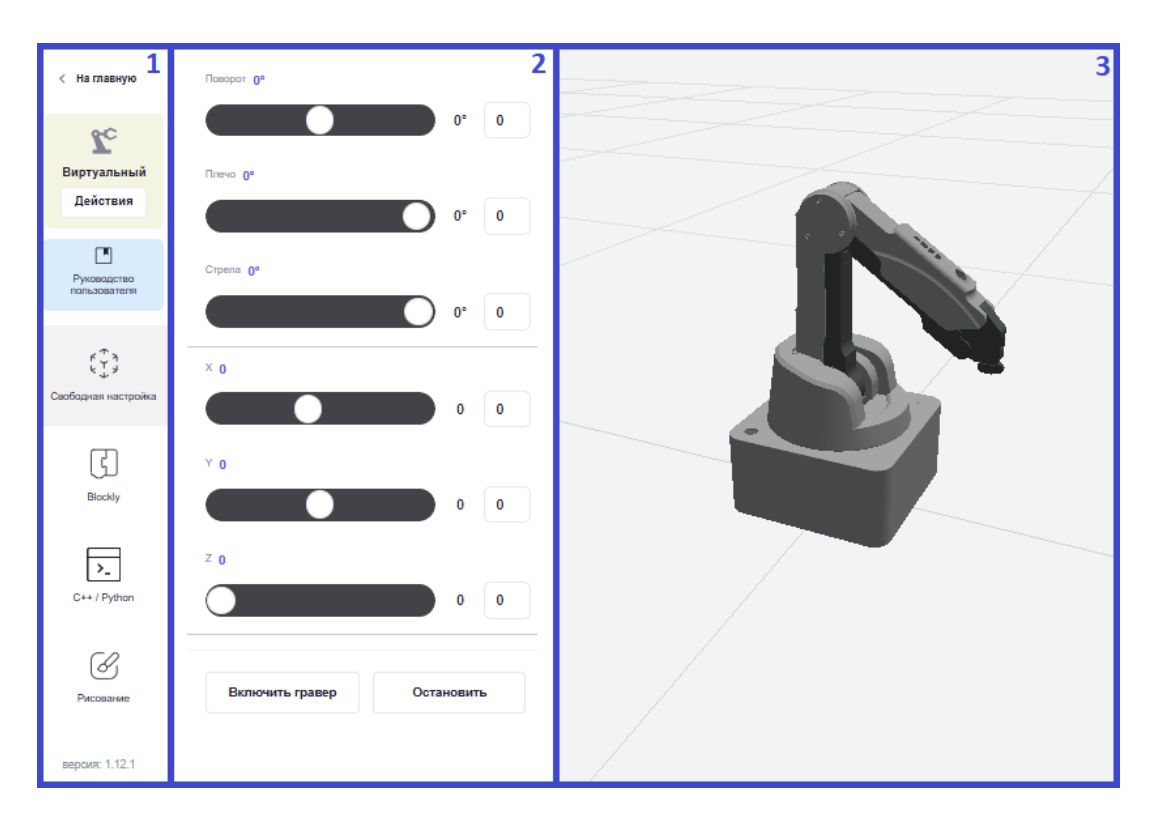

Рисунок 77 – Панель управления манипулятором

Управлять манипулятором можно двумя способами: либо двигать ползунки, либо вручную вводить числа в поле рядом с ползунком.

Примечание – При ручном вводе значений не забудьте нажать Enter для совершения движения.

Управление поворотными узлами манипулятора:

- «Поворот» изменяет угол поворотного узла J1;
- «Плечо» изменяет угол поворотного узла J2;
- «Стрела» изменяет угол поворотного узла J3.

Управление манипулятором в трехмерной системе координат (Рисунок 78):

Система координат манипулятора задана тремя взаимно перпендикулярными линиями. Начало координат - нулевое положение манипулятора (оси X, Y) и поверхность, на которую он установлен (ось Z):

- ось «Х» горизонтальная ось, простирающаяся вперед и назад;
- ось «Ү» горизонтальная ось, простирающаяся налево и направо;
- ось «Z» вертикальная ось, простирающаяся вверх.

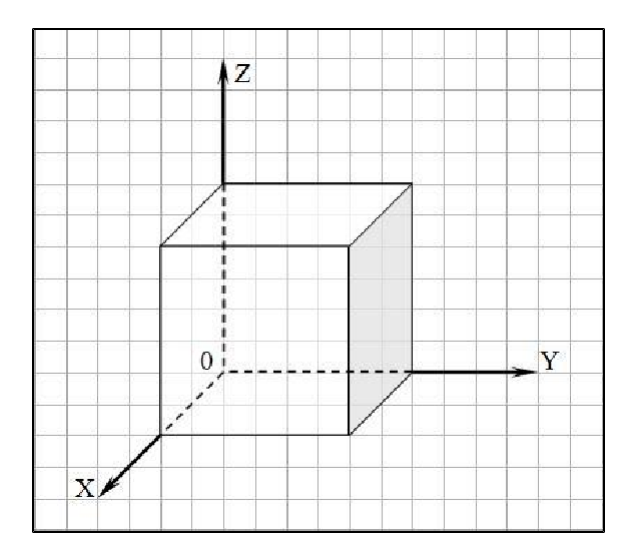

Рисунок 78 – Трехмерная система координат

Для включения гравировки используется кнопка «Включить гравер», для выключения – «Выключить гравер». С помощью кнопки «Остановить» манипулятор можно остановить манипулятор во время движения.

### 7.5.2 Blockly в режиме «Гравировка»

Blockly – это способ управления манипулятором с помощью визуального языка программирования Google Blockly. Можно создавать алгоритмы и задавать поведение устройства, перетаскивая блоки с командами.

Панель управления «Blockly» (Рисунок 79):

- Панель для перехода к другим способам настройки позволяет вернуться в Главное меню, подключить/отключить манипулятор, открыть данное руководство пользователя и перейти в другой способ настройки.
- 2. Кнопки быстрого действия:

| $\checkmark$            | скачать алгоритм программы в      |
|-------------------------|-----------------------------------|
|                         | текстовом формате                 |
|                         | открыть список готовых алгоритмов |
| 🖂 Библиотека алгоритмов | загрузить алгоритм программы в    |
|                         | текстовом формате                 |
| Запуск на манипуляторе  | запуск на манипуляторе            |
|                         |                                   |

3. Библиотека блоков – содержит разделы блок-команд.

- 4. Рабочая область область для построения алгоритма.
- Виртуальная среда воспроизводит движения настоящего манипулятора в виртуальной среде. С помощью курсора мыши виртуальный манипулятор можно приблизить, отдалить и рассмотреть со всех сторон.

| < На главную 1      | ⊻ 🛱      | 🖻 Библиотека алгоритмов 🕨 Запуск на манипуляторе | 2                                                                                                    |
|---------------------|----------|--------------------------------------------------|----------------------------------------------------------------------------------------------------|
|                     | Движение |                                                  | 5                                                                                                    |
| $\mathbf{z}_{c}$    | Звуки    |                                                  |                                                                                                    |
| Виртуальный         | Позиции  |                                                  |                                                                                                    |
| Действия            | 3        |                                                  |                                                                                                    |
|                     |          |                                                  |                                                                                                    |
| L.                  |          |                                                  |                                                                                                    |
| пользователя        |          |                                                  |                                                                                                    |
|                     |          |                                                  |                                                                                                    |
| (7)                 |          |                                                  |                                                                                                    |
| Свободная настройка |          |                                                  |                                                                                                    |
|                     |          |                                                  |                                                                                                    |
| رج ا                |          |                                                  |                                                                                                    |
| لی)                 |          |                                                  |                                                                                                    |
| Blockly             |          |                                                  |                                                                                                    |
|                     |          |                                                  |                                                                                                    |
| >_                  |          |                                                  |                                                                                                    |
| C++ / Python        |          |                                                  | e e la construcción de la construcción de l |
| версия: 1.12.1      |          |                                                  |                                                                                                    |

Рисунок 79 – Панель управления манипулятором

Для построения алгоритма выберите нужную блок-команду из библиотеки блоков и с помощью курсора перетащите его в рабочую область.

- Раздел «Движение» (Рисунок 80):
  - «Переместиться в точку X за t секунд», где X это выбор позиции, t это время движения манипулятора;
  - «Подождать t секунд», где t это время ожидания манипулятора;
  - «Лазерный гравер Включен/Выключен» включение лазера либо выключение лазер.

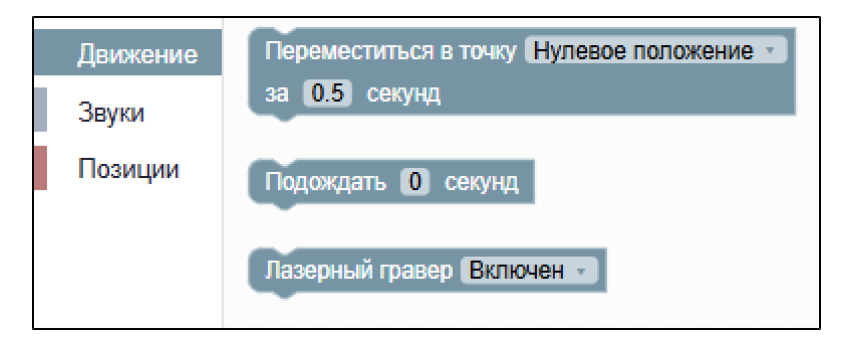

Рисунок 80 – Раздел «Движение»

- Раздел «Звуки» (Рисунок 81):
  - «Воспроизвести аудио {sound, start, finish, wait} Фоновое воспроизведение {флаг}», где sound звук, start начинать, finish заканчивать, wat что, флаг воспроизвести выбранное аудио с возможностью фонового воспроизведения.

| Движение | 1 | Bo | сп | рои | ISBO | ест  | иа  | уди   | 0   | sol | ind |   | ľ |
|----------|---|----|----|-----|------|------|-----|-------|-----|-----|-----|---|---|
| Звуки    | 1 |    | П  | BUG | ; BU | JGII | por | 13156 | зде | ни  | -   | 1 |   |
| Позиции  |   |    |    |     |      |      |     |       |     |     |     |   | 1 |
|          |   |    |    |     |      |      |     |       |     |     |     |   |   |

Рисунок 81 – Раздел «Звуки»

- Раздел «Позиции» содержит кнопку «Добавить позицию», при нажатии на которую открывается форма для создания позиции манипулятора.

| Движение<br>Звуки | Добавить позицию | Позиция                                                   | $\triangleright$ | $\times$ |
|-------------------|------------------|-----------------------------------------------------------|------------------|----------|
| Позиции           |                  | Наименование                                              |                  |          |
|                   |                  | Продолжительность, сек.<br>0,5                            |                  |          |
|                   |                  | Life-режим<br>Двихение манипулятора только по кнопке Play |                  |          |
|                   |                  | Настроить поворот                                         |                  |          |
|                   |                  | Поворот <b>0</b> °                                        |                  |          |
|                   |                  | 0°                                                        | 0                |          |
|                   |                  | Плеко -23°                                                |                  |          |
|                   |                  | -23*                                                      | -23              |          |
|                   |                  | Стрела -46°                                               |                  |          |
|                   |                  | -46°                                                      | -46              |          |
|                   |                  |                                                           |                  |          |
|                   |                  | Сохранить Остановка                                       |                  |          |

Рисунок 82 – Раздел «Позиции»

Форма содержит:

- «Наименование» это X в «Переместиться в точку X за t секунд»;
- «Продолжительность, сек» это t в «Переместиться в точку X за t секунд»;

- «Life-режим» разрешает движение манипулятора только по кнопке «Запуск на манипуляторе».
   «Настроить поворот» – настройка позиции стрелы манипулятора.
- «Сохранить» сохранить позицию.
- «Остановка» остановить манипулятор во время настройки позиции. При нажатии на блок-команду правой кнопкой мыши блок можно изменять (Рисунок 82).

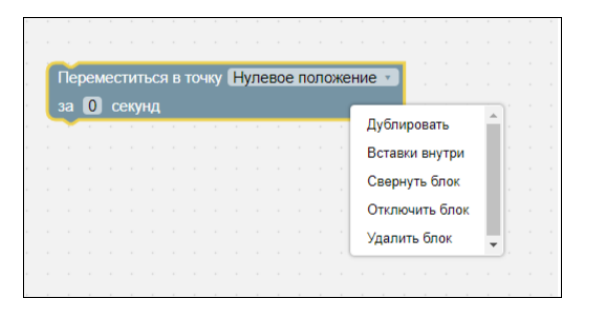

Рисунок 83 – Контекстное меню блока-команды

Процесс построения алгоритма:

- 1. Создайте позиции, то есть точки, между которыми манипулятор будет выполнять перемещение.
- Добавьте в рабочую область блоки-команды из раздела «Движение» в каждой блок-команде должна быть указана позиция, в которую необходимо переместиться.
- Добавьте в рабочую область блоки-команды «Подождать t секунд» и «Воспроизвести аудио {sound, start, finish, wait} Фоновое воспроизведение {флаг}».
- 4. Соедините блок-команды друг с другом в правильном порядке, чтобы движение между точками выполнялось последовательно.
- 5. Запустите выполнение алгоритма на манипуляторе, нажав кнопку «Запуск на манипуляторе».

#### 7.5.3 С++ / Python в режиме «Гравировка»

См. раздел «С++ / Python в режиме «Без насадки».

#### 7.5.4 Рисование в режиме «Гравировка»

Рисование – способ позволяет выбрать изображение из готовой библиотеки (Рисунок 84) и запустить манипулятор, чтобы он ее нарисовал.

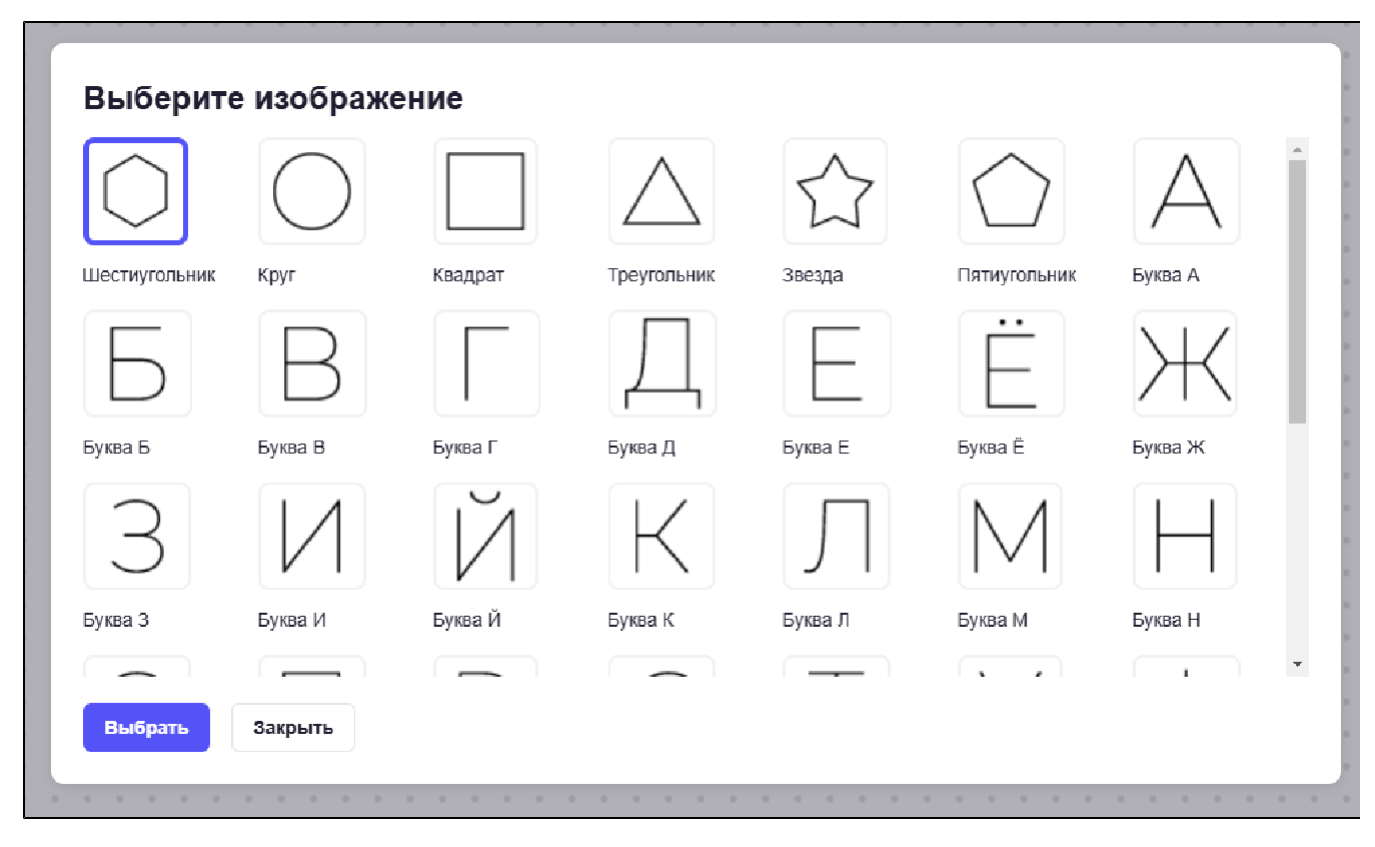

Рисунок 84 – Библиотека рисунков

Чтобы воспользоваться, выберите изображение и нажмите кнопку «Выбрать» либо закройте форму, нажав кнопку «Закрыть». Выбранное изображение отобразится на области рисования (Рисунок 85).

| < На главную        |    | ×<br>ھا | 9 | • |   |       |    |  |    |   |  |  |   |  |    |    |  |
|---------------------|----|---------|---|---|---|-------|----|--|----|---|--|--|---|--|----|----|--|
|                     | ſ  |         |   |   |   |       |    |  |    |   |  |  |   |  |    |    |  |
| <b>S</b> C          | 5  | ~       |   |   |   |       |    |  |    |   |  |  |   |  |    | ÷. |  |
| -                   |    |         |   |   |   |       |    |  |    |   |  |  |   |  |    |    |  |
| Виртуальный         |    |         |   |   |   |       |    |  |    |   |  |  |   |  |    |    |  |
| Действия            |    |         |   |   |   |       |    |  |    |   |  |  |   |  |    |    |  |
|                     |    |         |   |   |   |       |    |  |    |   |  |  |   |  |    |    |  |
|                     |    |         |   |   |   |       |    |  |    |   |  |  |   |  |    |    |  |
|                     |    |         |   |   | 1 |       | 1  |  |    | 1 |  |  | 1 |  |    |    |  |
| Руководство         |    |         |   |   | 1 |       |    |  |    |   |  |  |   |  |    |    |  |
| пользователя        |    |         |   |   |   |       |    |  |    |   |  |  |   |  |    |    |  |
|                     |    |         |   |   |   |       |    |  |    |   |  |  |   |  |    |    |  |
|                     |    |         |   |   |   |       | 1  |  |    |   |  |  |   |  |    |    |  |
| د ش                 |    |         |   |   |   |       |    |  |    |   |  |  |   |  |    |    |  |
| КĴУ                 |    |         |   |   |   |       |    |  |    |   |  |  |   |  |    |    |  |
| Свободная настройка |    |         |   |   |   | <br>- |    |  |    |   |  |  |   |  |    |    |  |
|                     |    |         |   |   |   |       |    |  |    |   |  |  |   |  |    |    |  |
|                     |    |         |   |   |   |       |    |  |    |   |  |  |   |  |    |    |  |
| E                   |    |         |   |   |   |       |    |  |    |   |  |  |   |  |    |    |  |
| ζIJ                 |    |         |   |   |   |       |    |  |    |   |  |  |   |  |    |    |  |
| Blockly             |    |         |   |   |   |       |    |  |    |   |  |  |   |  |    |    |  |
|                     |    |         |   |   |   |       |    |  |    |   |  |  |   |  |    |    |  |
|                     |    |         |   |   |   |       |    |  |    |   |  |  |   |  |    |    |  |
|                     |    |         |   |   |   |       |    |  |    |   |  |  |   |  |    |    |  |
| Ľ-                  |    |         |   |   |   |       |    |  |    |   |  |  |   |  |    |    |  |
| C++ / Python        |    |         |   |   |   |       |    |  |    |   |  |  |   |  |    |    |  |
|                     |    |         |   |   |   |       |    |  |    |   |  |  |   |  |    |    |  |
|                     |    |         |   |   |   |       |    |  |    |   |  |  |   |  |    |    |  |
| (A)                 |    |         |   |   |   |       |    |  |    |   |  |  |   |  |    |    |  |
| U                   |    |         |   |   |   |       |    |  |    |   |  |  |   |  |    |    |  |
| Рисование           |    |         |   |   |   |       |    |  |    |   |  |  |   |  |    |    |  |
|                     | ι. |         |   |   |   |       |    |  |    |   |  |  |   |  |    |    |  |
|                     |    |         |   |   |   |       |    |  |    |   |  |  |   |  |    |    |  |
|                     |    |         |   |   |   |       |    |  |    |   |  |  |   |  |    |    |  |
|                     |    |         |   |   |   | Ĩ     | Ĩ. |  | Ţ. |   |  |  |   |  | Ĩ. | Ţ  |  |
| версия: 1.12.1      |    |         |   |   |   |       |    |  |    |   |  |  |   |  |    |    |  |

Рисунок 85 – Панель управления манипулятором

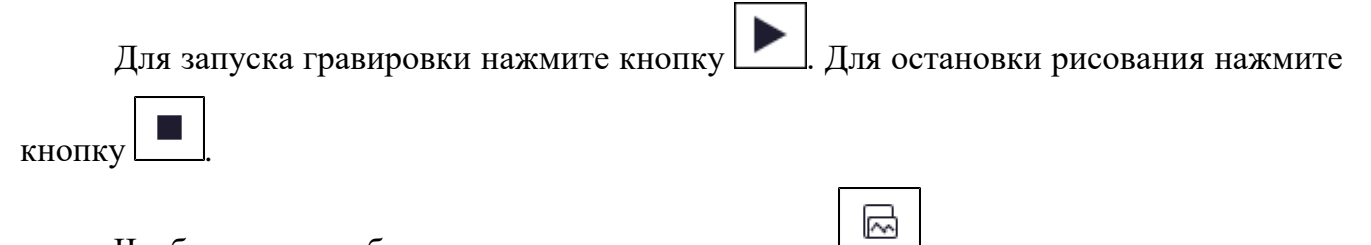

Чтобы заново выбрать рисунок нажмите кнопку

# 7.6 Работа с модулем 3D-печати в приложении

Для управления манипулятором в режиме «3D-печать» установите модуль 3Dпечати. Проверьте подключение к манипулятору. В Главном меню приложения нажмите кнопку «Рисование». Отобразится выбор способов настройки манипулятора (Рисунок 86).

| 3D-печа | ТЬ                       | × |
|---------|--------------------------|---|
| C       | Печать                   |   |
|         | Руководство пользователя |   |

Рисунок 86 – Форма выбора способа настройки манипулятора

### 7.6.1 Печать в режиме «Печать»

«Печать» – способ позволяет выбрать фигуру из готовой библиотеки (Рисунок 87) и запустить 3D-печать на манипуляторе.

| Кубик  | Цилиндр  | Параллелепипед | Треугольная<br>призма | Пятиугольная<br>призма | Шестиугольная призма | Звезда   |
|--------|----------|----------------|-----------------------|------------------------|----------------------|----------|
|        |          |                | 9                     |                        | Ş                    | <b>S</b> |
| Сердце | Пирамида | Конус          | 0                     | 1                      | 2                    | 3        |
|        | Ś        | 9              |                       |                        | 8                    | 29       |
| 4      | 5        | 6              | 7                     | 7                      | 8                    | 9        |

Рисунок 87 – Библиотека фигур

Выберите любое изображение и нажмите кнопку «Выбрать». Объект отобразится в области печати (Рисунок 88).

| < На главную                |   |   | R   | y | • |      |   |   |   |   |   |   |   |   |   |   |   |   |   |   |  |
|-----------------------------|---|---|-----|---|---|------|---|---|---|---|---|---|---|---|---|---|---|---|---|---|--|
| 2°                          | < |   | •   | • | • | •    | • | • | • | • | • | • | • | • | • | • | • | • | • | • |  |
| Виртуальный                 |   |   |     |   |   |      |   |   |   |   |   |   |   |   |   |   |   |   |   |   |  |
| Действия                    |   |   |     |   |   |      |   |   |   |   |   |   |   |   |   |   |   |   |   |   |  |
|                             |   |   |     |   |   |      |   |   |   |   |   |   |   |   |   |   |   |   |   |   |  |
|                             |   | - |     |   |   |      |   |   |   |   |   |   |   |   |   |   |   |   |   |   |  |
| Руководство<br>пользователя |   |   |     |   |   |      |   |   |   |   |   |   |   |   |   |   |   |   |   |   |  |
|                             |   |   |     |   |   |      |   |   |   |   |   |   |   |   |   |   |   |   |   |   |  |
|                             |   |   |     |   |   |      |   |   |   |   |   |   |   |   |   |   |   |   |   |   |  |
| (S)                         |   |   |     |   |   | 0    |   | 0 |   |   | 0 |   |   |   |   | 0 |   |   |   |   |  |
|                             |   |   |     |   |   |      |   |   |   |   |   |   |   |   |   |   |   |   |   |   |  |
| Печать                      | • | - |     |   |   |      |   |   |   |   | 0 |   |   |   |   | 0 |   |   |   |   |  |
|                             |   |   |     |   |   |      |   |   |   |   |   |   |   |   |   |   |   |   |   |   |  |
|                             |   |   |     |   |   |      |   |   |   |   |   |   |   |   |   |   |   |   |   |   |  |
|                             |   |   | • • |   |   | 0    |   |   |   |   |   |   |   |   |   |   |   |   |   |   |  |
|                             |   |   |     |   |   | <br> |   |   |   |   |   |   |   |   |   |   |   |   |   |   |  |

Рисунок 88 – Панель управления манипулятором

Перед запуском задайте начальное положение манипулятора:

- 6. Нажмите кнопку
- 7. С помощью кнопки FreeDrive опустите стрелу манипулятора (пишущий инструмент) на стол и нажмите «Задать».

Запустите процесс 3D-печати нажав кнопку . Отобразится уведомление «Программа выполняется» (Рисунок 89).

| < На главную                   |   |   | 5           | Ø           |   |   |   |     |     |    |    |    |     |     |     |   |   |   |   |   |   |   |   |           |
|--------------------------------|---|---|-------------|-------------|---|---|---|-----|-----|----|----|----|-----|-----|-----|---|---|---|---|---|---|---|---|-----------|
| 2 <sup>00</sup><br>Виртуальный | • | U |             | 0<br>0<br>0 | ( |   | Π | lpo | гра | мм | ав | ып | олн | яет | гся |   |   |   |   |   |   | • | • |           |
| Действия                       | • | - | •           | •           | • | - | • | •   | -   | •  | •  | •  | 0   | •   | •   | • | • | • | • | • | • | • | • | •         |
| Руководство<br>пользователя    | • | • | 0<br>0<br>0 | •           | • | • | • | •   | •   | •  | •  | •  | •   | •   | •   | • | • | • | • | • | • | • | • | 0 0 0     |
| Печать                         | • | • | •           | •           | • | • | • | •   | •   | •  | •  | •  | •   | •   | •   | • | • | • | • | • | • | • | • | • • • • • |
|                                |   |   |             |             |   |   |   |     |     |    |    |    |     |     |     |   |   |   |   |   |   |   |   |           |

Рисунок 89 – Панель управления манипулятором

PLA-филамент в печатающей головке начнет нагреваться, при достижении нужной температуры (примерно через 5 минут) манипулятор начнет печать объекта.

### Примечание

1 Печатающая головка и выходящий из нее пластик имеют высокую температуру. Прикосновение к работающему оборудованию может привести к ожогам.

2 Ожидайте не менее 15 минут после окончания печати для снятия 3D-объекта

# 8 Обновление Promobot M Control

- 1. Подключитесь к манипулятору с использованием монитора и элементов управления.
- 2. Закройте приложение.
- 3. Запустите файл Medu\_update на рабочем столе (Рисунок 90).

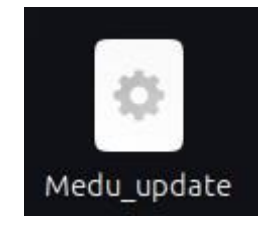

Рисунок 90 – Файл Medu\_update

4. Откроется диалоговое окно (Рисунок 91).

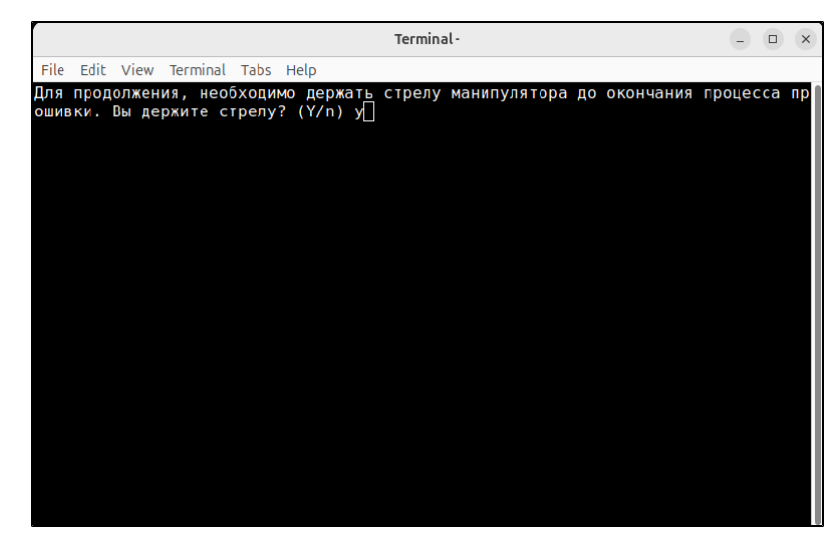

Рисунок 91 – Диалоговое окно

- 5. Придерживая стрелу манипулятора, введите Y и нажмите Enter.
- 6. Обновление длится примерно 35 минут.
- 7. По окончанию диалоговое окно закроется.
- 8. Откройте браузер и запустите приложение повторно.

### 9 Техническое обслуживание

#### 9.1 Общие указания

Техническое обслуживание М Edu должно проводиться регулярно для обеспечения его надежной работы и продления срока службы. Рекомендуется проводить техническое обслуживание не реже одного раза в месяц, а также после каждого интенсивного использования.

Основные задачи технического обслуживания:

- проверка работоспособности всех компонентов;
- очистка от пыли и загрязнений;
- обновление программного обеспечения.

# 9.2 Меры безопасности

Техническое обслуживание требуется проводить в хорошо проветриваемом помещении. Перед началом обслуживания отключите M Edu от источника питания.

#### 9.3 Порядок технического обслуживания изделия

- 1. Проверьте состояние корпуса манипулятора М Edu на наличие трещин и повреждений.
- 2. Убедитесь, что все соединения надежны, а кабели не имеют изломов или оголенных участков.
- 3. Используйте мягкую ткань для протирки корпуса манипулятора M Edu и сменных модулей.
- 4. Удалите пыль и грязь из щелей и труднодоступных мест манипулятора и сменных модулей с помощью сжатого воздуха.
- 5. Для очистки стола модуля 3D-печати используйте сначала салфетку, смоченную водой, а далее спиртовую салфетку.
- 6. При обнаружении изношенных или поврежденных деталей обратитесь к производителю.

7. После завершения всех работ включите манипулятор M Edu и проведите тестирование его функций. Убедитесь, что все системы работают корректно.